# An IPE Tutorial

Soeren Nickel Seminar in Algorithms Graphs and Geometry · WS2021 Algorithmic Geometry · WS2021 ...and the rest

# Informatics ALGORITHMS AND COMPLEXITY GROUP

#### IPE

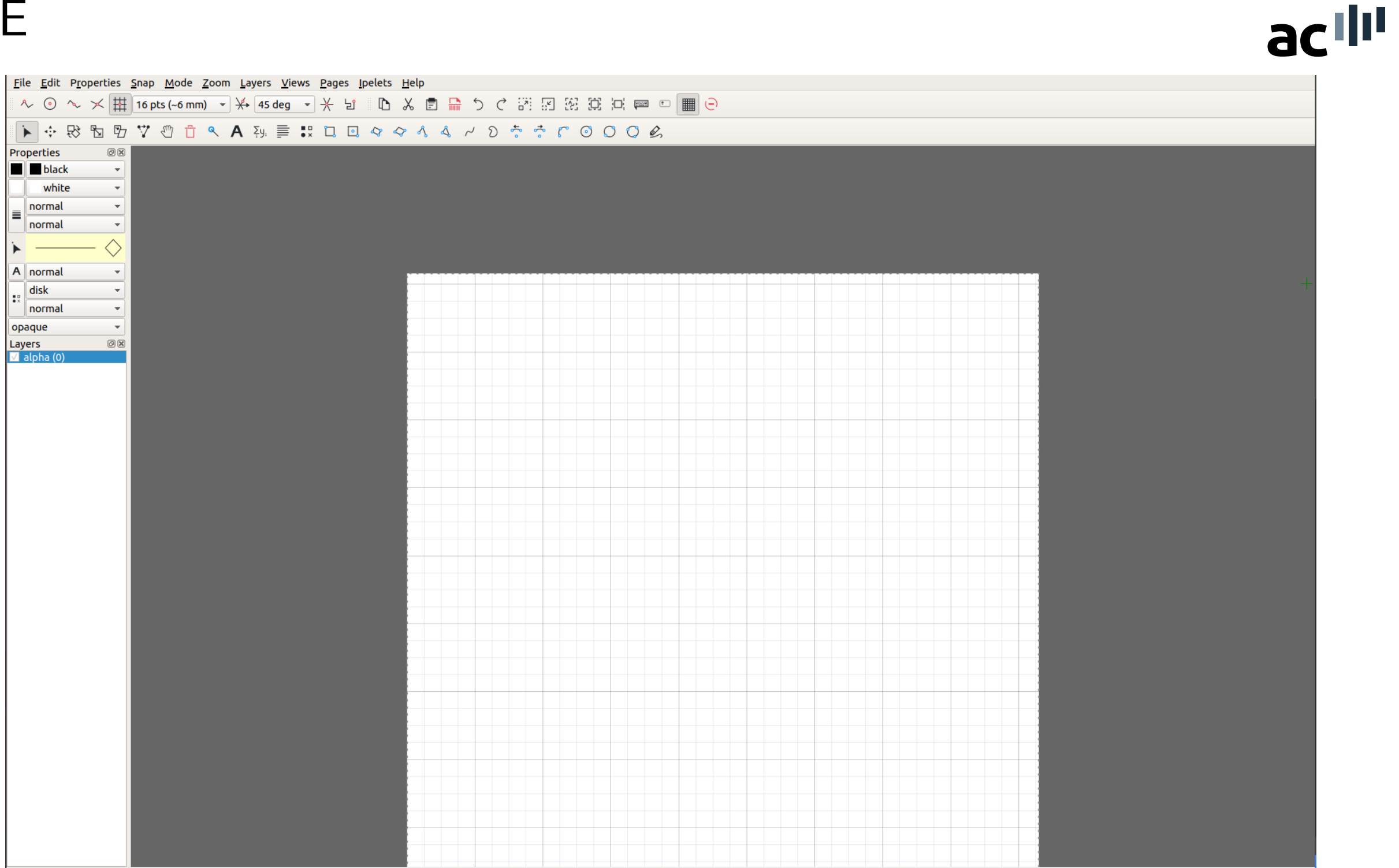

#### acili <u>File Edit Properties Snap Mode Zoom Layers Views Pages Ipelets Help</u> へ ⊙ へ メ 田 16 pts (~6 mm) マ 米 45 deg マ 米 ピ 『 D み 園 品 の の 認 図 図 回 罒 ■ ⊝ ▶ ÷ ₨ ₺ ₺ ♡ ♡ ↑ A ħ ≡ ₺ ₺ ₽ ◊ ∧ ↓ Properties ð X black Ŧ white . normal -≣ normal - $\bigcirc$ ► A normal Ŧ disk Ŧ ... normal . opaque Ŧ Layers 0 🗙 What is IPE?

#### IPE

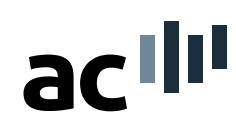

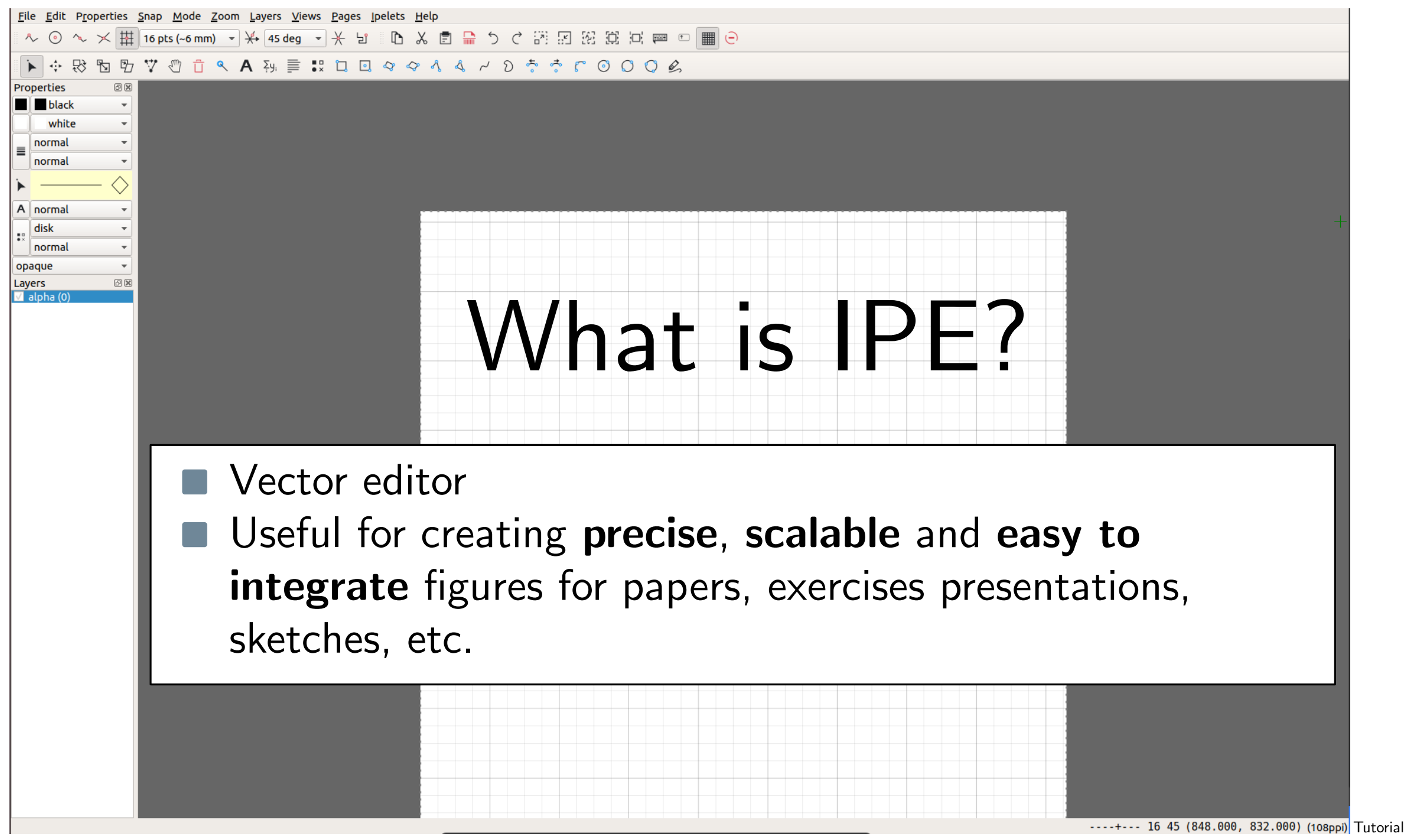

#### IPE Interface Overview

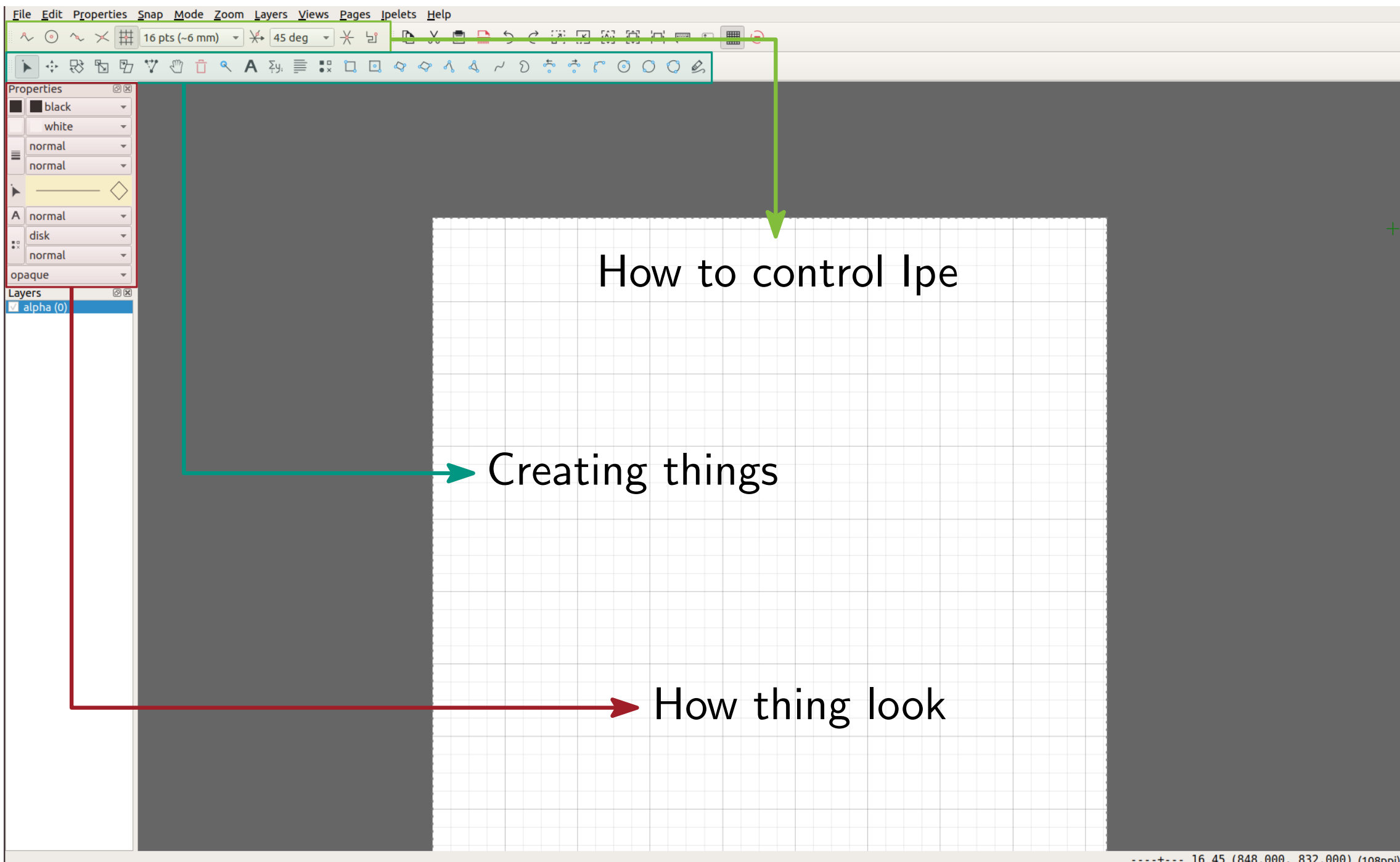

acili

If you are working through these slides on your own, you might want to consult the **ac** extended version of this slide at the end

| <u>F</u> ile | <u>E</u> dit | P <u>r</u> operties | <u>S</u> nap | <u>M</u> ode | <u>Z</u> oom | <u>L</u> ayers | <u>V</u> iews | <u>P</u> ages | <u>I</u> pelets | <u>H</u> elp |
|--------------|--------------|---------------------|--------------|--------------|--------------|----------------|---------------|---------------|-----------------|--------------|
|--------------|--------------|---------------------|--------------|--------------|--------------|----------------|---------------|---------------|-----------------|--------------|

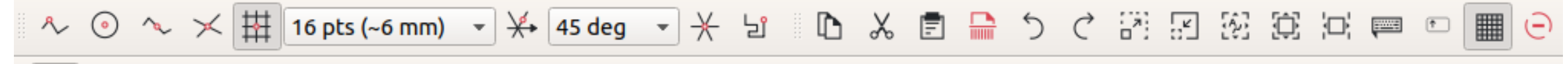

▶ ᠅ ₨ ₨ ₨ ♡ ♡ ₫ ९ А ヌy ≡ ☵ ኬ ▣ ♀ ♀ ヘ ヘ ヘ ン ゔ ゔ ゔ ♡ ○ ○ ◇ ◇

If you are working through these slides on your own, you might want to consult the ac extended version of this slide at the end

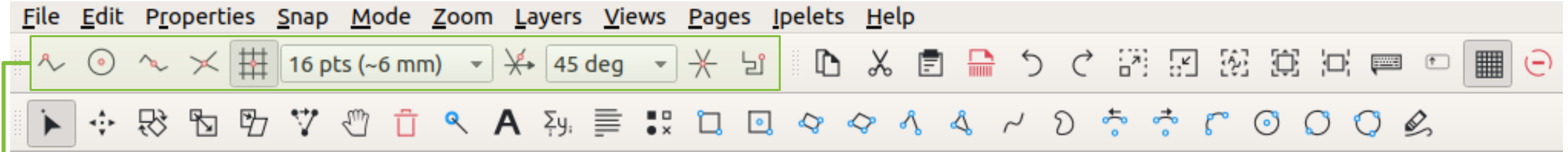

#### → Grid & Snapping

If you are working through these slides on your own, you might want to consult the **ac** extended version of this slide at the end

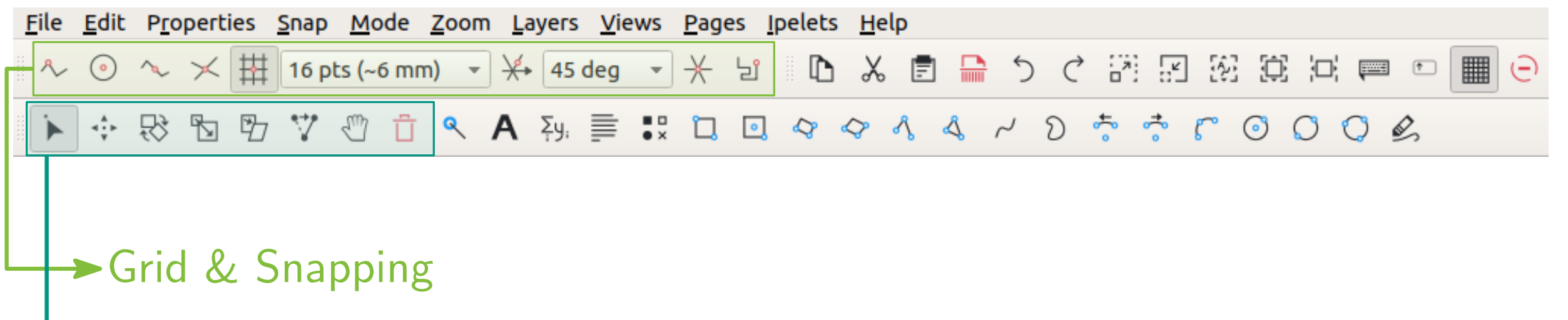

Manipulation of objects

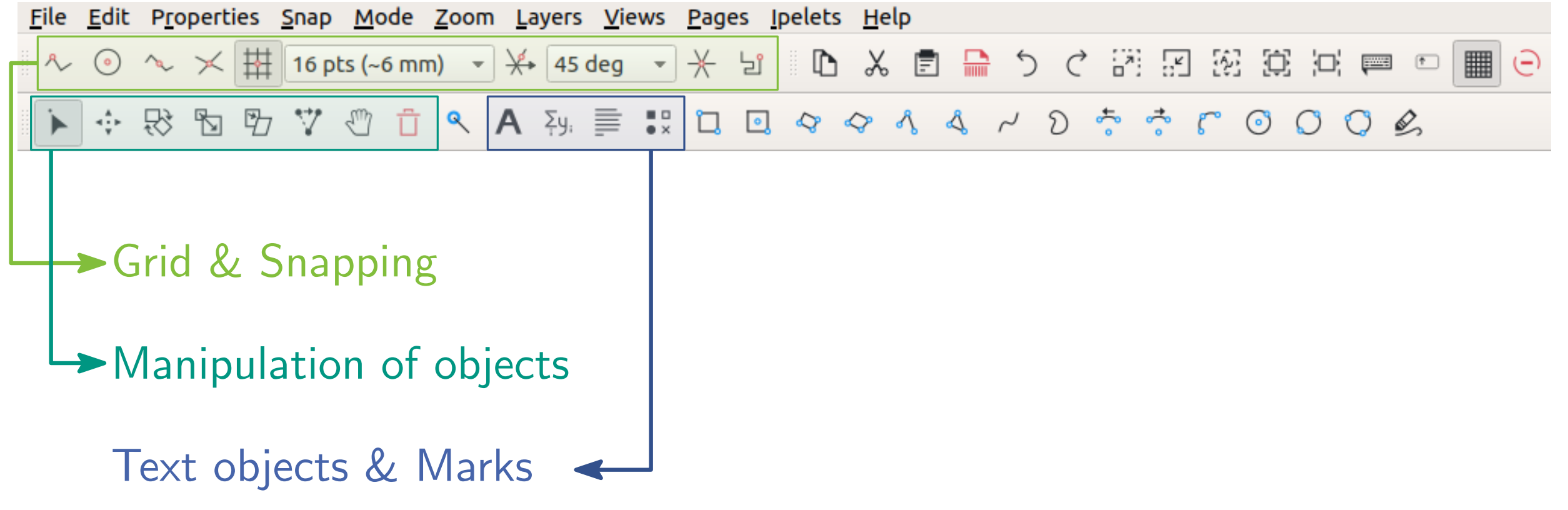

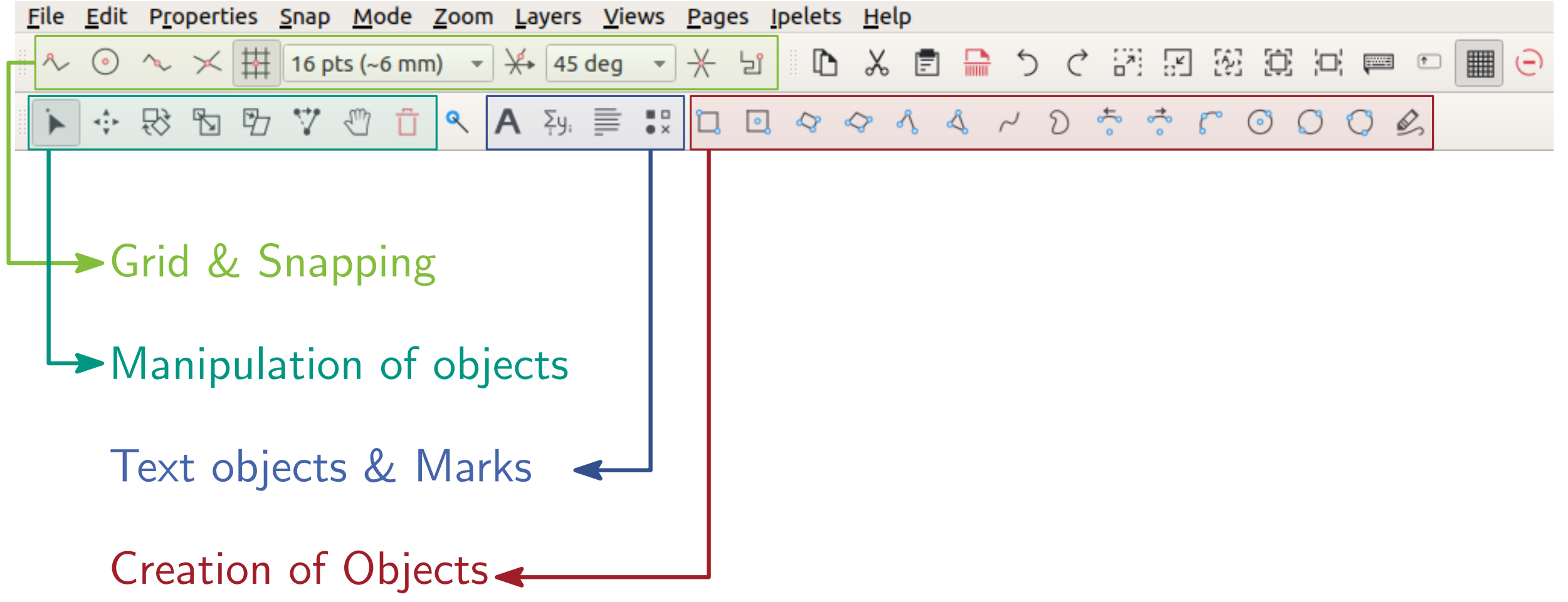

If you are working through these slides on your own, you might want to consult the **ac** extended version of this slide at the end

<u>File Edit Properties Snap Mode Zoom Layers Views Pages Ipelets Help</u>

- ^ · · × 拼 16 pts (~6 mm) マ 🛠 45 deg マ 米 ピ 🗈 🎖 🖻 🔚 う Ċ 沼 沼 涩 涼 戸 📟 🗉 🏢 😑

An Example:

A line between blue points

If you are working through these slides on your own, you might want to consult the **ac** extended version of this slide at the end

<u>File Edit Properties Snap Mode Zoom Layers Views Pages Ipelets Help</u>

- ^ · · × 拼 16 pts (~6 mm) マ 🛠 45 deg マ 米 ピ 🗈 🎖 🖻 🔚 う Ĉ 沼 沼 涩 涼 戸 📟 🗉 🏢 😑

▶ ☆ ₨ ₨ ₨ ♡ ♡ ₫ < A ⅔ ≣ ∷ ◻ ▣ < < />< />

An Example:

A line between blue points

If you are working through these slides on your own, you might want to consult the **ac** extended version of this slide at the end

<u>F</u>ile <u>E</u>dit P<u>r</u>operties <u>S</u>nap <u>M</u>ode <u>Z</u>oom <u>L</u>ayers <u>V</u>iews <u>P</u>ages <u>I</u>pelets <u>H</u>elp

- ペ · · · × 拼 16 pts (~6 mm) ▼ ¥→ 45 deg ▼ 米 ピ 『 ြ & 言 品 う ぐ 沼 沢 没 涼 戸 ■ ● 🏢 🖯

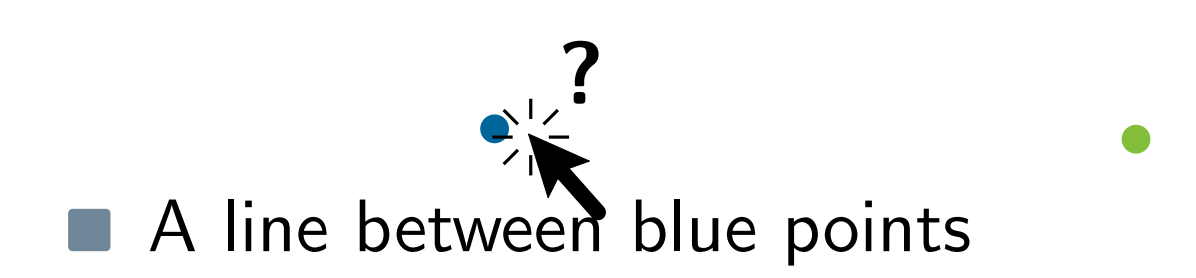

If you are working through these slides on your own, you might want to consult the ac extended version of this slide at the end

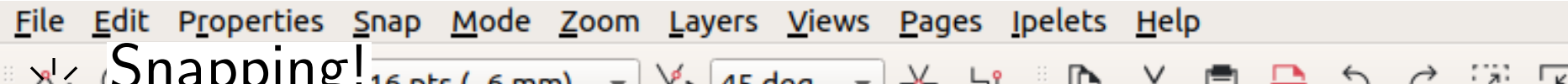

# Snapping! 16 pts (~6 mm) マ 米 45 deg マ 米 ピ 心 光 官 品 う ぐ 沼 辺 辺 辺 回 ■ ● ■ ● Snapping! 16 pts (~6 mm) マ 米 45 deg マ 米 ピ 心 み る パ り さ さ び ○ ○ ○ ○ ○ ○ N や 砂 む ひ ざ む ヘ A み 声 言 い ロ マ マ 小 ム イ り さ さ び ○ ○ ○ ○ ○

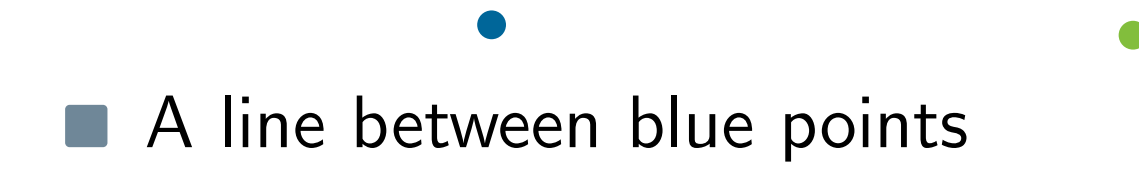

If you are working through these slides on your own, you might want to consult the action extended version of this slide at the end

<u>File Edit Properties Snap Mode Zoom Layers Views Pages Ipelets Help</u>

- ペ · · · × 拼 16 pts (~6 mm) ▼ ¥→ 45 deg ▼ 米 ピ 『 ြ & 言 品 う ぐ 沼 沼 涩 涼 戸 戸 ■ □ Ⅲ Θ

▶ ᠅ ₨ ₨ ₨ ♡ ♡ ₫ ९ А ヌュ ≣ ‼ ᢗ ⊡ ♀ ♀ ヘ ヘ ヘ ン ゔ ゔ ſ ⊙ O O Ø Ø

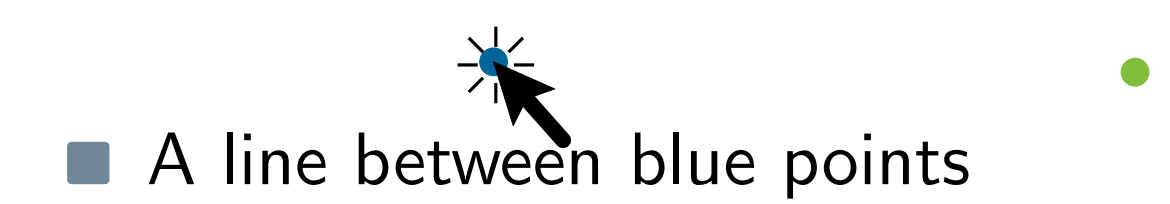

If you are working through these slides on your own, you might want to consult the **ac** extended version of this slide at the end

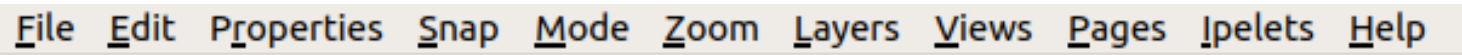

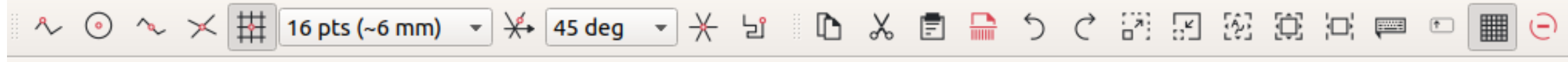

▶ 💠 🕏 🖻 📅 🥙 📋 < A આ़ 📄 🚼 🖬 🔍 <br/>
 <br/>
 <br/>
 <br/>
 <br/>
 <br/>
 <br/>
 <br/>
 <br/>
 <br/>
 <br/>
 <br/>
 <br/>
 <br/>
 <br/>
 <br/>
 <br/>
 <br/>
 <br/>
 <br/>
 <br/>
 <br/>
 <br/>
 <br/>
 <br/>
 <br/>
 <br/>
 <br/>
 <br/>
 <br/>
 <br/>
 <br/>
 <br/>
 <br/>
 <br/>
 <br/>
 <br/>
 <br/>
 <br/>
 <br/>
 <br/>
 <br/>
 <br/>
 <br/>
 <br/>
 <br/>
 <br/>
 <br/>
 <br/>
 <br/>
 <br/>
 <br/>
 <br/>
 <br/>
 <br/>
 <br/>
 <br/>
 <br/>
 <br/>
 <br/>
 <br/>
 <br/>
 <br/>
 <br/>
 <br/>
 <br/>
 <br/>
 <br/>
 <br/>
 <br/>
 <br/>
 <br/>
 <br/>
 <br/>
 <br/>
 <br/>
 <br/>
 <br/>
 <br/>
 <br/>
 <br/>
 <br/>
 <br/>
 <br/>
 <br/>
 <br/>
 <br/>
 <br/>
 <br/>
 <br/>
 <br/>
 <br/>
 <br/>
 <br/>
 <br/>
 <br/>
 <br/>
 <br/>
 <br/>
 <br/>
 <br/>
 <br/>
 <br/>
 <br/>
 <br/>
 <br/>
 <br/>
 <br/>
 <br/>
 <br/>
 <br/>
 <br/>
 <br/>
 <br/>
 <br/>
 <br/>
 <br/>
 <br/>
 <br/>
 <br/>
 <br/>
 <br/>
 <br/>
 <br/>
 <br/>
 <br/>
 <br/>
 <br/>
 <br/>
 <br/>
 <br/>
 <br/>
 <br/>
 <br/>
 <br/>
 <br/>
 <br/>
 <br/>
 <br/>
 <br/>
 <br/>
 <br/>
 <br/>
 <br/>
 <br/>
 <br/>
 <br/>
 <br/>
 <br/>
 <br/>
 <br/>
 <br/>
 <br/>
 <br/>
 <br/>
 <br/>
 <br/>
 <br/>
 <br/>
 <br/>
 <br/>
 <br/>
 <br/>
 <br/>
 <br/>
 <br/>
 <br/>
 <br/>
 <br/>
 <br/>
 <br/>
 <br/>
 <br/>
 <br/>
 <br/>
 <br/>
 <br/>
 <br/>
 <br/>
 <br/>
 <br/>
 <br/>
 <br/>
 <br/>
 <br/>
 <br/>
 <br/>
 <br/>
 <br/>
 <br/>
 <br/>
 <br/>
 <br/>
 <br/>
 <br/>
 <br/>
 <br/>
 <br/>
 <br/>
 <br/>
 <br/>
 <br/>
 <br/>
 <br/>
 <br/>
 <br/>
 <br/>
 <br/>
 <br/>
 <br/>
 <br/>
 <br/>
 <br/>
 <br/>
 <br/>
 <br/>
 <br/>
 <br/>
 <br/>
 <br/>
 <br/>
 <br/>
 <br/>
 <br/>
 <br/>
 <br/>
 <br/>
 <br/>
 <br/>
 <br/>
 <br/>
 <br/>
 <br/>
 <br/>
 <br/>
 <br/>
 <br/>
 <br/>
 <br/>
 <br/>
 <br/>
 <br/>
 <br/>
 <br/>
 <br/>
 <br/>
 <br/>
 <br/>
 <br/>
 <br/>
 <br/>
 <br/>
 <br/>
 <br/>
 <br/>
 <br/>
 <br/>
 <br/>
 <br/>
 <br/>
 <br/>
 <br/>
 <br/>
 <br/>
 <br/>
 <br/>
 <br/>
 <br/>
 <br/>
 <br/>
 <br/>
 <br/>
 <br/>
 <br/>
 <br/>
 <br/>
 <br/>
 <br/>
 <br/>
 <br/>
 <br/>
 <br/>
 <br/>
 <br/>
 <br/>
 <br/>
 <br/

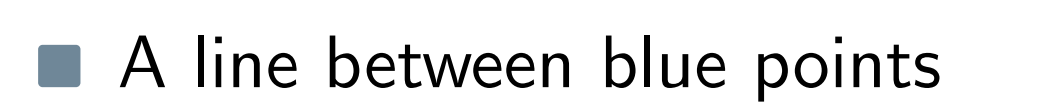

If you are working through these slides on your own, you might want to consult the **ac** extended version of this slide at the end

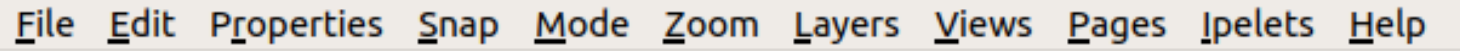

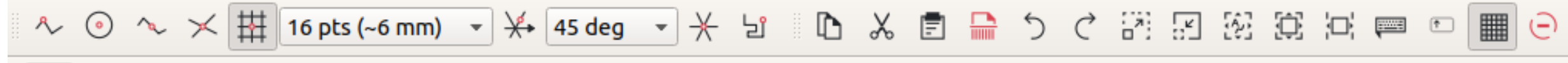

▶ <br/>
<br/>
<br/>
<br/>
<br/>
<br/>
<br/>
<br/>
<br/>
<br/>
<br/>
<br/>
<br/>
<br/>
<br/>
<br/>
<br/>
<br/>
<br/>
<br/>
<br/>
<br/>
<br/>
<br/>
<br/>
<br/>
<br/>
<br/>
<br/>
<br/>
<br/>
<br/>
<br/>
<br/>
<br/>
<br/>
<br/>
<br/>
<br/>
<br/>
<br/>
<br/>
<br/>
<br/>
<br/>
<br/>
<br/>
<br/>
<br/>
<br/>
<br/>
<br/>
<br/>
<br/>
<br/>
<br/>
<br/>
<br/>
<br/>
<br/>
<br/>
<br/>
<br/>
<br/>
<br/>
<br/>
<br/>
<br/>
<br/>
<br/>
<br/>
<br/>
<br/>
<br/>
<br/>
<br/>
<br/>
<br/>
<br/>
<br/>
<br/>
<br/>
<br/>
<br/>
<br/>
<br/>
<br/>
<br/>
<br/>
<br/>
<br/>
<br/>
<br/>
<br/>
<br/>
<br/>
<br/>
<br/>
<br/>
<br/>
<br/>
<br/>
<br/>
<br/>
<br/>
<br/>
<br/>
<br/>
<br/>
<br/>
<br/>
<br/>
<br/>
<br/>
<br/>
<br/>
<br/>
<br/>
<br/>
<br/>
<br/>
<br/>
<br/>
<br/>
<br/>
<br/>
<br/>
<br/>
<br/>
<br/>
<br/>
<br/>
<br/>
<br/>
<br/>
<br/>
<br/>
<br/>
<br/>
<br/>
<br/>
<br/>
<br/>
<br/>
<br/>
<br/>
<br/>
<br/>
<br/>
<br/>
<br/>
<br/>
<br/>
<br/>
<br/>
<br/>
<br/>
<br/>
<br/>
<br/>
<br/>
<br/>
<br/>
<br/>
<br/>
<br/>
<br/>
<br/>
<br/>
<br/>
<br/>
<br/>
<br/>
<br/>
<br/>
<br/>
<br/>
<br/>
<br/>
<br/>
<br/>
<br/>
<br/>
<br/>
<br/>
<br/>
<br/>
<br/>
<br/>
<br/>
<br/>
<br/>
<br/>
<br/>
<br/>
<br/>
<br/>
<br/>
<br/>
<br/>
<br/>
<br/>
<br/>
<br/>
<br/>
<br/>
<br/>
<br/>
<br/>
<br/>
<br/>
<br/>
<br/>
<br/>
<br/>
<br/>
<br/>
<br/>
<br/>
<br/>
<br/>
<br/>
<br/>
<br/>
<br/>
<br/>
<br/>
<br/>
<br/>
<br/>
<br/>
<br/>
<br/>
<br/>
<br/>
<br/>
<br/>
<br/>
<br/>
<br/>
<br/>
<br/>
<br/>
<br/>
<br/>
<br/>
<br/>
<br/>
<br/>
<br/>
<br/>
<br/>
<br/>
<br/>
<br/>
<br/>
<br/>
<br/>
<br/>
<br/>
<br/>
<br/>
<br/>
<br/>
<br/>
<br/>
<br/>
<br/>
<br/>
<br/>
<br/>
<br/>
<br/>
<br/>
<br/>
<br/>
<br/>
<br/>
<br/>
<br/>
<br/>
<br/>
<br/>
<br/>
<br/>
<br/>
<br/>
<br/>
<br/>
<br/>
<br/>
<br/>
<br/>
<br/>
<br/>
<br/>
<br/>
<br/>
<br/>
<br/>
<br/>
<br/>
<br/>
<br/>
<br/>
<br/>
<br/>
<br/>
<br/>
<br/>
<br/>
<br/>
<br/>
<br/>
<br/>
<br/>
<br/>
<br/>
<br/>
<br/>
<br/>
<br/>
<br/>
<br/>
<br/>
<br/>
<br/>
<br/>
<br/>
<br/>
<br/>
<br/>
<br/>
<br/>
<br/>
<br/>
<br/>
<br/>
<br/>
<br/>
<br

#### An Example:

A line between blue points

A circle segment around green, staring on red ending on the line

If you are working through these slides on your own, you might want to consult the **ac** extended version of this slide at the end

<u>File Edit Properties Snap Mode Zoom Layers Views Pages Ipelets Help</u>

- ^ · · × 拼 16 pts (~6 mm) マ 🛠 45 deg マ 米 ピ 🗈 🎖 🖻 🔚 う ぐ 沼 🗵 滋 道 中 📟 😑 🏢 😑

An Example:

A line between blue points

A circle segment around green, staring on red ending on the line

If you are working through these slides on your own, you might want to consult the **ac** extended version of this slide at the end

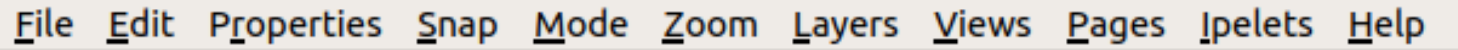

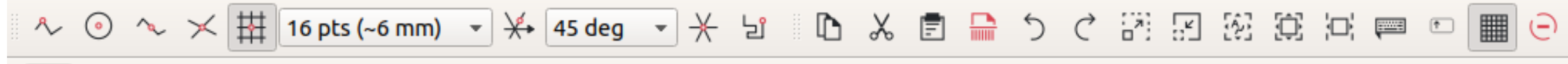

▶ <br/>
<br/>
<br/>
<br/>
<br/>
<br/>
<br/>
<br/>
<br/>
<br/>
<br/>
<br/>
<br/>
<br/>
<br/>
<br/>
<br/>
<br/>
<br/>
<br/>
<br/>
<br/>
<br/>
<br/>
<br/>
<br/>
<br/>
<br/>
<br/>
<br/>
<br/>
<br/>
<br/>
<br/>
<br/>
<br/>
<br/>
<br/>
<br/>
<br/>
<br/>
<br/>
<br/>
<br/>
<br/>
<br/>
<br/>
<br/>
<br/>
<br/>
<br/>
<br/>
<br/>
<br/>
<br/>
<br/>
<br/>
<br/>
<br/>
<br/>
<br/>
<br/>
<br/>
<br/>
<br/>
<br/>
<br/>
<br/>
<br/>
<br/>
<br/>
<br/>
<br/>
<br/>
<br/>
<br/>
<br/>
<br/>
<br/>
<br/>
<br/>
<br/>
<br/>
<br/>
<br/>
<br/>
<br/>
<br/>
<br/>
<br/>
<br/>
<br/>
<br/>
<br/>
<br/>
<br/>
<br/>
<br/>
<br/>
<br/>
<br/>
<br/>
<br/>
<br/>
<br/>
<br/>
<br/>
<br/>
<br/>
<br/>
<br/>
<br/>
<br/>
<br/>
<br/>
<br/>
<br/>
<br/>
<br/>
<br/>
<br/>
<br/>
<br/>
<br/>
<br/>
<br/>
<br/>
<br/>
<br/>
<br/>
<br/>
<br/>
<br/>
<br/>
<br/>
<br/>
<br/>
<br/>
<br/>
<br/>
<br/>
<br/>
<br/>
<br/>
<br/>
<br/>
<br/>
<br/>
<br/>
<br/>
<br/>
<br/>
<br/>
<br/>
<br/>
<br/>
<br/>
<br/>
<br/>
<br/>
<br/>
<br/>
<br/>
<br/>
<br/>
<br/>
<br/>
<br/>
<br/>
<br/>
<br/>
<br/>
<br/>
<br/>
<br/>
<br/>
<br/>
<br/>
<br/>
<br/>
<br/>
<br/>
<br/>
<br/>
<br/>
<br/>
<br/>
<br/>
<br/>
<br/>
<br/>
<br/>
<br/>
<br/>
<br/>
<br/>
<br/>
<br/>
<br/>
<br/>
<br/>
<br/>
<br/>
<br/>
<br/>
<br/>
<br/>
<br/>
<br/>
<br/>
<br/>
<br/>
<br/>
<br/>
<br/>
<br/>
<br/>
<br/>
<br/>
<br/>
<br/>
<br/>
<br/>
<br/>
<br/>
<br/>
<br/>
<br/>
<br/>
<br/>
<br/>
<br/>
<br/>
<br/>
<br/>
<br/>
<br/>
<br/>
<br/>
<br/>
<br/>
<br/>
<br/>
<br/>
<br/>
<br/>
<br/>
<br/>
<br/>
<br/>
<br/>
<br/>
<br/>
<br/>
<br/>
<br/>
<br/>
<br/>
<br/>
<br/>
<br/>
<br/>
<br/>
<br/>
<br/>
<br/>
<br/>
<br/>
<br/>
<br/>
<br/>
<br/>
<br/>
<br/>
<br/>
<br/>
<br/>
<br/>
<br/>
<br/>
<br/>
<br/>
<br/>
<br/>
<br/>
<br/>
<br/>
<br/>
<br/>
<br/>
<br/>
<br/>
<br/>
<br/>
<br/>
<br/>
<br/>
<br/>
<br/>
<br/>
<br/>
<br/>
<br/>
<br/>
<br/>
<br/>
<br/>
<br/>
<br/>
<br/>
<br/>
<br/>
<br/>
<br/>
<br/>
<br/>
<br/>
<br/>
<br/>
<br/>
<br/>
<br/>
<br/>
<br/>
<br/>
<br/>
<br/>
<br/>
<br/>
<br/>
<br/>
<br/>
<br/>
<br/>
<br/>
<br/>
<br/>
<br/>
<br/>
<br/>
<br

#### An Example:

A line between blue points
A circle segment around green, staring on red ending on the line

If you are working through these slides on your own, you might want to consult the **ac** extended version of this slide at the end

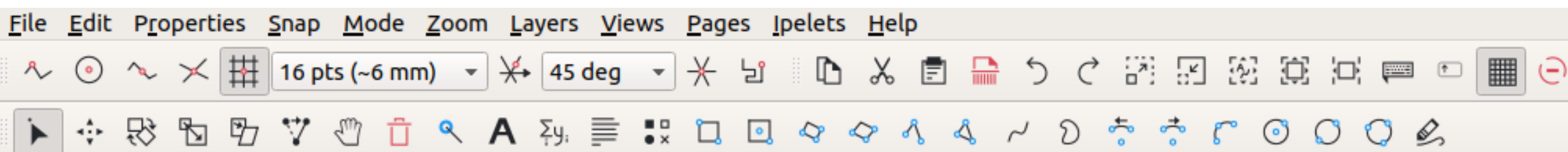

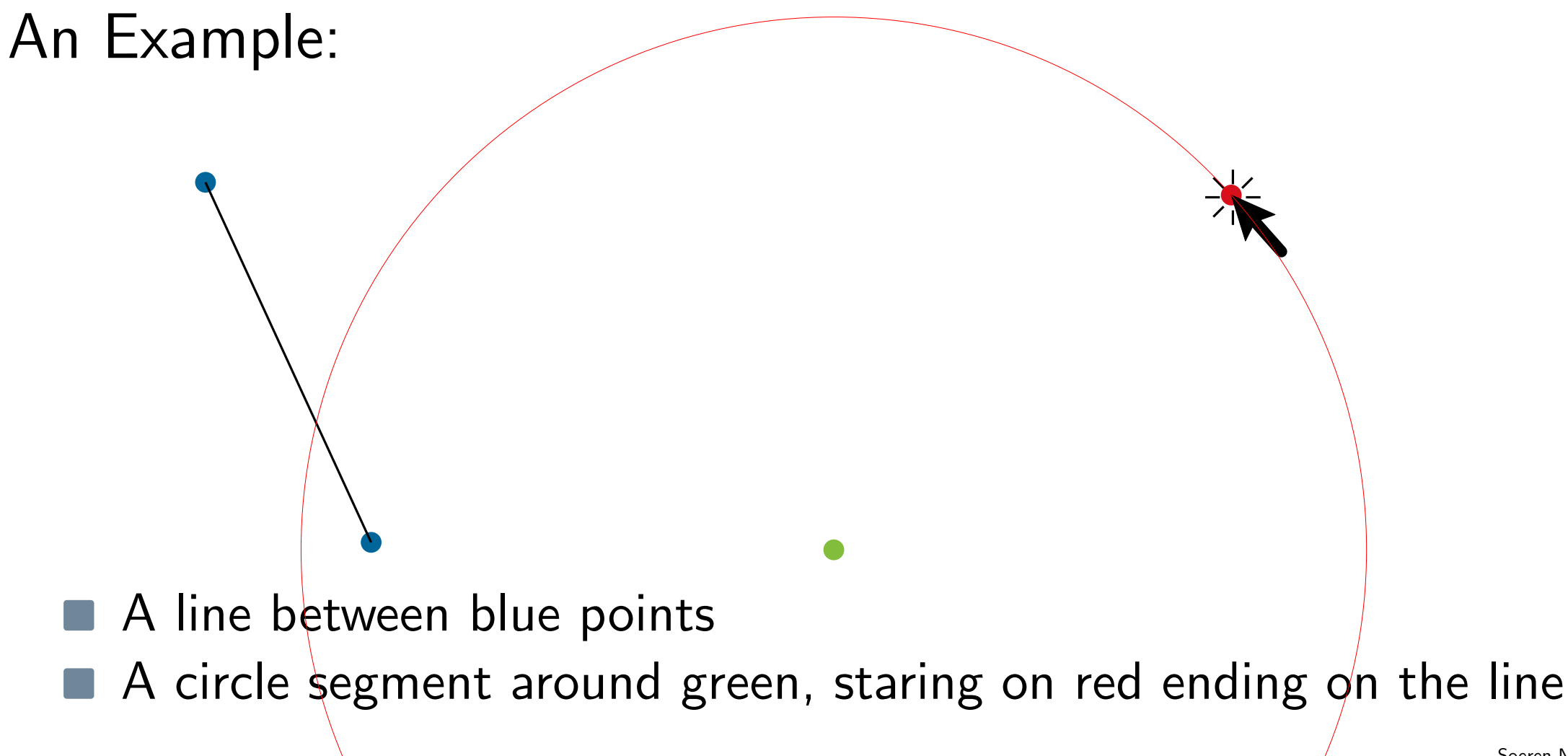

Soeren Nickel · An IPE Tutorial

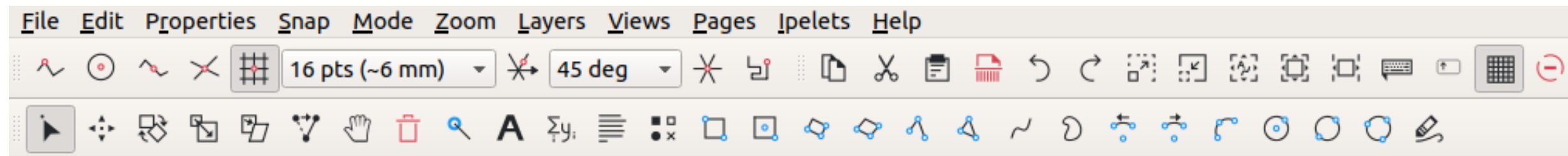

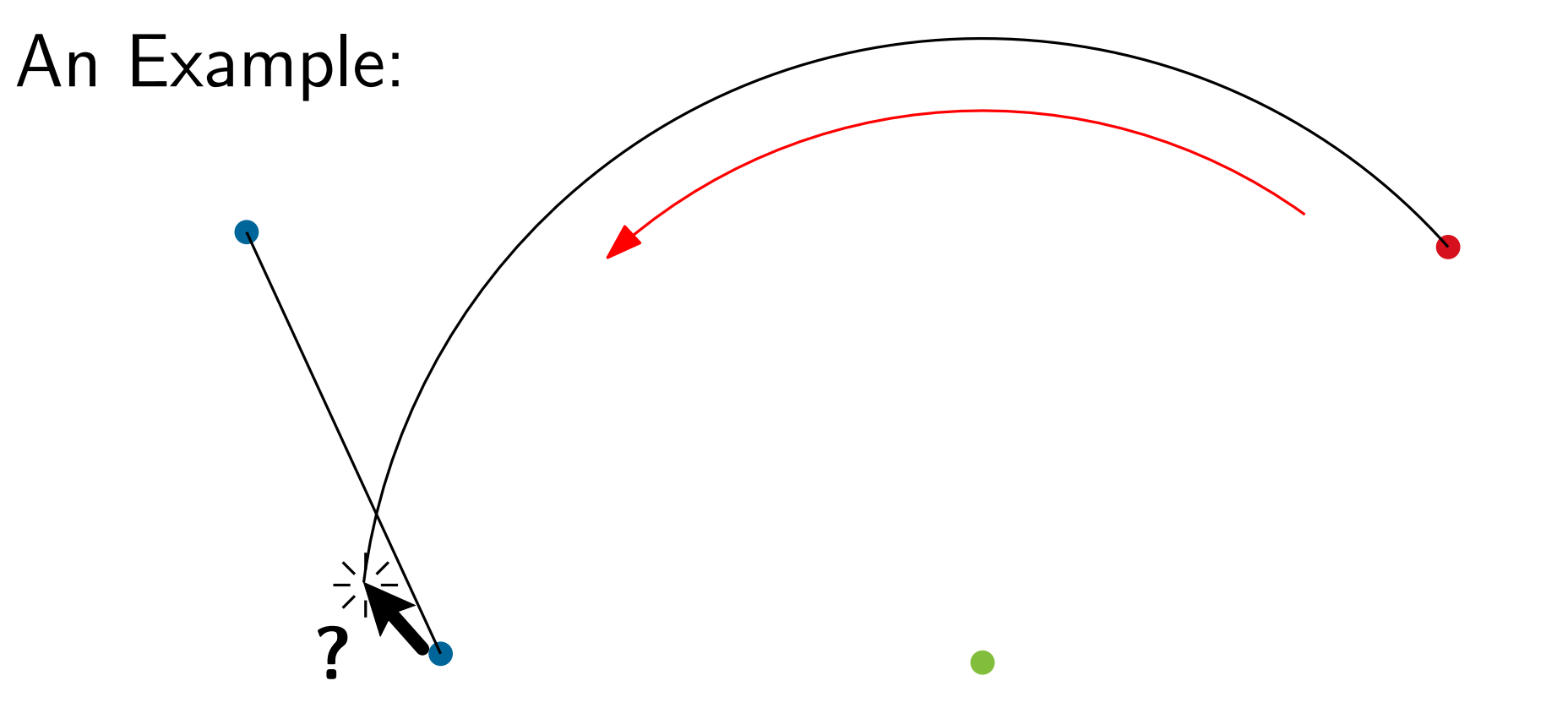

- A line between blue points
- A circle segment around green, staring on red ending on the line

If you are working through these slides on your own, you might want to consult the **ac** extended version of this slide at the end

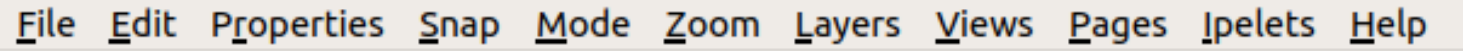

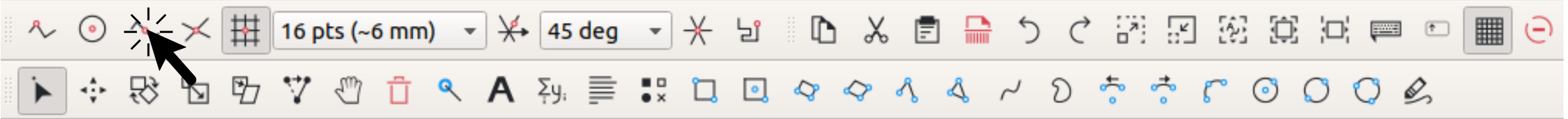

#### An Example:

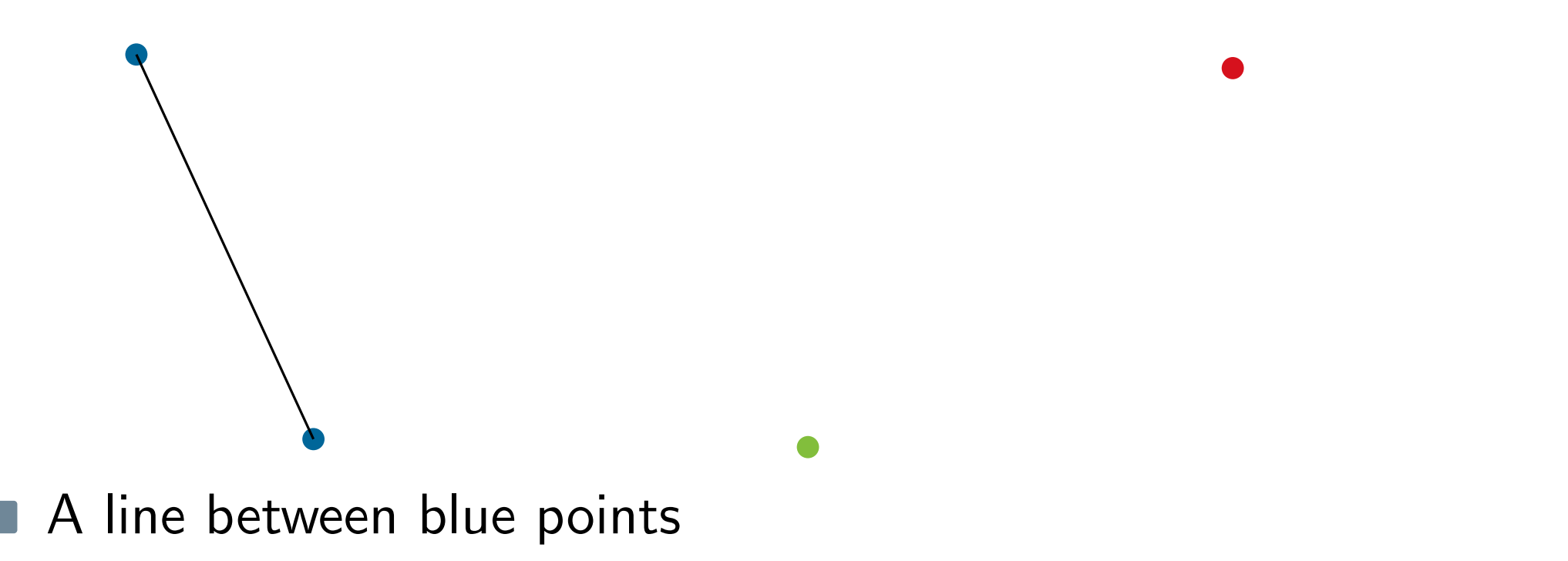

A circle segment around green, staring on red ending on the line

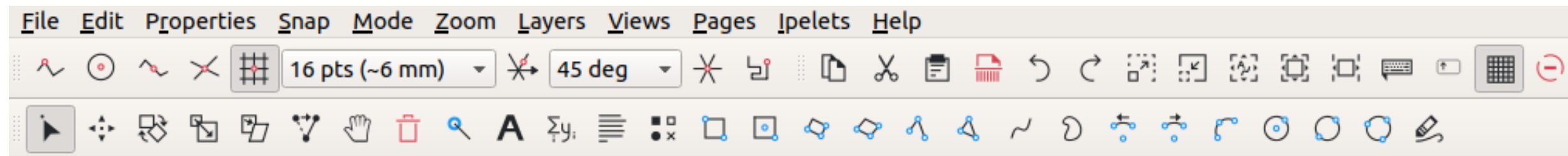

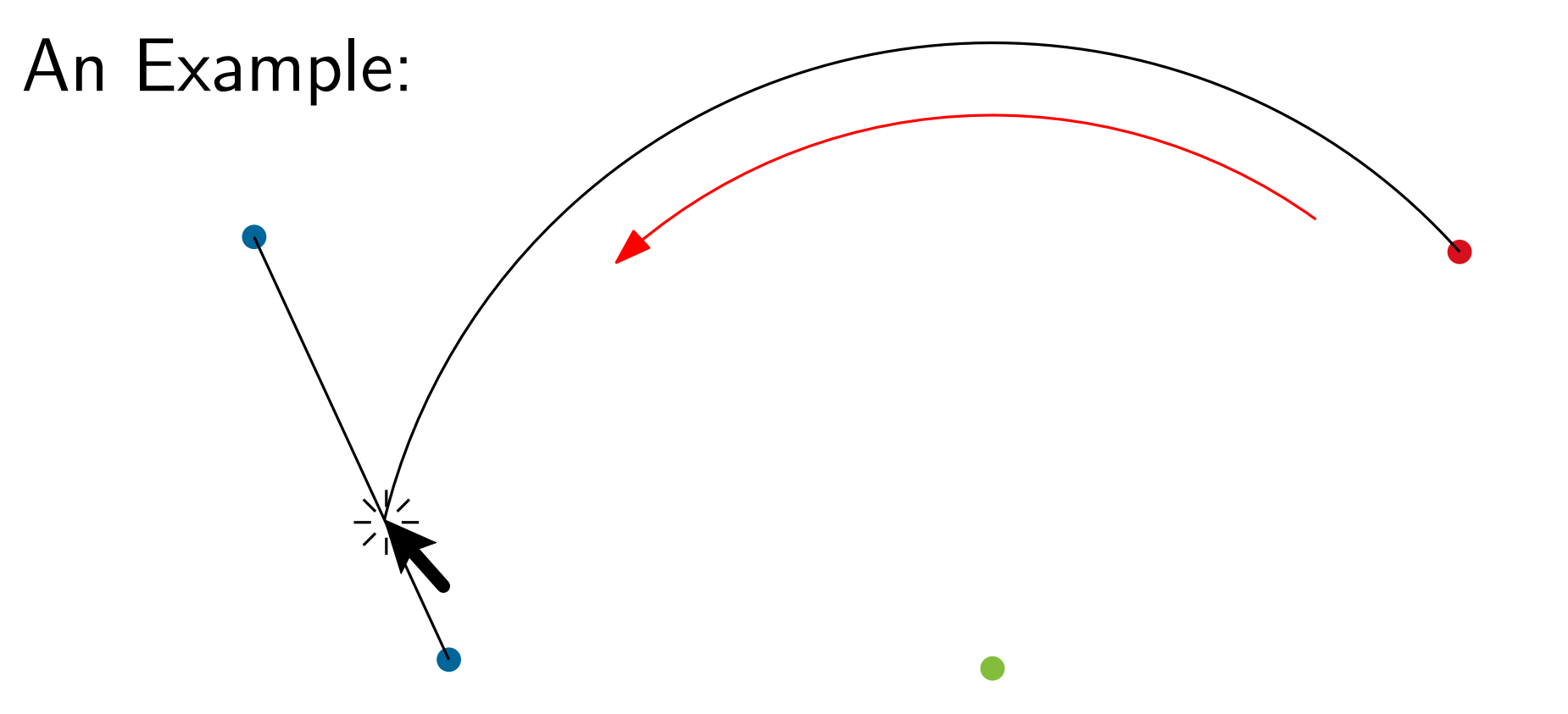

- A line between blue points
- A circle segment around green, staring on red ending on the line

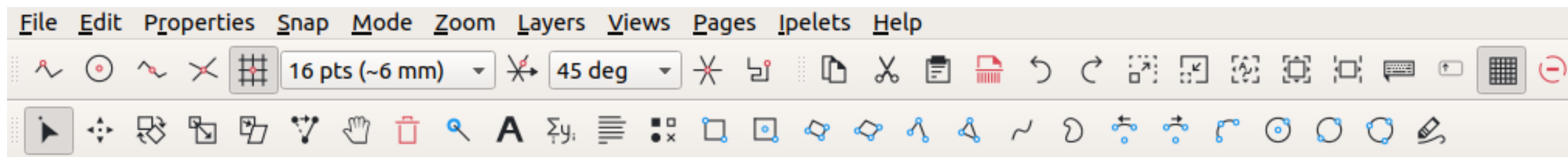

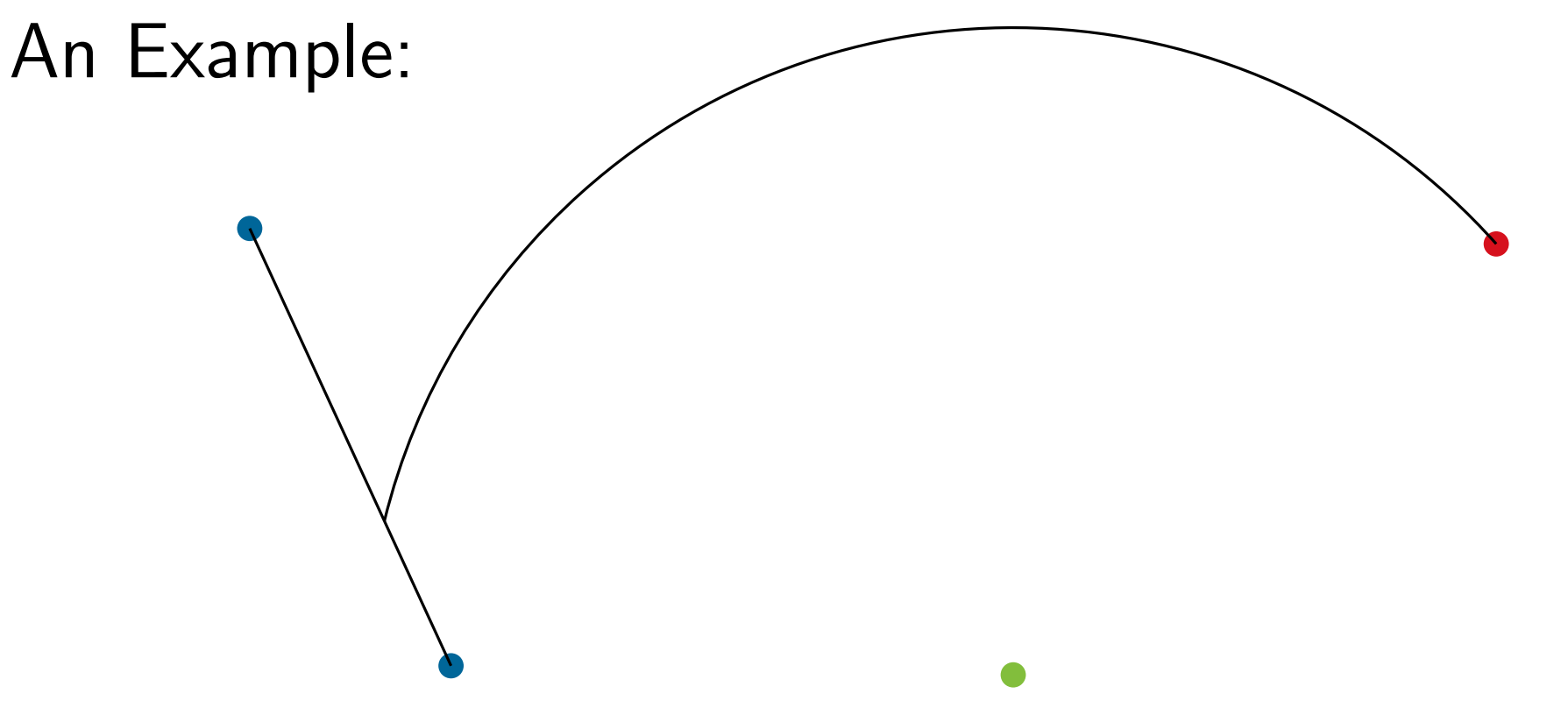

- A line between blue points
- A circle segment around green, staring on red ending on the line

#### The Properties

#### The Properties

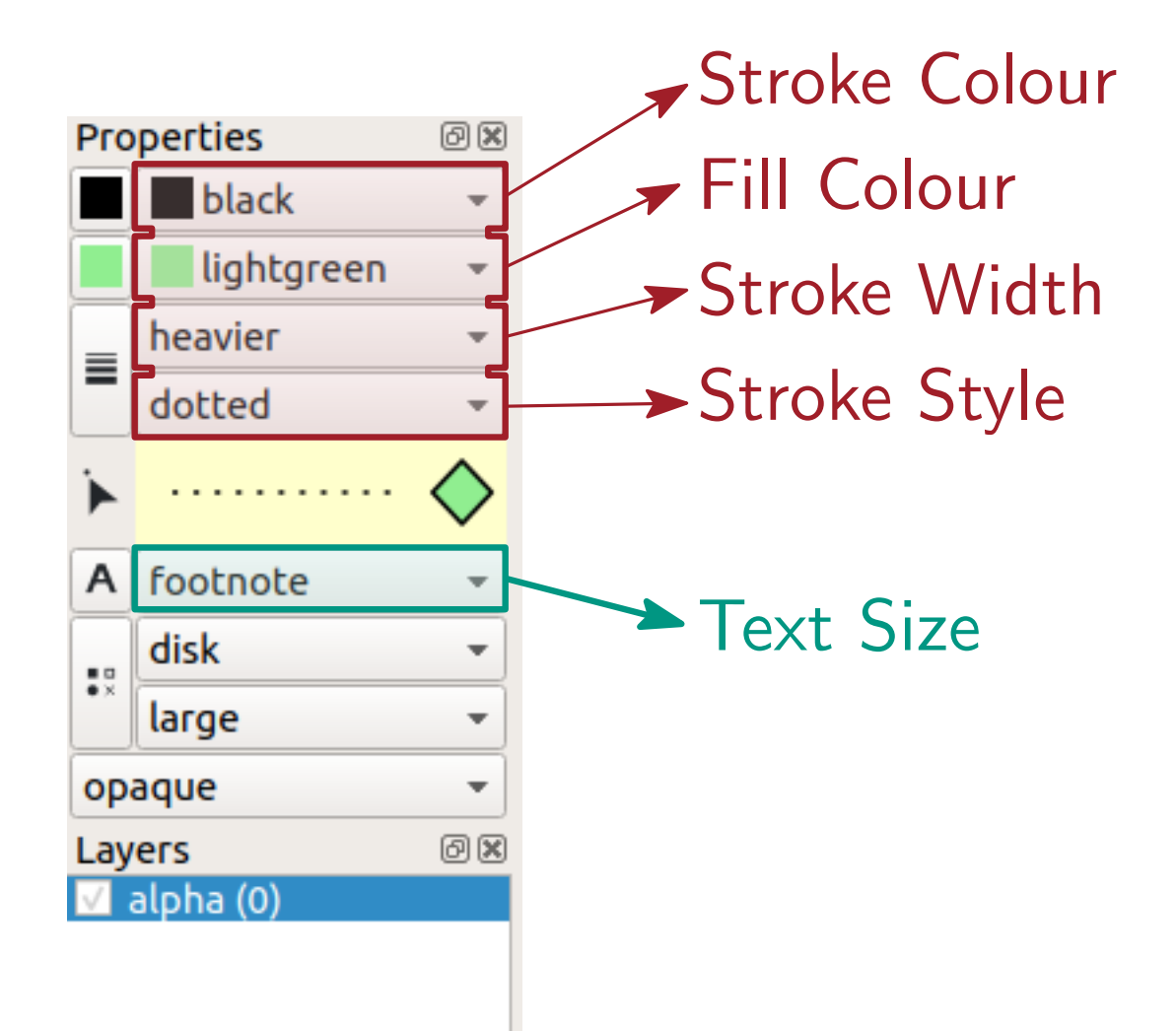

#### The Properties

If you are working through these slides on your own, you might want to consult the ac extended version of this slide at the end

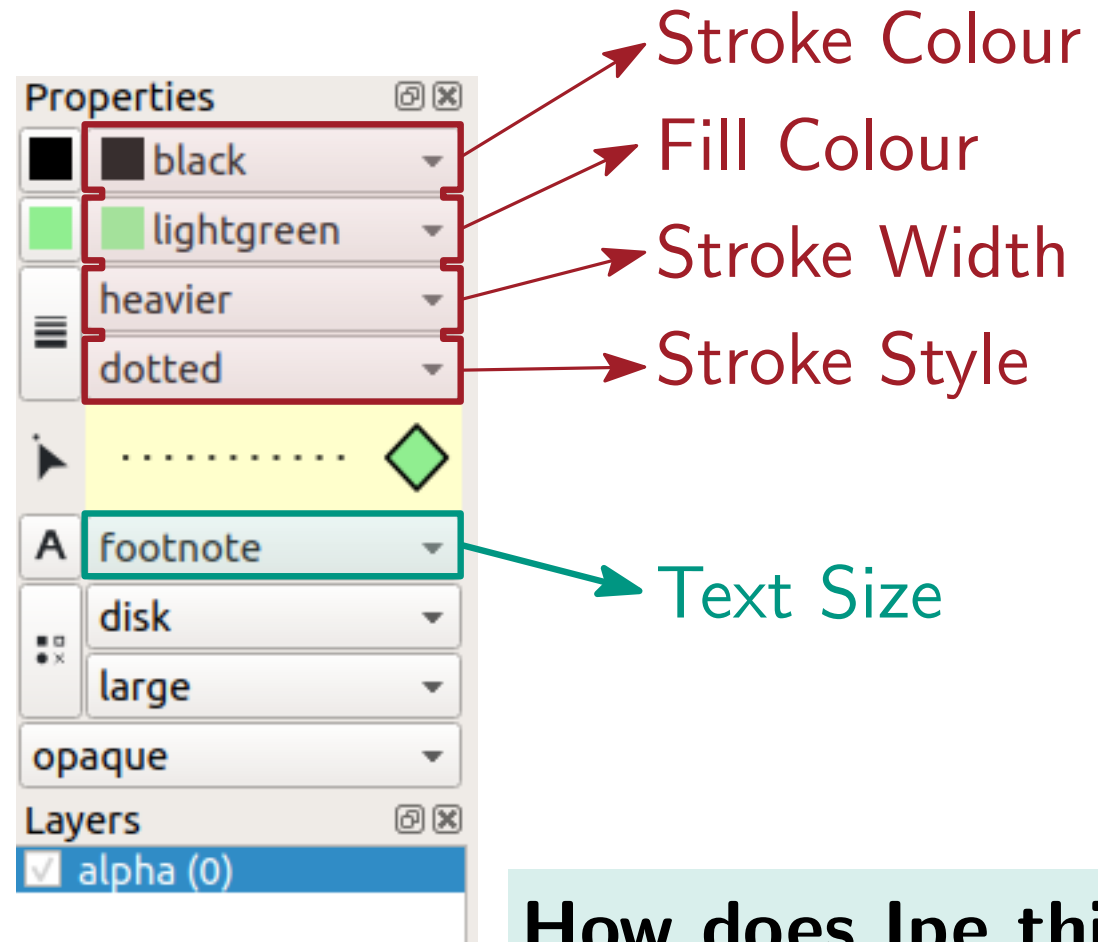

#### How does lpe think?

Changing color (or something) changes the **selected** object! Therefore: Create and then style!

Demo I

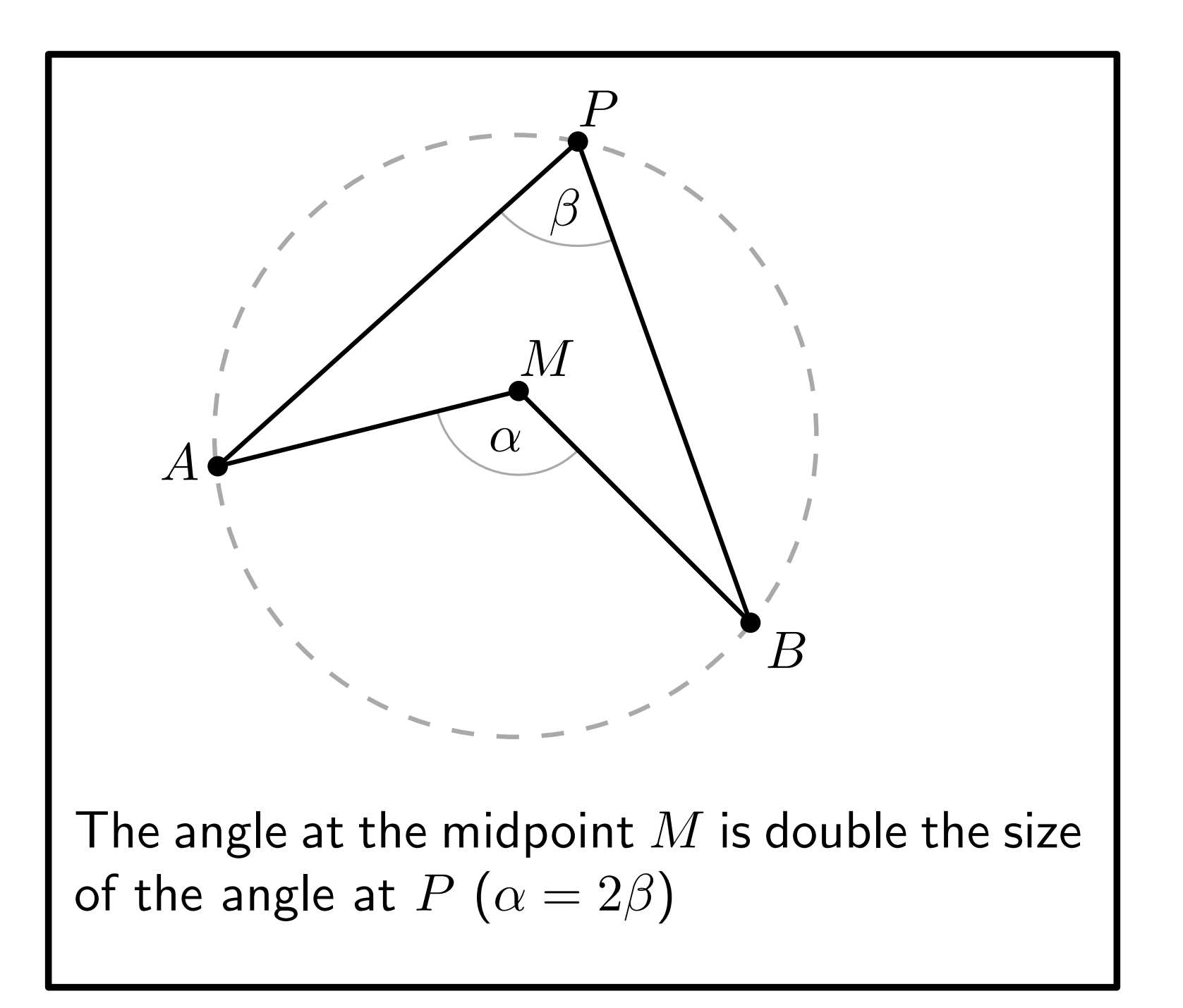

 $\sim$  5 minutes

Demo I

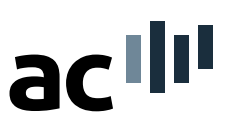

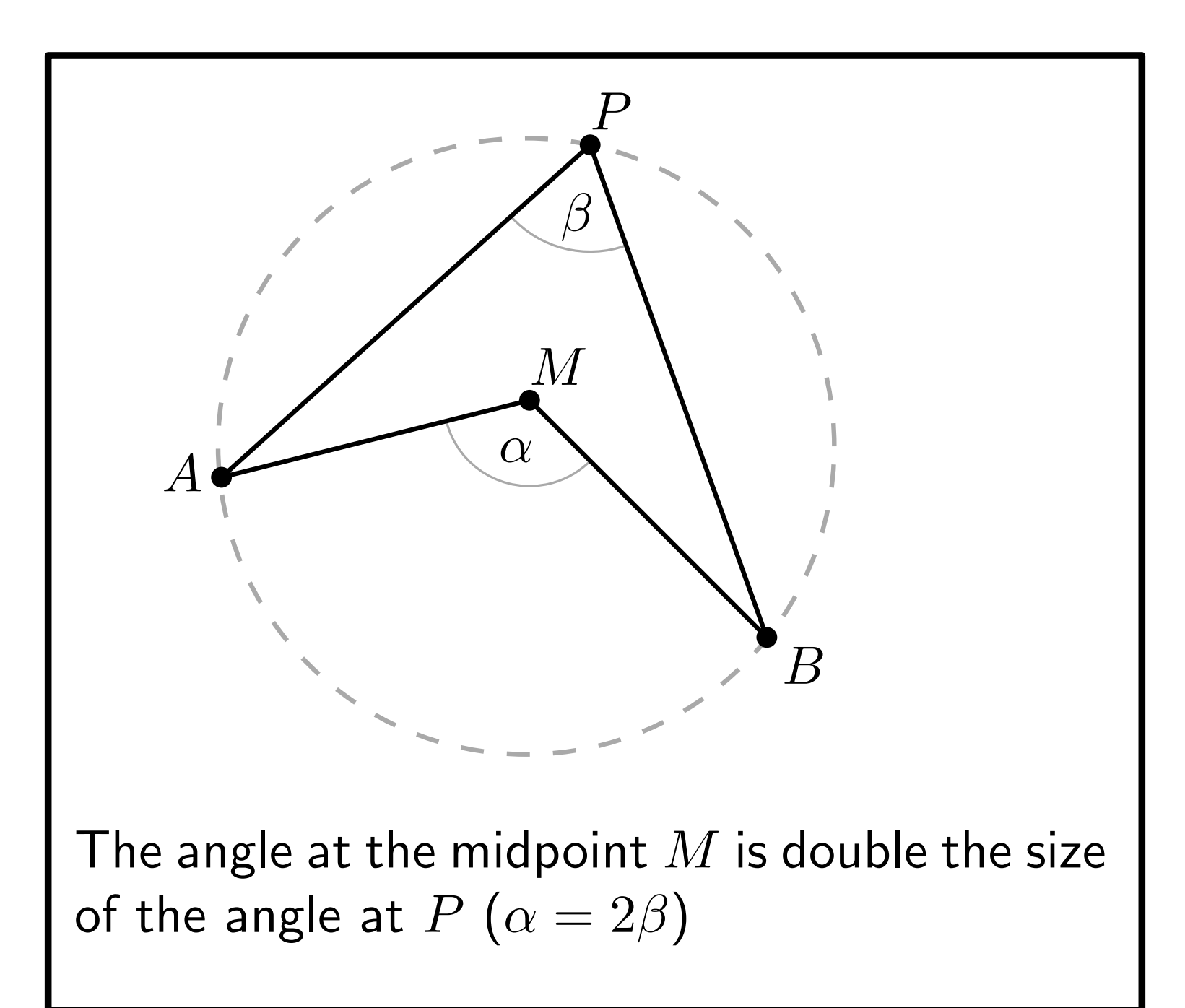

Some useful shortcuts:

- [S] Select
- [E] Scale
- [R] Rotate
- [T] Translate
- [M] Marks
- [G] Minipage Text

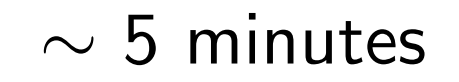

Text, LATEX and the .ipe File

acılıı

An .ipe file is XML format

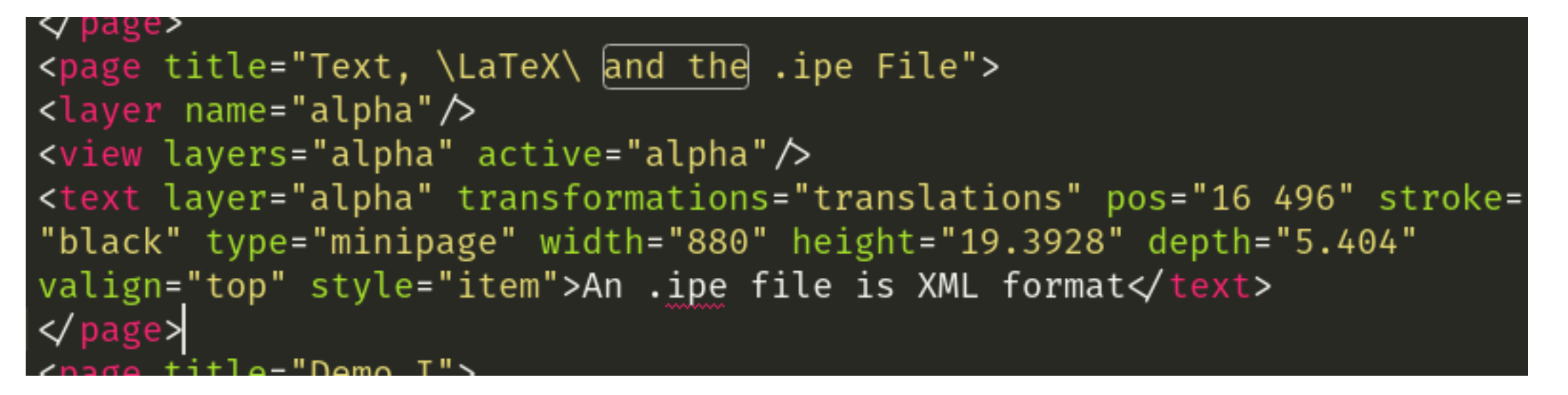

#### Text, $\[\] E_{E}X$ and the .ipe File

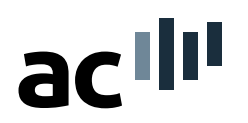

- An .ipe file is XML format
- Text objects and labels are interpreted as LaTeX

Text, LATEX and the .ipe File

acılı

An .ipe file is XML format

Text objects and labels are interpreted as LaTeX

```
<page title="Text, \LaTeX\ and the .ipe File">
<layer name="alpha"/>
<view layers="alpha" active="alpha"/>
<text layer="alpha" transformations="translations" pos="16
        496" stroke="black" type="minipage" width="880"
        height="19.3928" depth="5.404" valign="top" style="
        item">An .ipe file is XML format</text>
</page>
```

#### Text, $\[\] ET_EX$ and the .ipe File

- An .ipe file is XML format
- Text objects and labels are interpreted as LaTeX
- An ipe File has a preamble for packages, definitions, newcommands etc.

| S IS         | ipe 🔻           |              |              |              |                |    |     |             |
|--------------|-----------------|--------------|--------------|--------------|----------------|----|-----|-------------|
| <u>F</u> ile | Edit Properties | <u>S</u> nap | <u>M</u> ode | <u>Z</u> oom | <u>L</u> ayers | Vi | ews | <u>P</u> ag |
| R.           | Undo            |              |              | Ct           | rl+Z           |    | -   | ¥           |
|              | Redo            |              |              | Ct           | rl+Y           |    |     | ~           |
|              | Cut             |              |              | Ct           | rl+X           |    | •×  |             |
| rope         | Сору            |              |              | Ct           | rl+C           |    |     |             |
|              | Paste           |              |              |              |                |    |     |             |
|              | Paste with lay  | er           |              | Ct           | rl+Alt+V       |    |     |             |
|              | Paste at curse  | ог           |              | Ct           | rl+V           |    |     |             |
| - nc         | Delete          |              |              | De           | ł              |    |     |             |
|              | Group           |              |              | Ct           | rl+G           |    |     |             |
|              | Ungroup         |              |              | Ct           | rl+U           |    |     |             |
| And          | Front           |              |              | Ct           | rl+F           |    |     |             |
| :: di        | Back            |              |              | Ct           | rl+B           |    |     |             |
|              | Forward         |              |              | Ct           | rl+Shift+      | F  |     |             |
| opaqı        | Backward        |              |              | Ct           | rl+Shift+      | В  |     |             |
| Layers       | Just before     |              |              |              |                |    |     |             |
|              | Just behind     |              |              |              |                |    |     |             |
|              | Duplicate       |              |              | D            |                |    |     |             |
|              | Select all      |              |              | Ct           | rl+A           |    |     |             |
|              | Pick properti   | es           |              | Q            |                |    |     |             |
|              | Apply proper    | ties         |              | Ct           | rl+Q           |    |     |             |
|              | Insert text bo  | x            |              | F1           | 0              |    |     |             |
|              | Change text v   | vidth        |              | Alt          | t+W            |    |     |             |
|              | Edit object     |              |              | Ct           | rl+E           |    |     |             |
|              | Edit object as  | XML          |              |              |                |    |     |             |
|              | Edit group      |              |              |              |                |    |     |             |
|              | End group ed    | it           |              |              |                |    |     |             |
|              | Document pr     | opertie      | 5            | Ct           | rl+Shift+      | Р  |     |             |
| [            | Style sheets    |              |              | Ct           | rl+Shift+      | s  |     |             |
|              | Update style    | sheets       |              | Ct           | rl+Shift+      | U  |     |             |
|              | Check symbo     | lic attrit   | outes        |              |                |    |     |             |
|              |                 |              |              |              |                |    |     |             |

Text, LATEX and the .ipe File

- An .ipe file is XML format
- Text objects and labels are interpreted as LaTeX
- An ipe File has a preamble for packages, definitions, newcommands etc.

| CIVICI    | es 🛛         | s ipe        | •                   |              |              |              |                  |            |     |             |
|-----------|--------------|--------------|---------------------|--------------|--------------|--------------|------------------|------------|-----|-------------|
|           |              |              |                     |              |              |              |                  |            |     |             |
| 2         | <u>F</u> ile | <u>E</u> dit | P <u>r</u> operties | <u>S</u> nap | <u>M</u> ode | <u>Z</u> oon | n <u>L</u> ayers | <u>V</u> i | ews | <u>P</u> ag |
|           | R.           | U            | Jndo                |              |              | C            | trl+Z            |            | -   | ¥           |
|           |              | R            | Redo                |              |              | C            | trl+Y            |            |     | ~           |
|           |              | c            | Cut                 |              |              | C            | trl+X            |            | ۰×  | Q           |
| <u>}_</u> | Ргоре        | c            | Сору                |              |              | C            | trl+C            |            |     |             |
| 4         |              | P            | Paste               |              |              |              |                  |            |     |             |
|           |              | P            | Paste with lay      | er           |              | C            | trl+Alt+V        |            |     |             |
| 2         | = "          | ¢ P          | Paste at curso      | r            |              | C            | trl+V            |            |     |             |
|           |              |              | Delete              |              |              | C            | Del              |            |     |             |
| ~         | <b>k</b> .   |              | Group               |              |              | C            | trl+G            |            |     |             |
| Ě         |              | U            | Jngroup             |              |              | C            | trl+U            |            |     |             |
| <u> </u>  | An           | F            | ront                |              |              | C            | trl+F            |            |     |             |
|           |              | в            | Back                |              |              | C            | trl+B            |            |     |             |
|           |              | F            | orward              |              |              | C            | trl+Shift+       | F          |     |             |
|           | opaq         | в            | Backward            |              |              | C            | trl+Shift+       | в          |     |             |
|           | Layer        | J            | ust before          |              |              |              |                  |            |     |             |
|           |              | J            | ust behind          |              |              |              |                  |            |     |             |
|           |              |              | Duplicate           |              |              | C            | )                |            |     |             |
|           |              | S            | elect all           |              |              | C            | trl+A            |            |     |             |
|           |              | P            | ick propertie       | s            |              | Ç            | 2                |            |     |             |
|           |              | A            | Apply propert       | ies          |              | C            | trl+Q            |            |     |             |
|           |              | l Ir         | nsert text bo       | ¢            |              | F            | 10               |            |     |             |
|           |              | c            | hange text w        | vidth        |              | A            | lt+W             |            |     |             |
|           |              | E            | dit object          |              |              | C            | trl+E            |            |     |             |
|           |              | E            | dit object as       | XML          |              |              |                  |            |     |             |
|           |              | E            | dit group           |              |              |              |                  |            |     |             |
|           |              | E            | nd group edi        | t            |              |              |                  |            |     |             |
|           |              | D            | Document pro        | perties      | 5            | C            | trl+Shift+       | P          |     |             |
|           |              | S            | tyle sheets         |              |              | C            | trl+Shift+       | S          |     |             |
|           |              | U            | Jpdate style s      | heets        |              | C            | trl+Shift+       | U          |     |             |
|           |              | C            | heck symbol         | ic attrib    | outes        |              |                  |            |     |             |
|           |              |              |                     |              |              |              |                  |            |     |             |

| Ipe                                         | e document properties 🛛 🗧                        |
|---------------------------------------------|--------------------------------------------------|
| Title                                       |                                                  |
| Author                                      |                                                  |
| Subject                                     |                                                  |
| Keywords                                    |                                                  |
| Latex engine                                | default 👻                                        |
| Latex preamble                              |                                                  |
| Page mode<br>Created<br>Modified<br>Creator | <u>Full screen</u> <u>Number pages</u> <u>Ok</u> |

Demo I.5

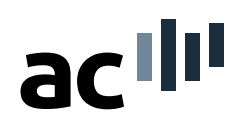

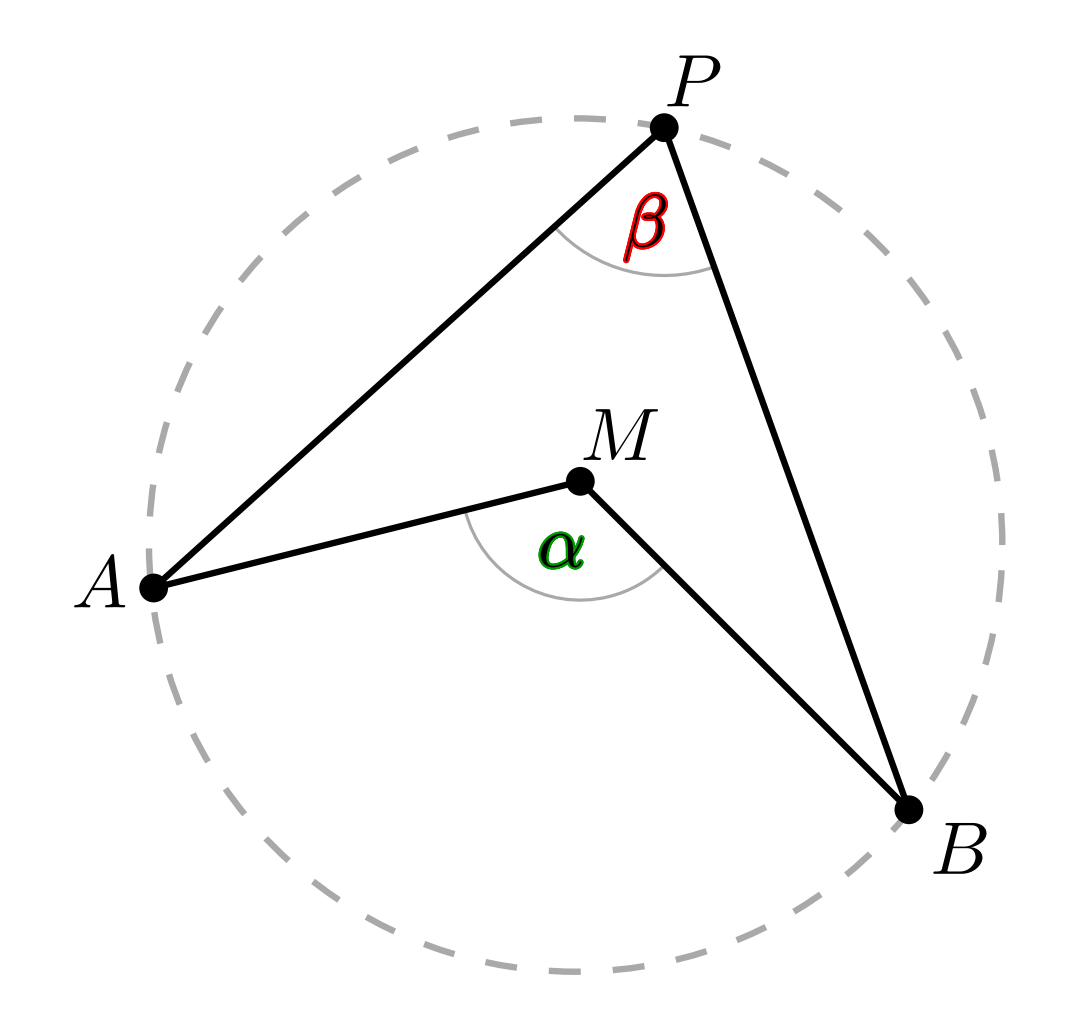

**Theorem 1** The angle at the midpoint M is double the size of the angle at  $P(\alpha = 2\beta)$ 

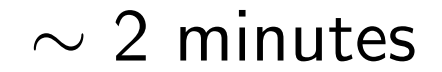

Soeren Nickel · An IPE Tutorial

Demo I.5

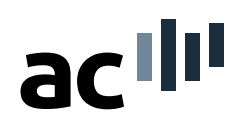

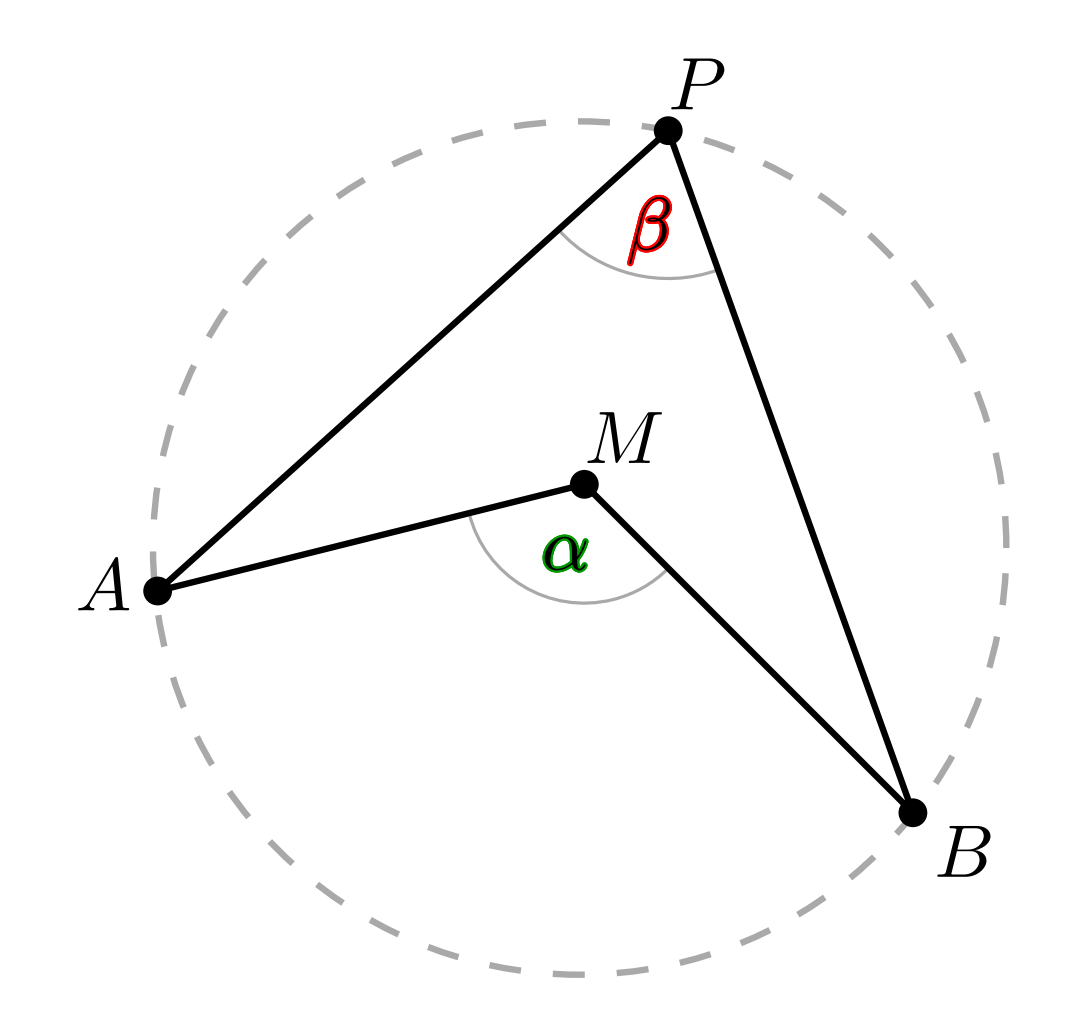

**Theorem 1** The angle at the midpoint M is double the size of the angle at  $P(\alpha = 2\beta)$   $\sim 2$  minutes

Soeren Nickel · An IPE Tutorial
Demo I.5

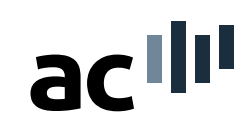

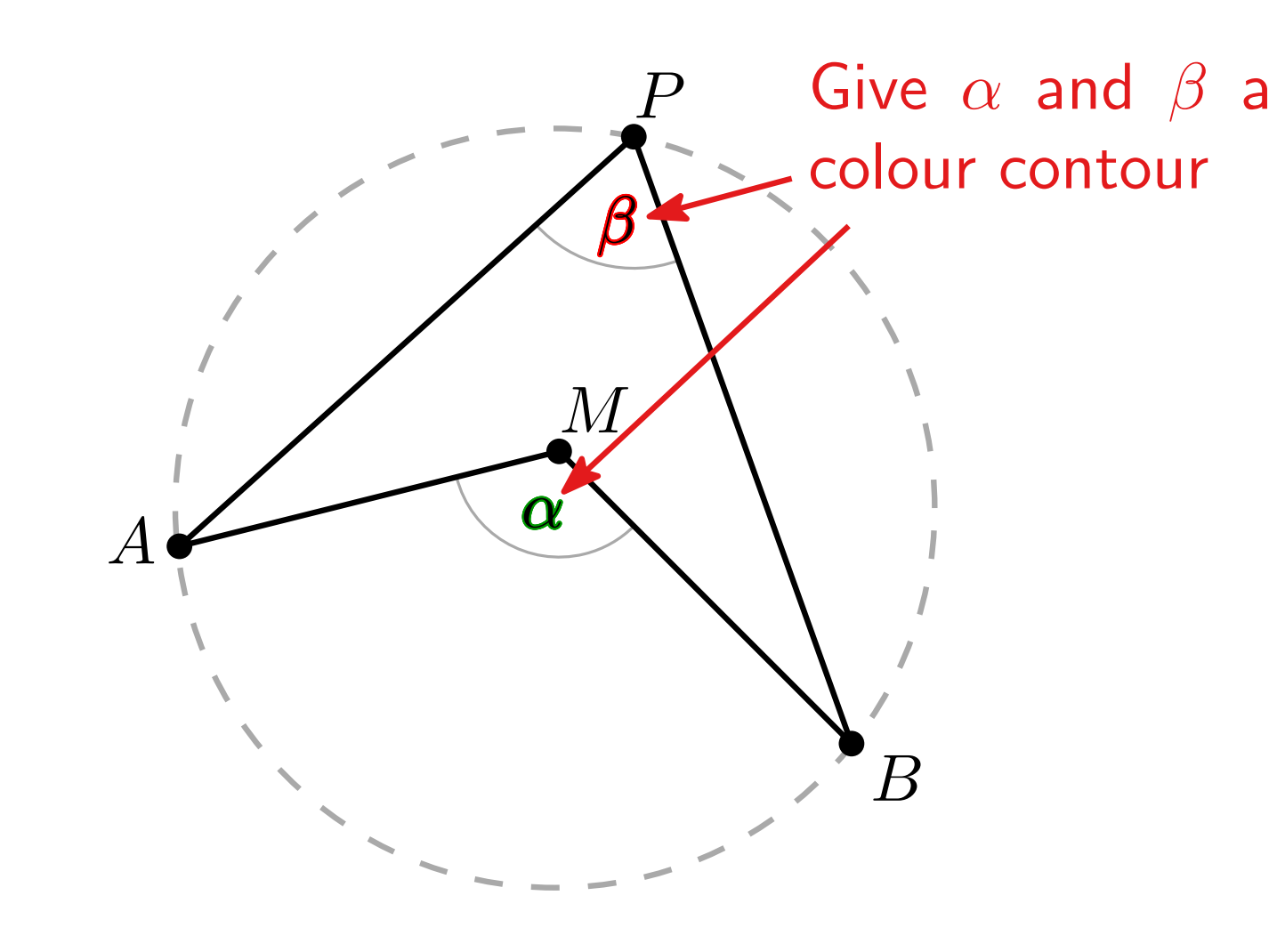

**Theorem 1** The angle at the midpoint M is double the size of the angle at  $P(\alpha = 2\beta)$   $\sim 2$  minutes

Soeren Nickel · An IPE Tutorial

Demo I.5

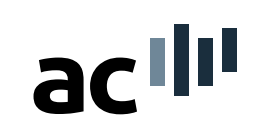

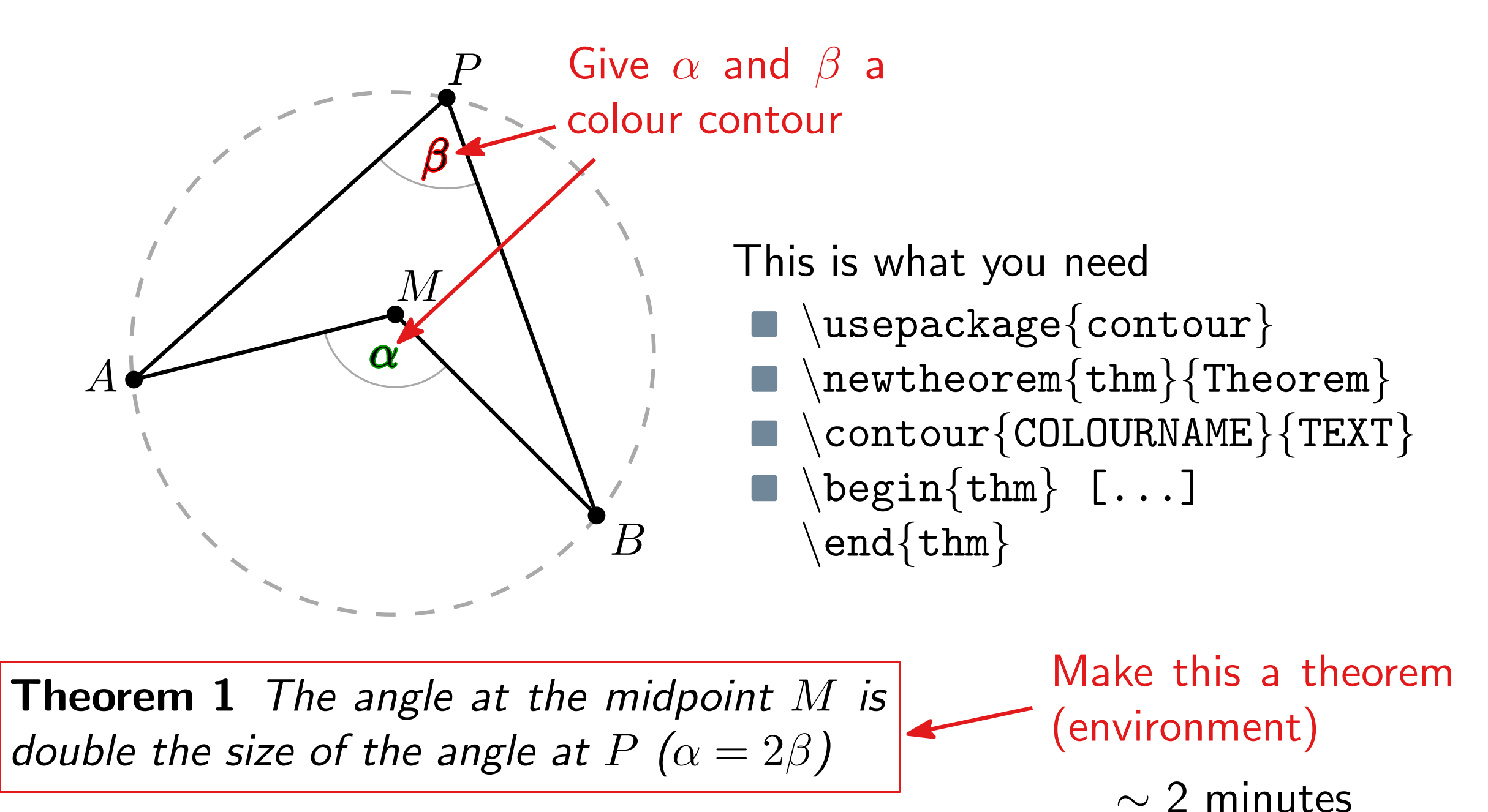

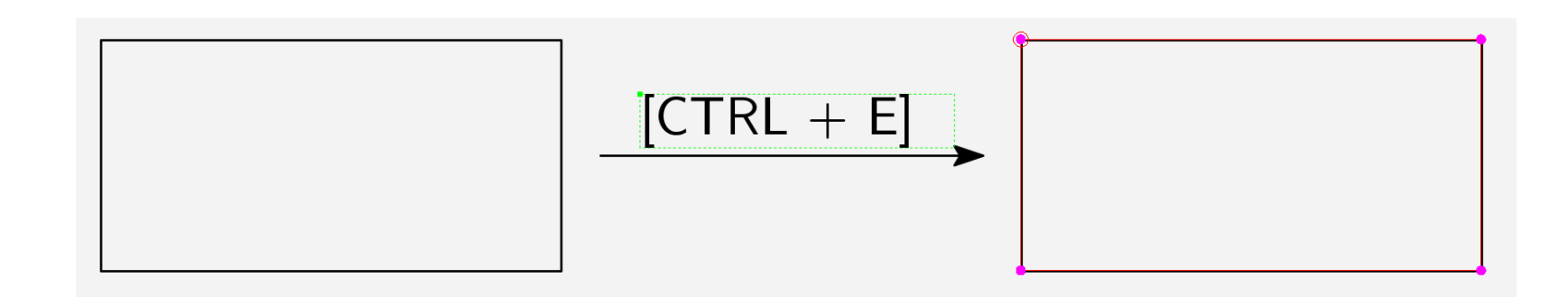

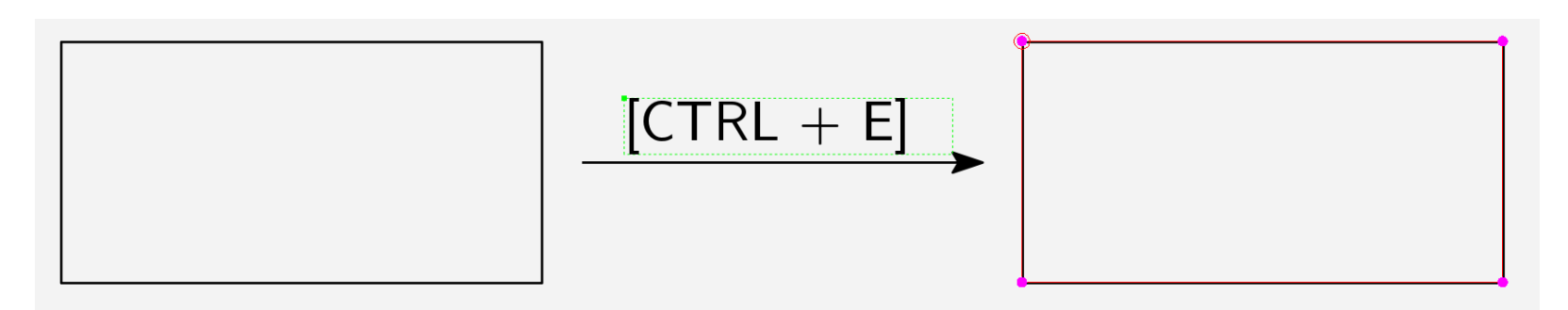

In edit mode you can:

- Move vertices of polygons/control points of bezier curves independently
- **Cut** polygons at vertices  $\rightarrow$  polyline
- **Cut** polylines at vertices  $\rightarrow$  2 sub-paths, STILL 1 object (!)
- Duplicate and delete vertices/control points

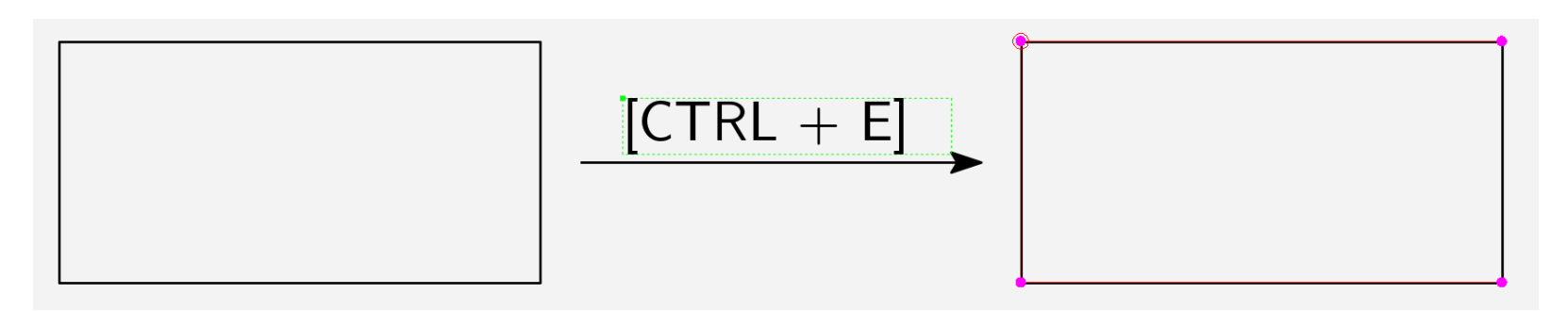

In edit mode you can:

- Move vertices of polygons/control points of bezier curves independently
- **Cut** polygons at vertices  $\rightarrow$  polyline
- **Cut** polylines at vertices  $\rightarrow$  2 sub-paths, STILL 1 object (!)
- Duplicate and delete vertices/control points

Group objects to move, rotate, scale them as one

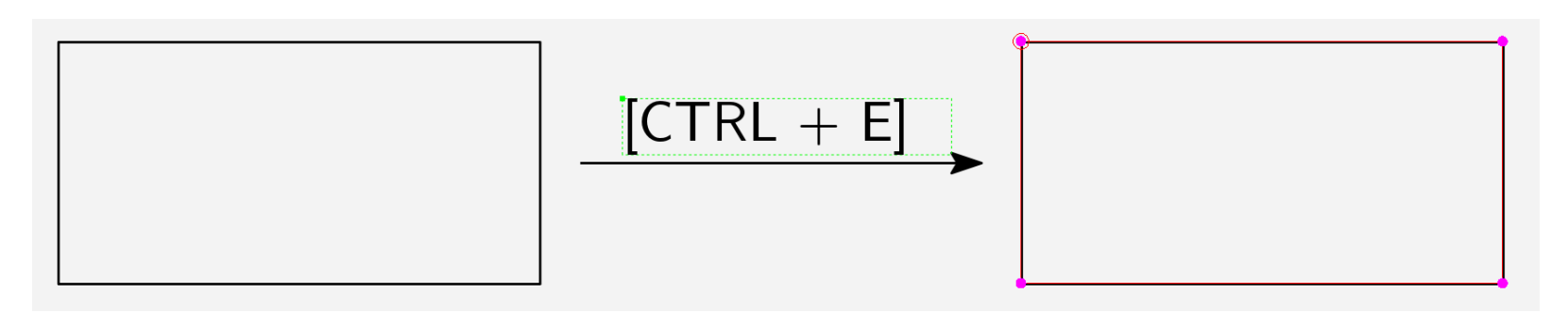

In edit mode you can:

- Move vertices of polygons/control points of bezier curves independently
- **Cut** polygons at vertices  $\rightarrow$  polyline
- **Cut** polylines at vertices  $\rightarrow$  2 sub-paths, STILL 1 object (!)
- Duplicate and delete vertices/control points
  Group objects to move, rotate, scale them as one

#### How does Ipe think?

Transformation tools change the appearance of an object (theres a transformation matrix for these).

Edit mode changes its structure (number of vertices and the like).

acılı

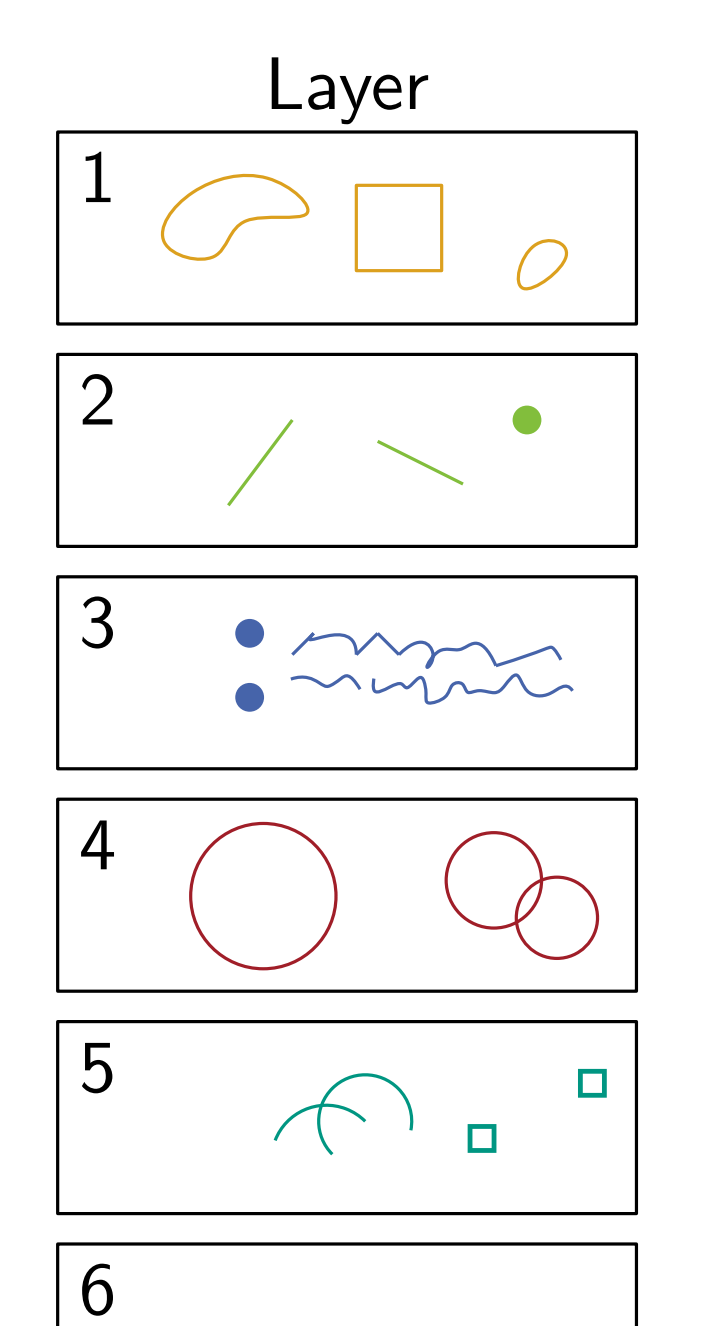

#### Every object lies on exactly one layer

Soeren Nickel · An IPE Tutorial

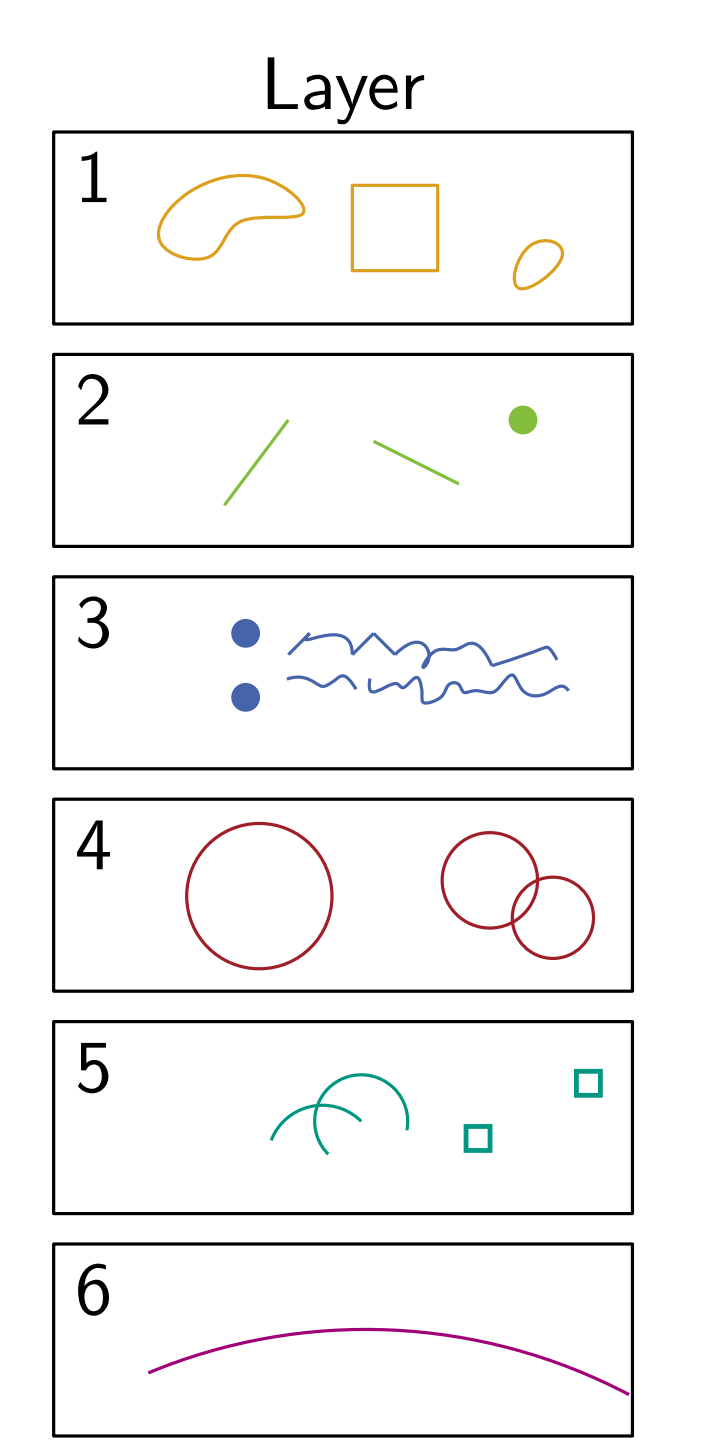

# acılıı

Every object lies on exactly one layer

#### How does lpe think? Layers and Z-Order are not related! Different from Photoshop etc.

Soeren Nickel · An IPE Tutorial

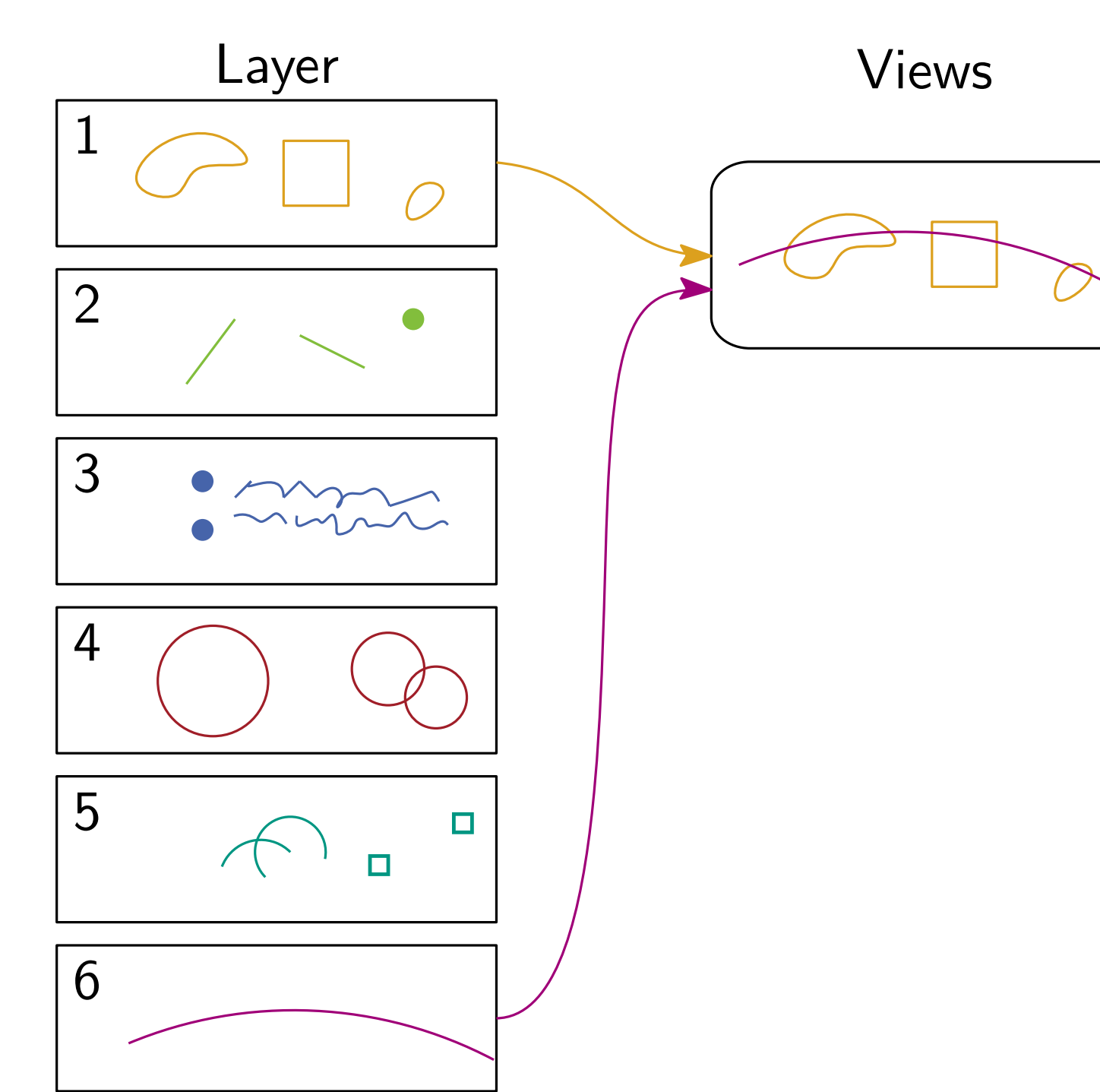

acilii

- Every object lies on exactly one layer
- Every view can show any number and combination of layers

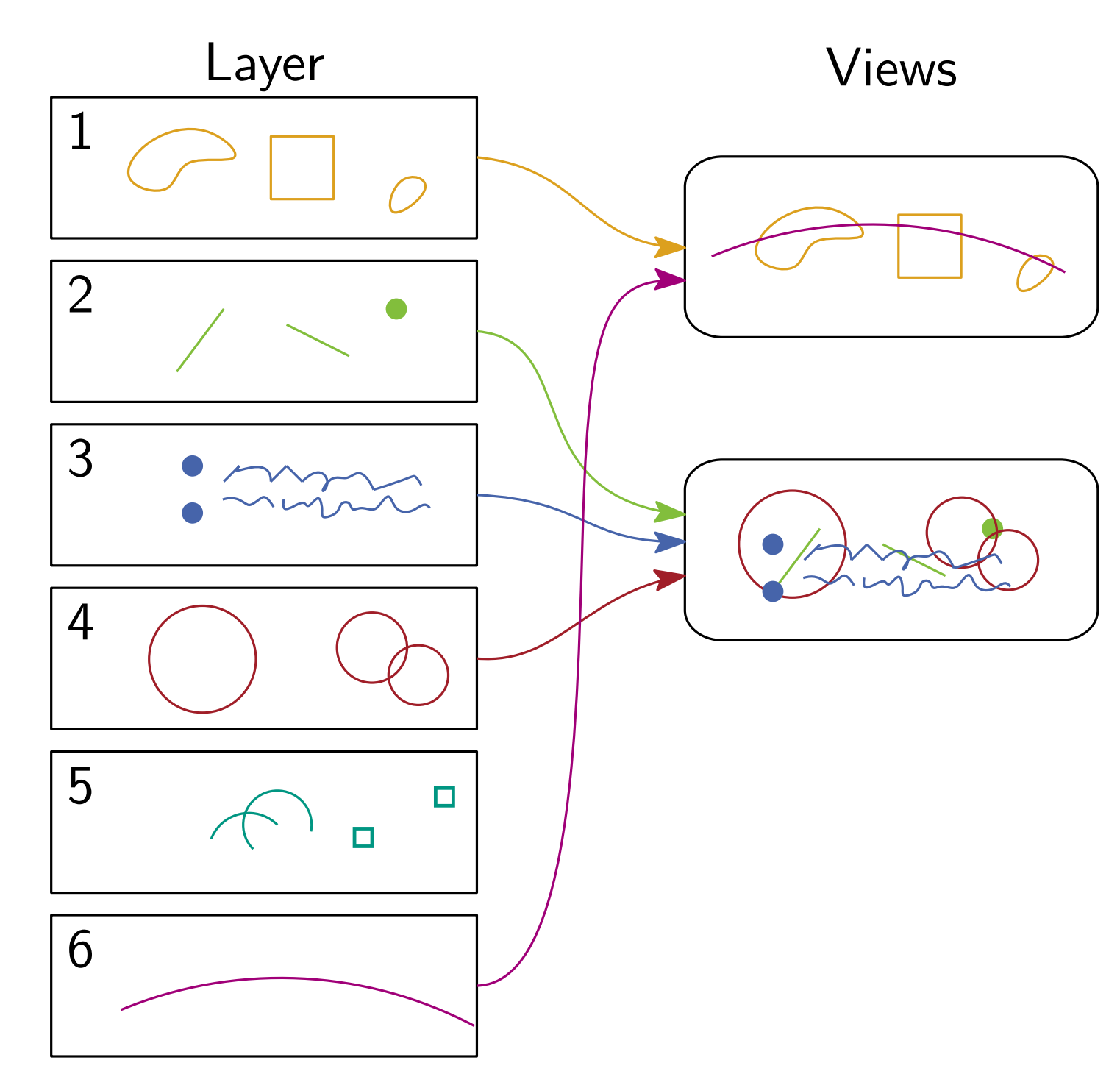

Every object lies on exactly **one** layer

acili

 Every view can show any number and combination of layers

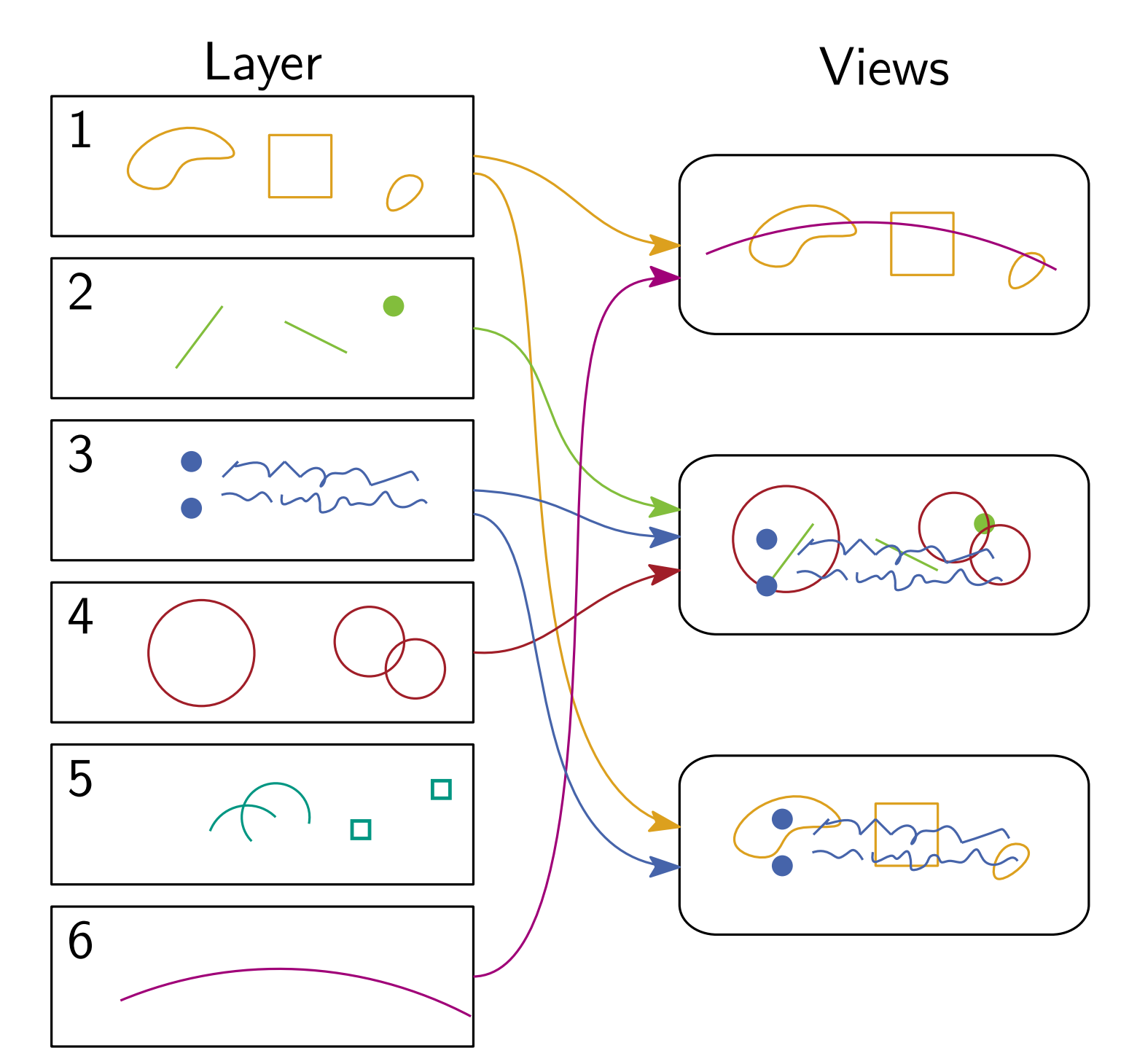

Every object lies on exactly **one** layer

acili

 Every view can show any number and combination of layers

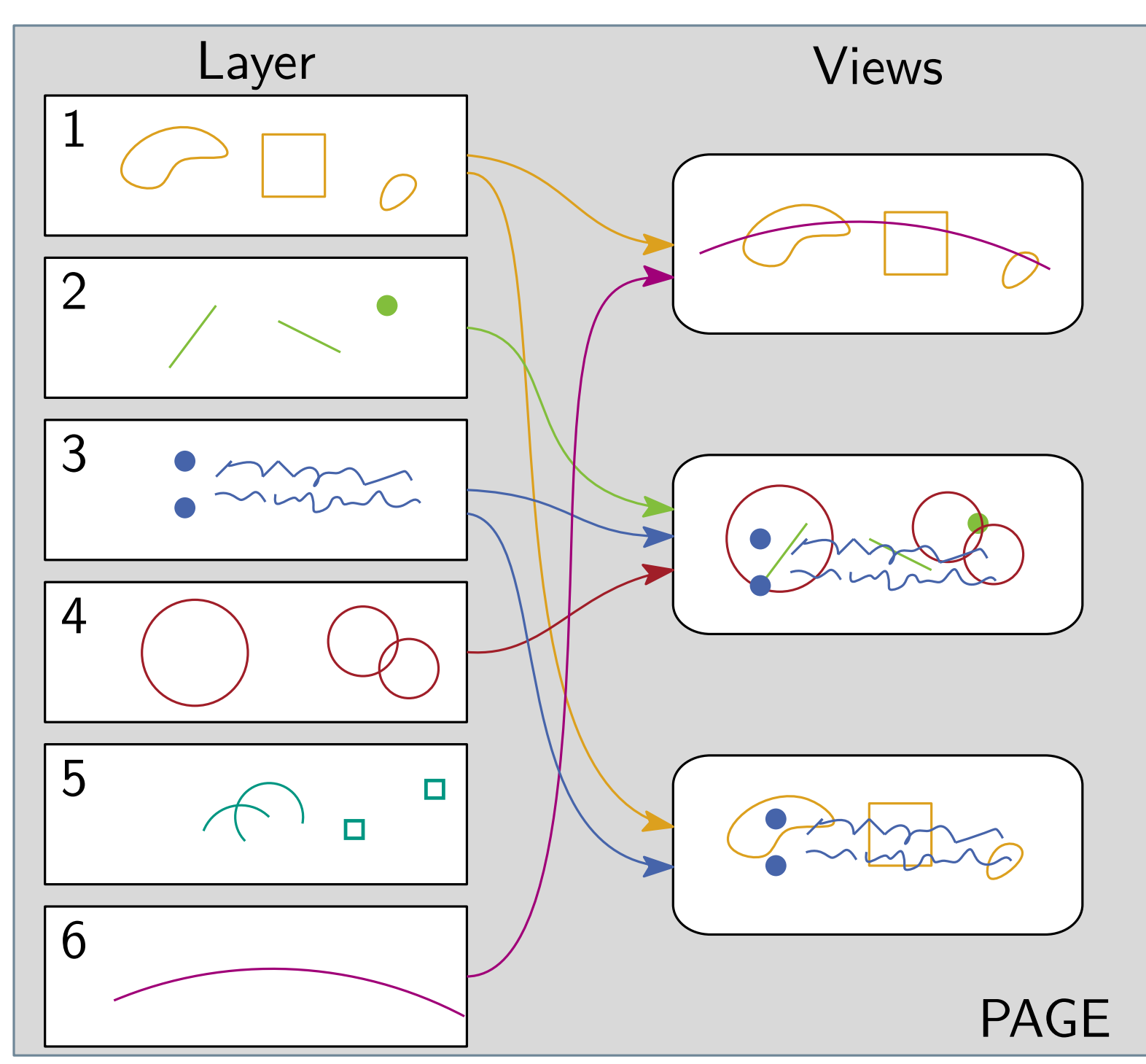

Every object lies on exactly **one** layer

acilli

- Every view can show any number and combination of layers
- All layers and views belong to one page

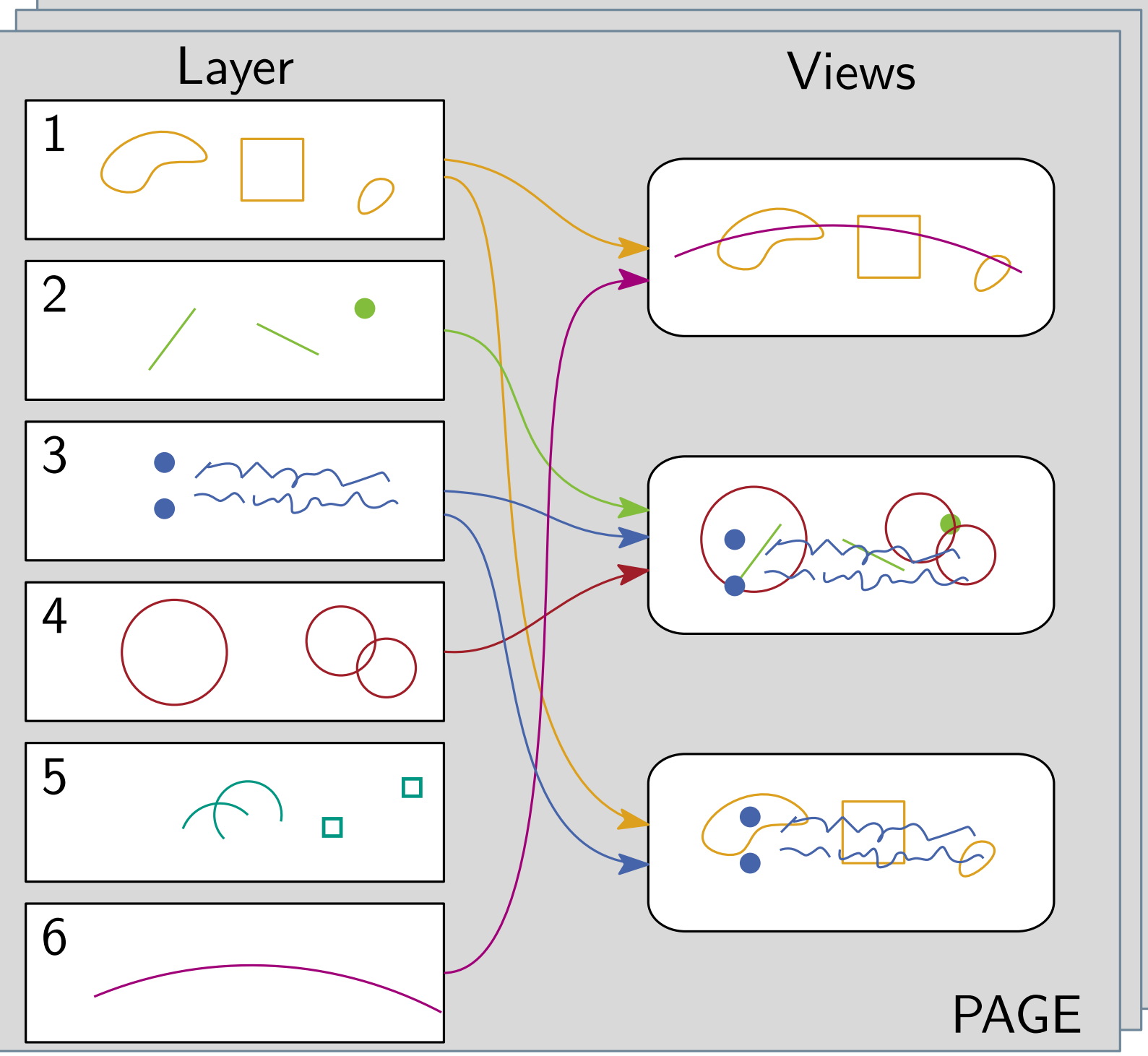

# acılı

- Every object lies on exactly one layer
- Every view can show any number and combination of layers
- All layers and views belong to one page
- One document can have many pages
- Use for variations on figures or animations in presentations

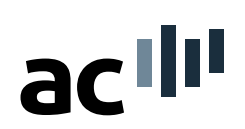

#### 1. Create 2 new views with a new layer each ([CTRL + SHIFT + I])

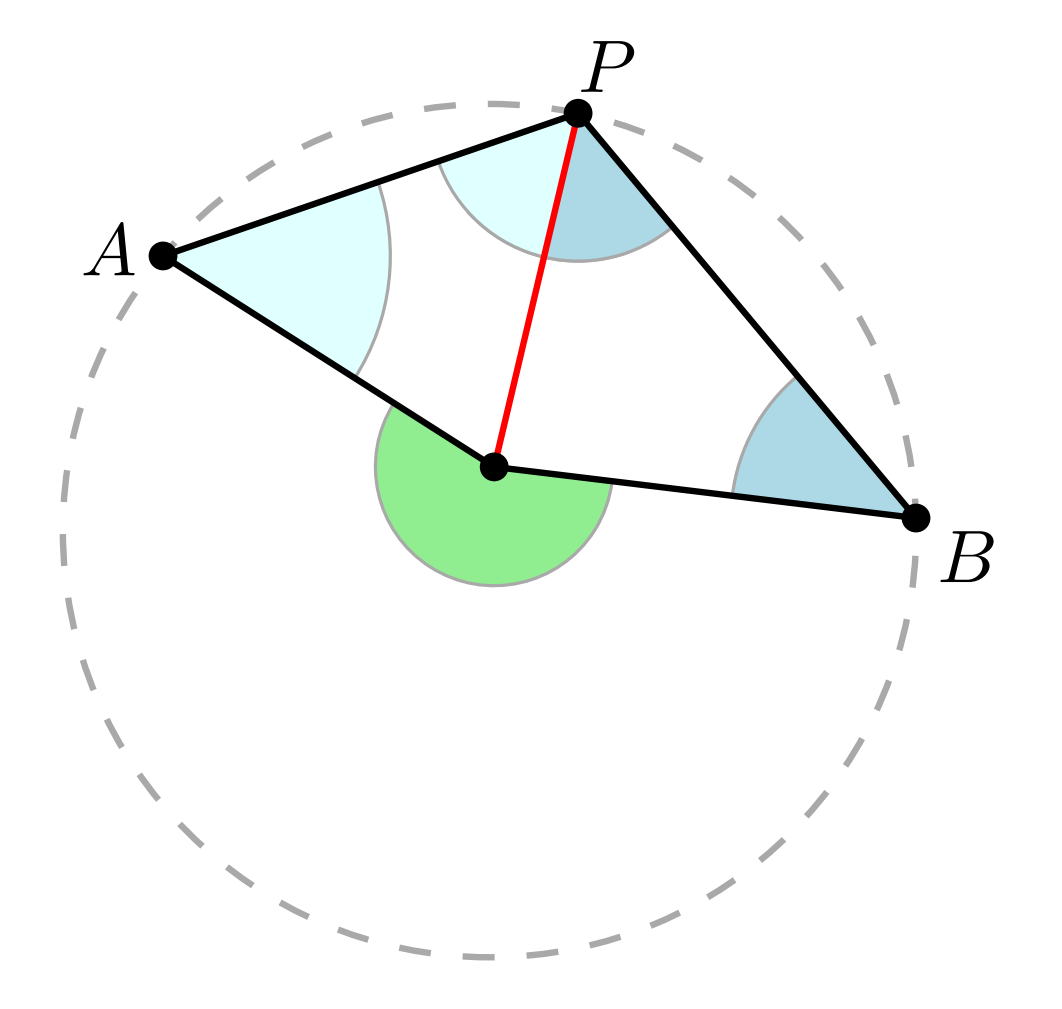

 $\sim$  5+ minutes

Soeren Nickel · An IPE Tutorial

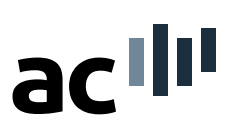

Create 2 new views with a new layer each ([CTRL + SHIFT + I])
 Leave things, which are in both images on the first layer. Move the rest to the second layer.

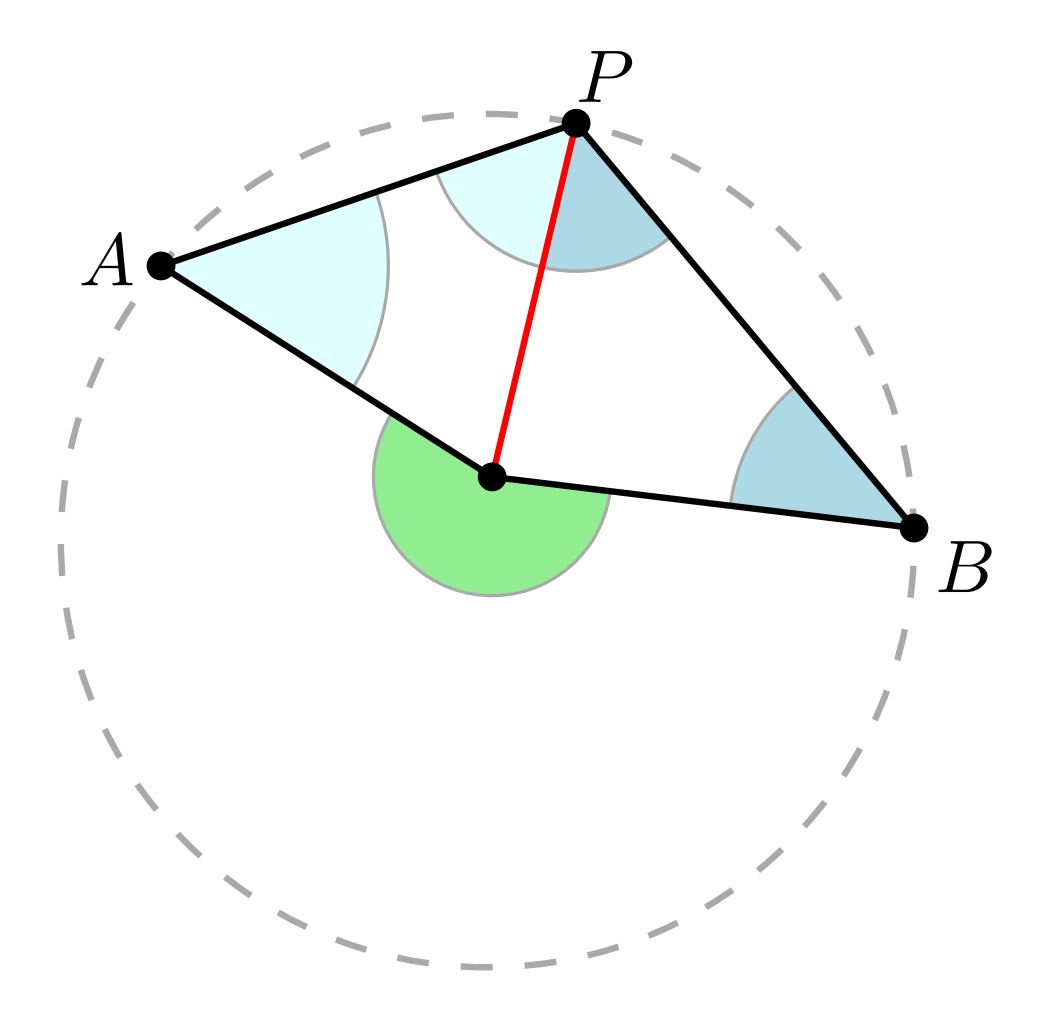

 $\sim$  5+ minutes

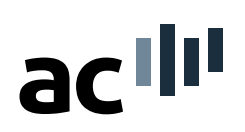

Create 2 new views with a new layer each ([CTRL + SHIFT + I])
 Leave things, which are in both images on the first layer. Move the rest to the second layer.

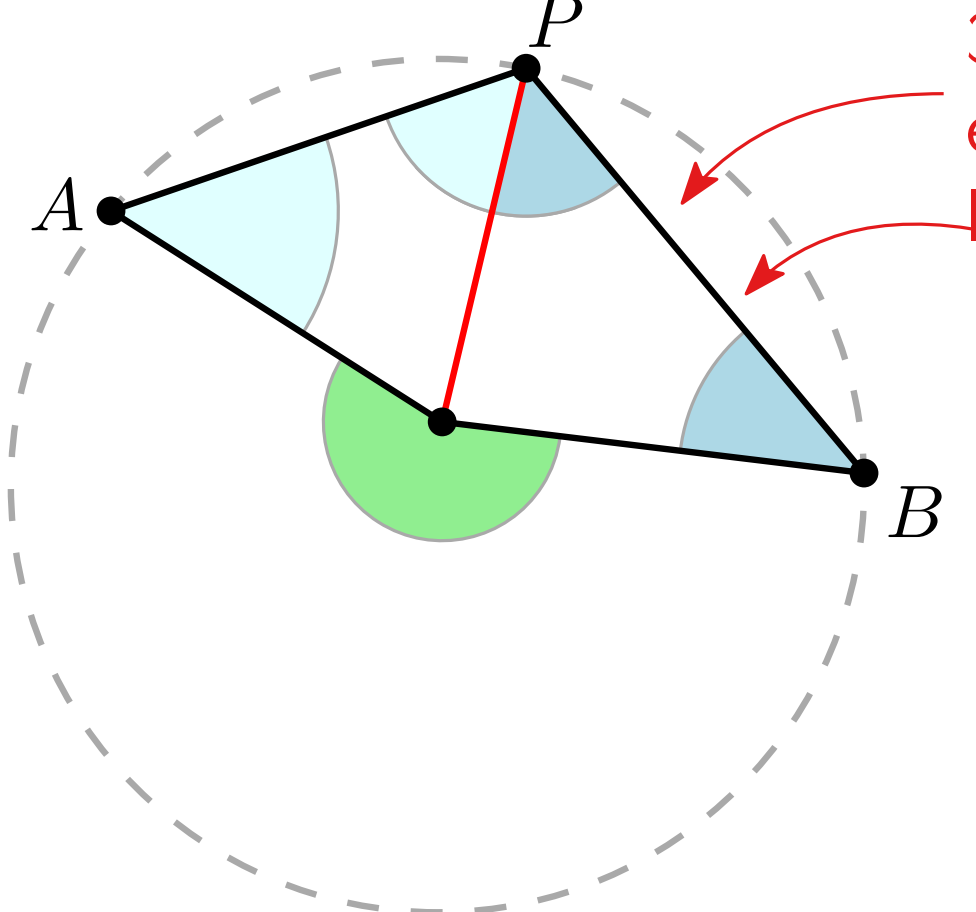

3. Copy quadrilateral to third layer and use edit mode to change the shape of the quadrilateral (where do you need to snap?)  $[CTRL + E] \rightarrow Edit mode$ 

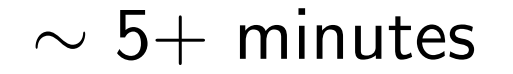

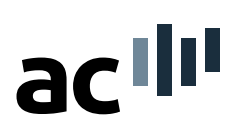

Create 2 new views with a new layer each ([CTRL + SHIFT + I])
 Leave things, which are in both images on the first layer. Move the rest to the second layer.

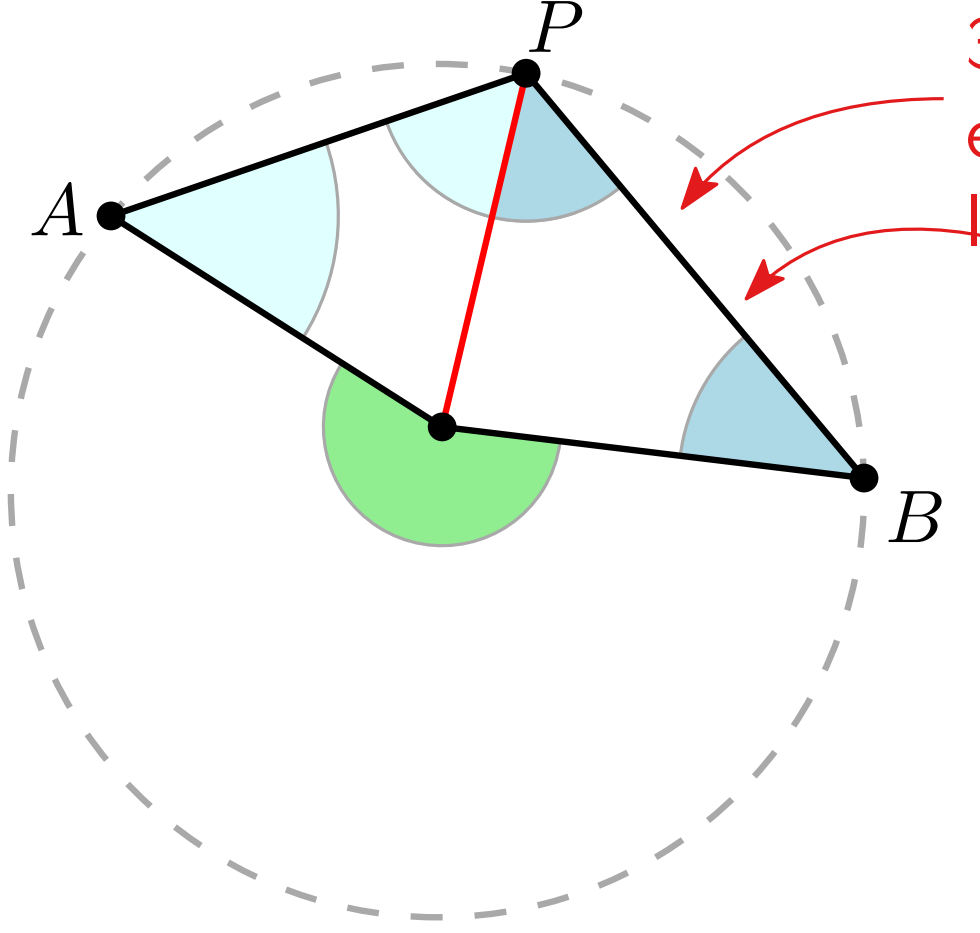

3. Copy quadrilateral to third layer and use edit mode to change the shape of the quadrilateral (where do you need to snap?)  $[CTRL + E] \rightarrow Edit mode$ 

Bonus:

- Use join to create "angle pizza slices" (what are the basic components?)
- Add styling

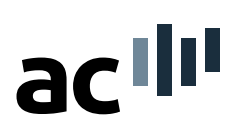

Create 2 new views with a new layer each ([CTRL + SHIFT + I])
 Leave things, which are in both images on the first layer. Move the rest to the second layer.

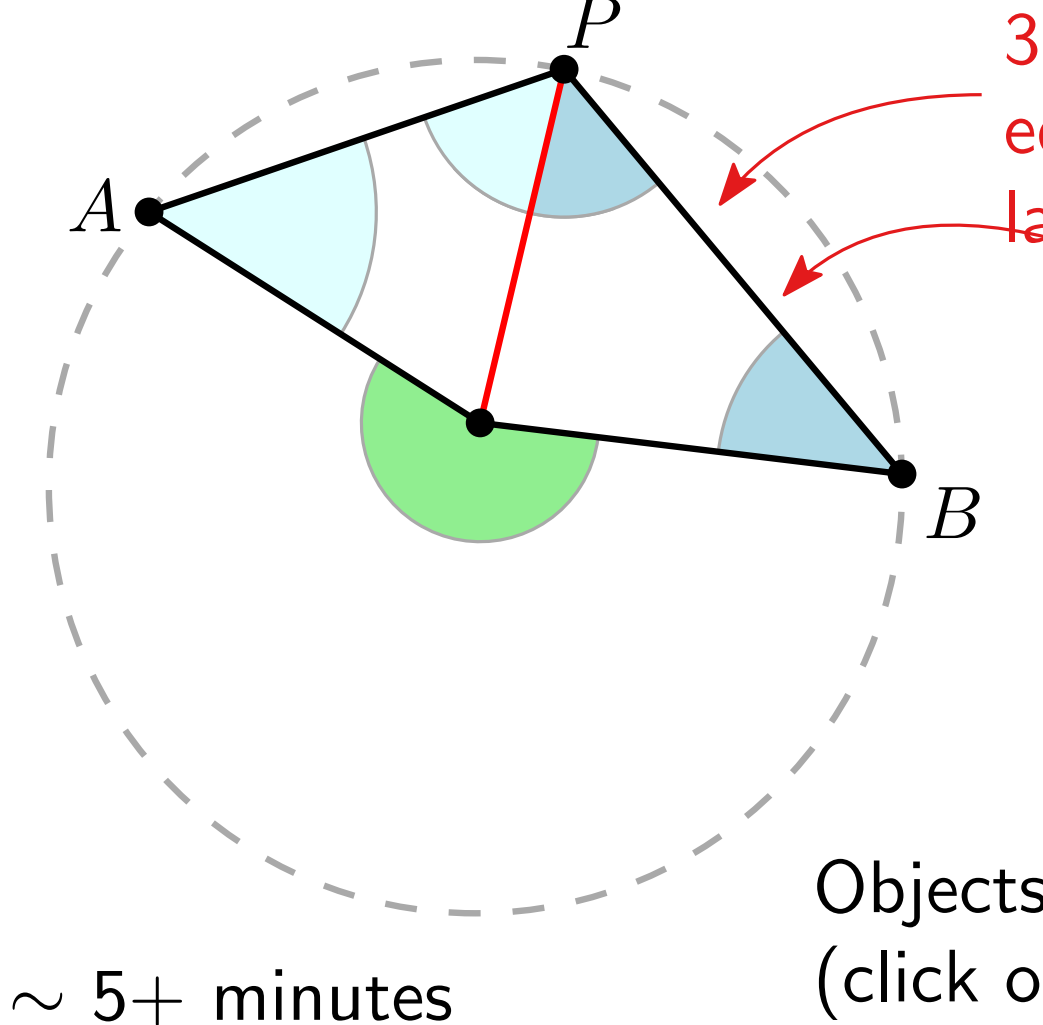

3. Copy quadrilateral to third layer and use edit mode to change the shape of the quadrilateral (where do you need to snap?)  $[CTRL + E] \rightarrow Edit mode$ 

Bonus:

 Use join to create "angle pizza slices" (what are the basic components?)
 Add styling

Objects are added to highlighted layer (click on layer name to change)

#### Ipelets

### Plugins written in Lua (like IPE itself)

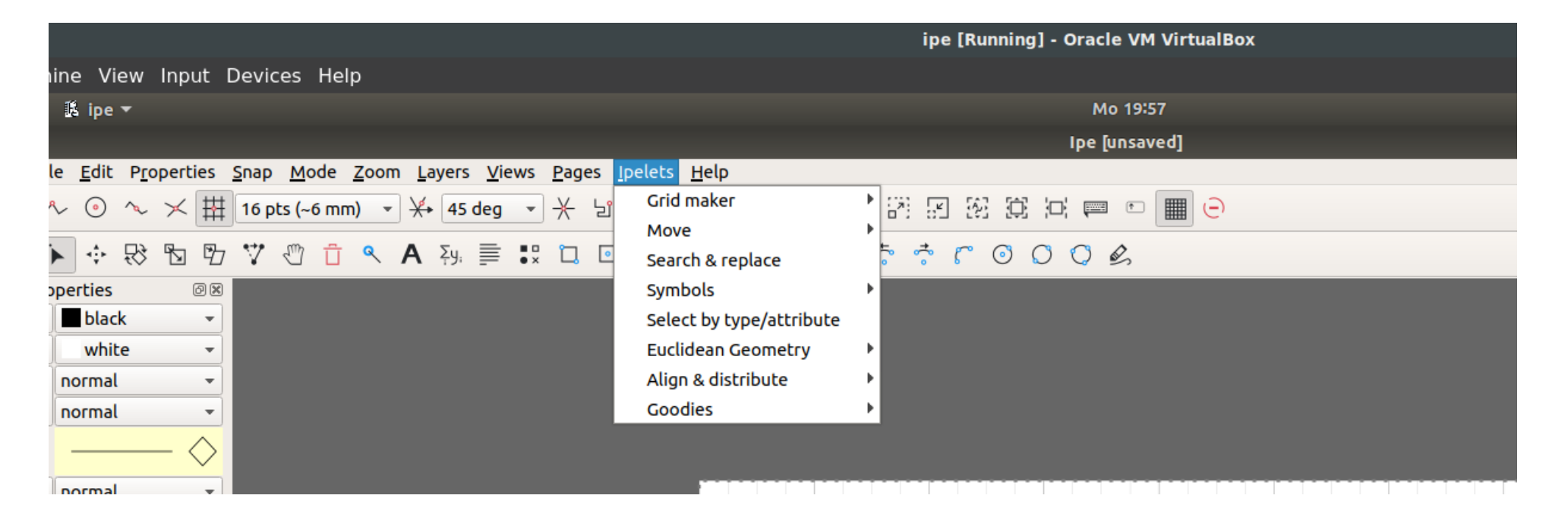

### Ipelets

### Plugins written in Lua (like IPE itself)

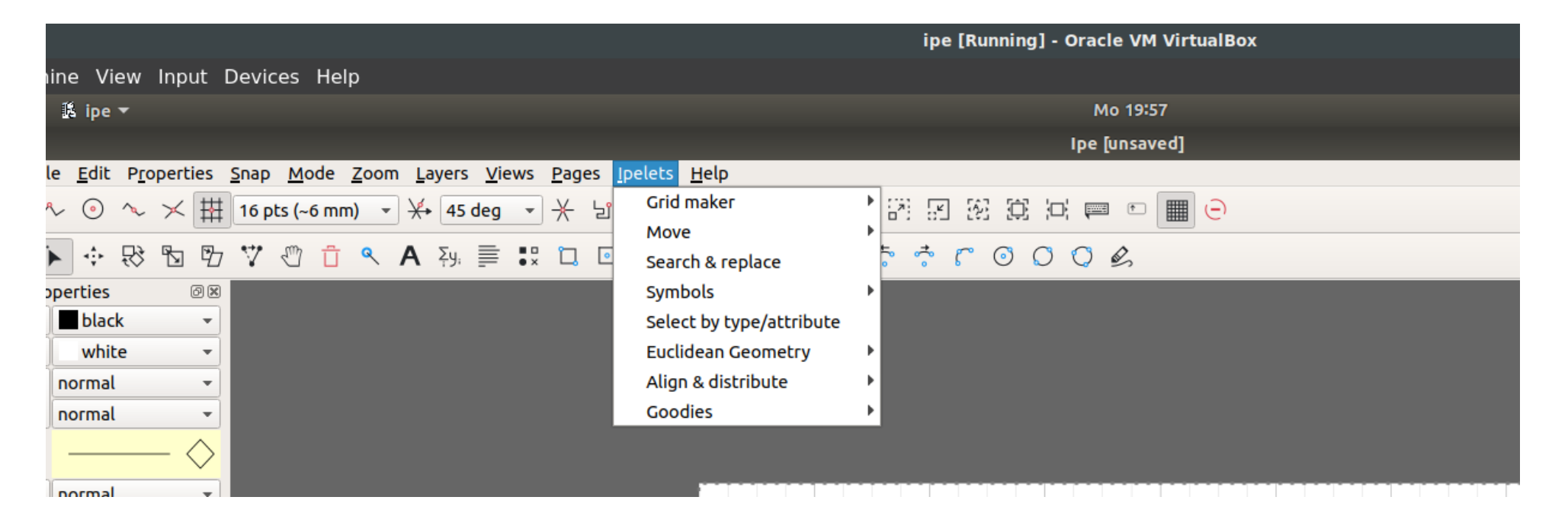

handy and often used functions (align, center, distribute, move objects)

- very specific functionality (Voronoi Diagrams/Delaunay Triangulations)
- Utility functions (triangular/custom grids)
- geometric features (mirroring, generating regular k-gons, incircles, etc.)

### Ipelets

### Plugins written in Lua (like IPE itself)

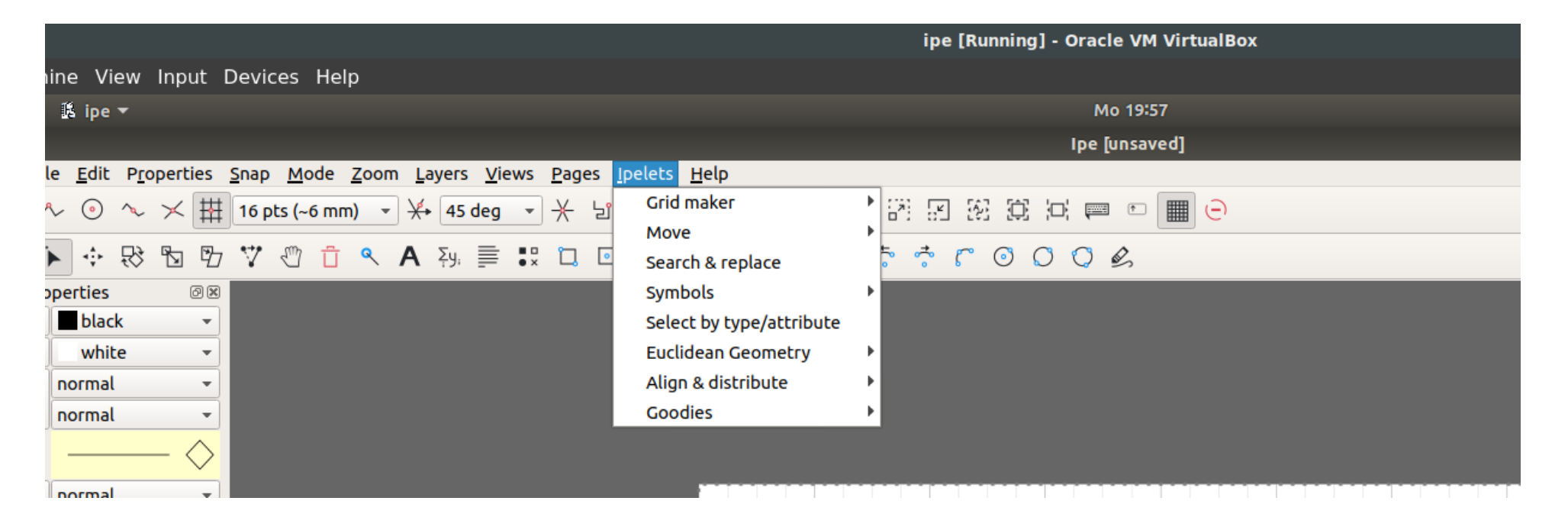

handy and often used functions (align, center, distribute, move objects)

- very specific functionality (Voronoi Diagrams/Delaunay Triangulations)
- Utility functions (triangular/custom grids)
- geometric features (mirroring, generating regular k-gons, incircles, etc.)
- There is a CGAL ipelet (this is advanced in setup and usage)

Tipps, Trick & Space for Notes

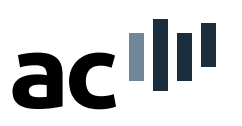

- [F10] gives you a box spanning the whole page, useful for presentations
- templates for presentations exist
- Pagenumbers are built into ipe (but sometimes tricky)
- Decorations ipelet allows for automatically boxed text (I haven't checked compatibility for some versions)

Tipps, Trick & Space for Notes

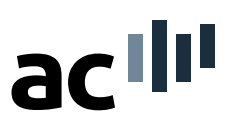

- [F10] gives you a box spanning the whole page, useful for presentations
- templates for presentations exist
- Pagenumbers are built into ipe (but sometimes tricky)
- Decorations ipelet allows for automatically boxed text (I haven't checked compatibility for some versions)
- Grouped objects can be clipped by a path (e.g. crop images)
- There is a tool to move graph edges together with nodes (use marks and single polylines to create the graph)

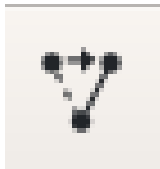

Tipps, Trick & Space for Notes

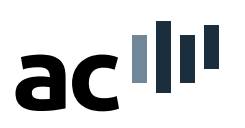

- [F10] gives you a box spanning the whole page, useful for presentations
- templates for presentations exist
- Pagenumbers are built into ipe (but sometimes tricky)
- Decorations ipelet allows for automatically boxed text (I haven't checked compatibility for some versions)
- Grouped objects can be clipped by a path (e.g. crop images)
- There is a tool to move graph edges together with nodes (use marks and single polylines to create the graph)

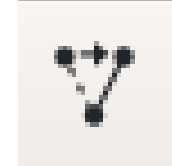

Almost everything you see can be changed through style-files

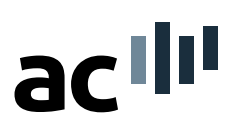

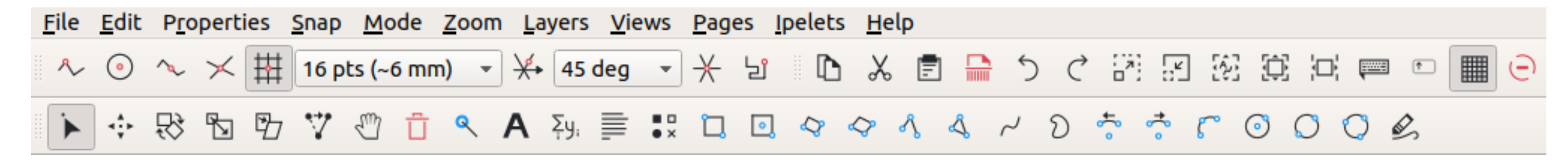

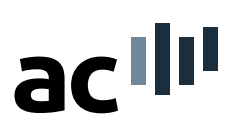

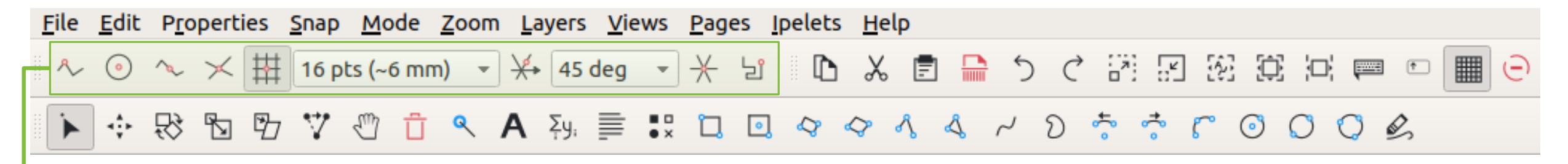

#### → Grid & Snapping

Soeren Nickel · An IPE Tutorial

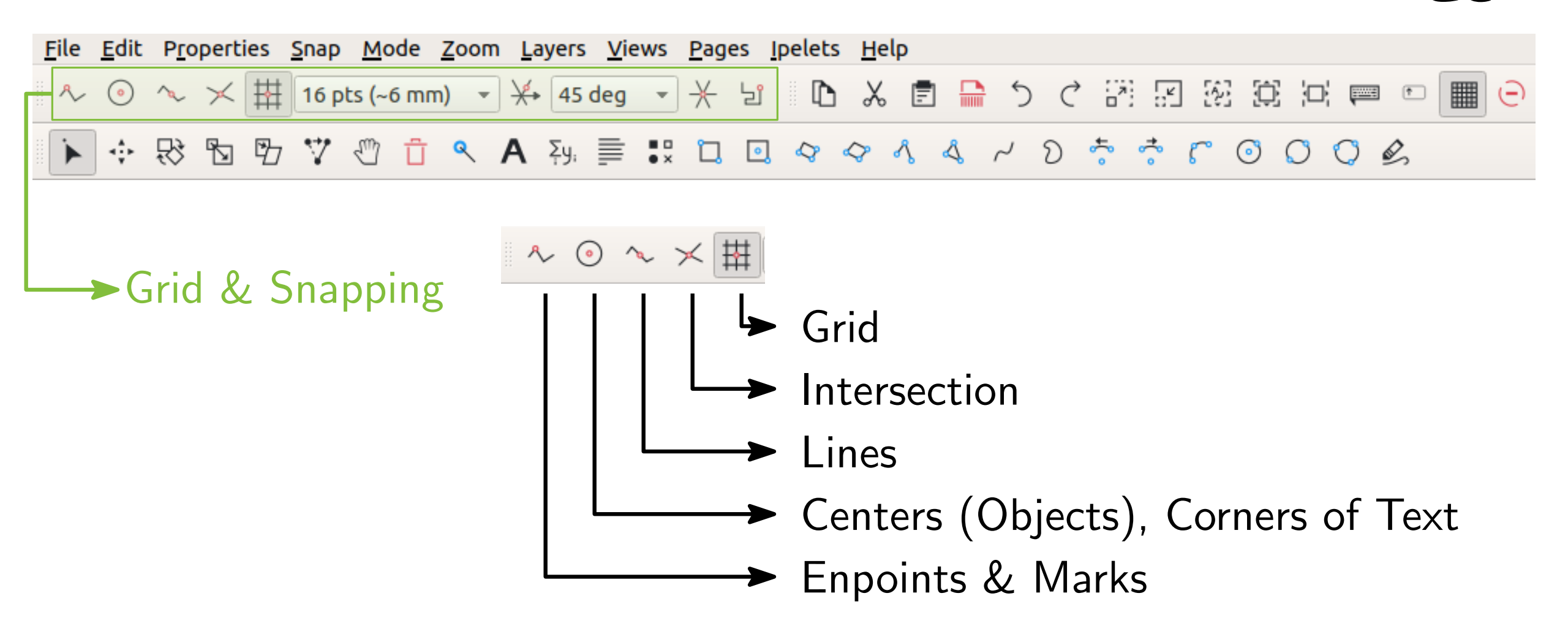

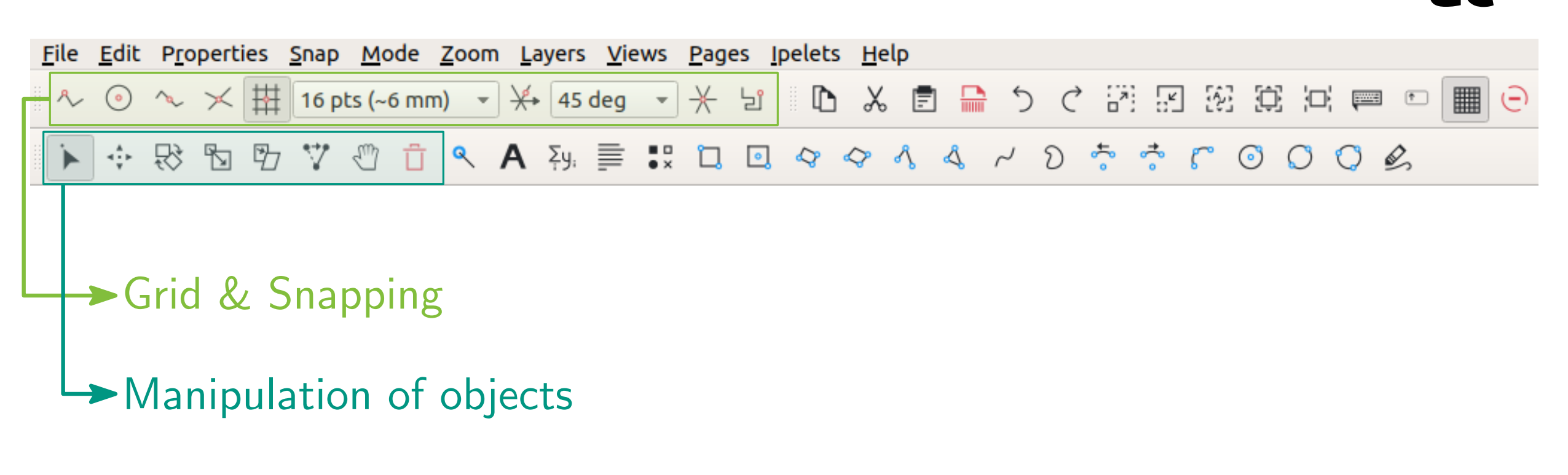

acilli

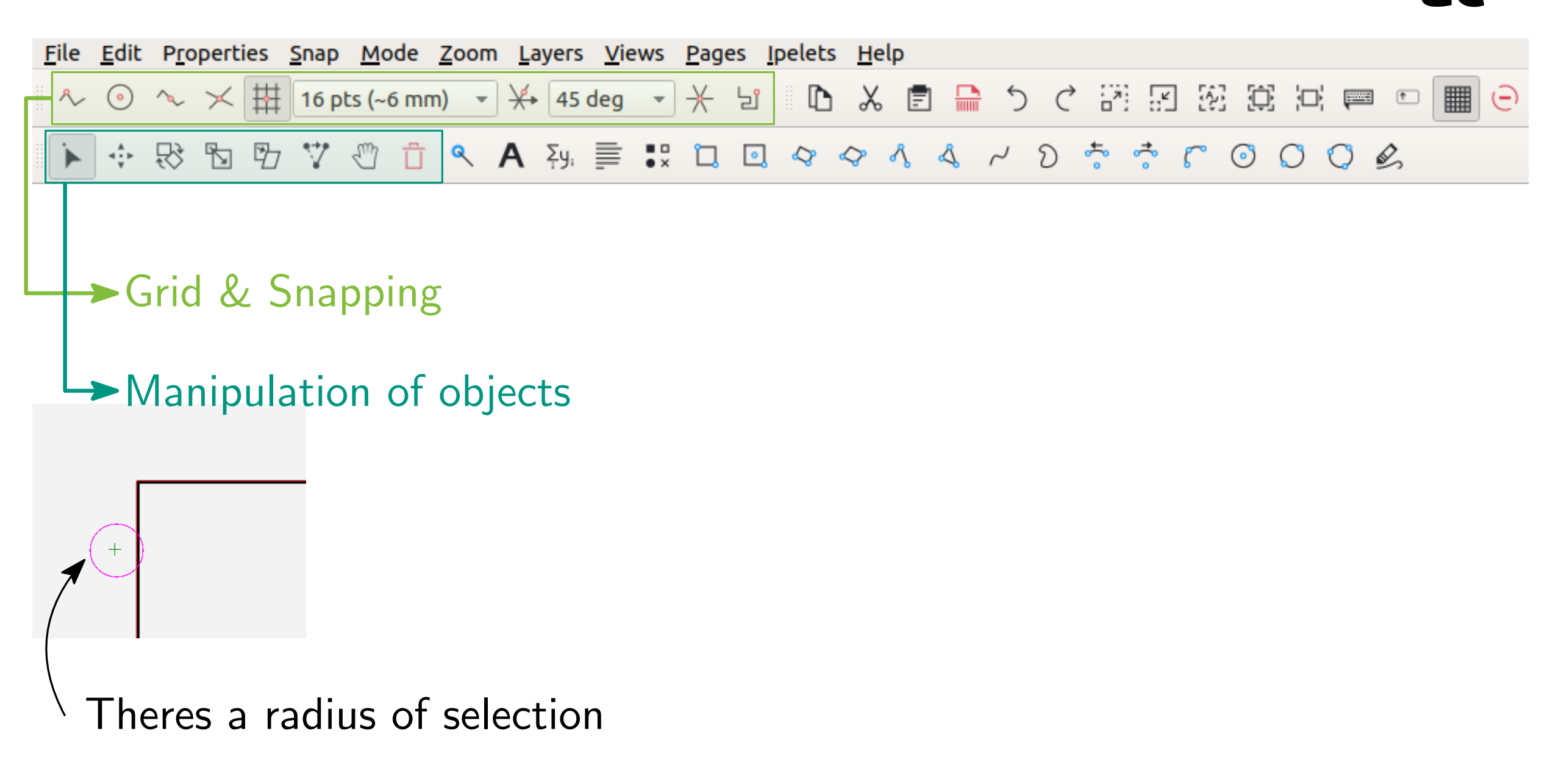

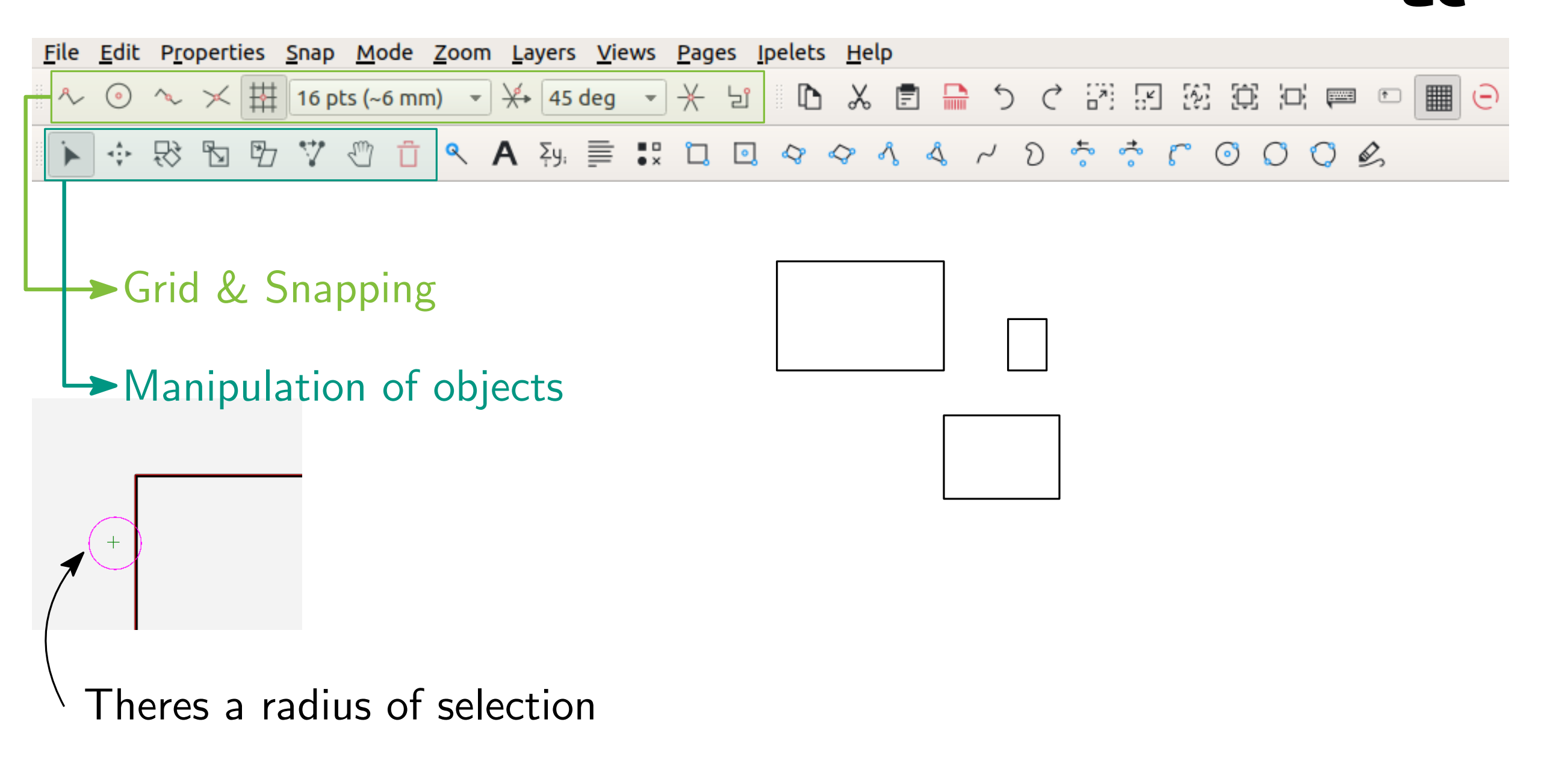

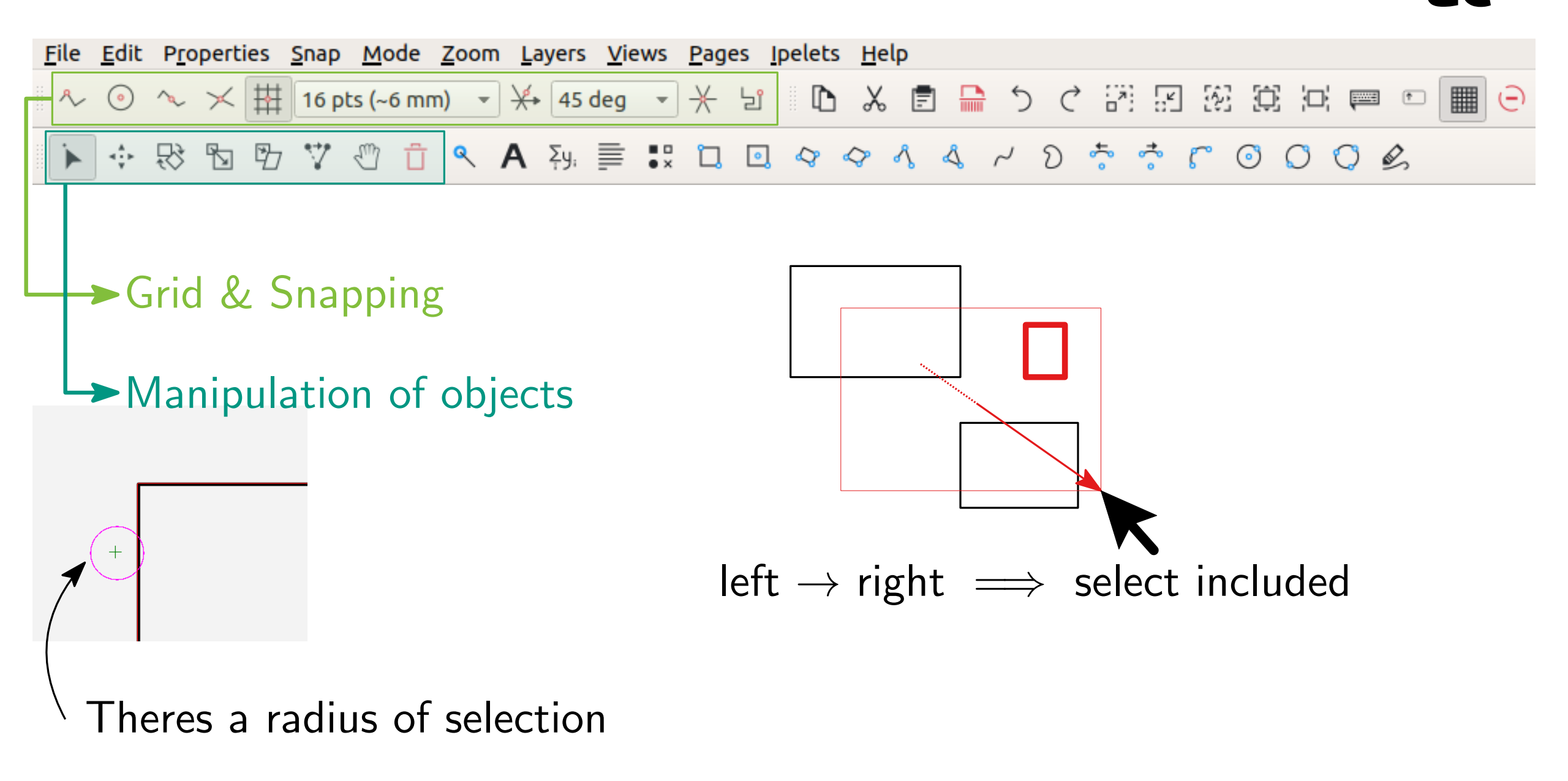

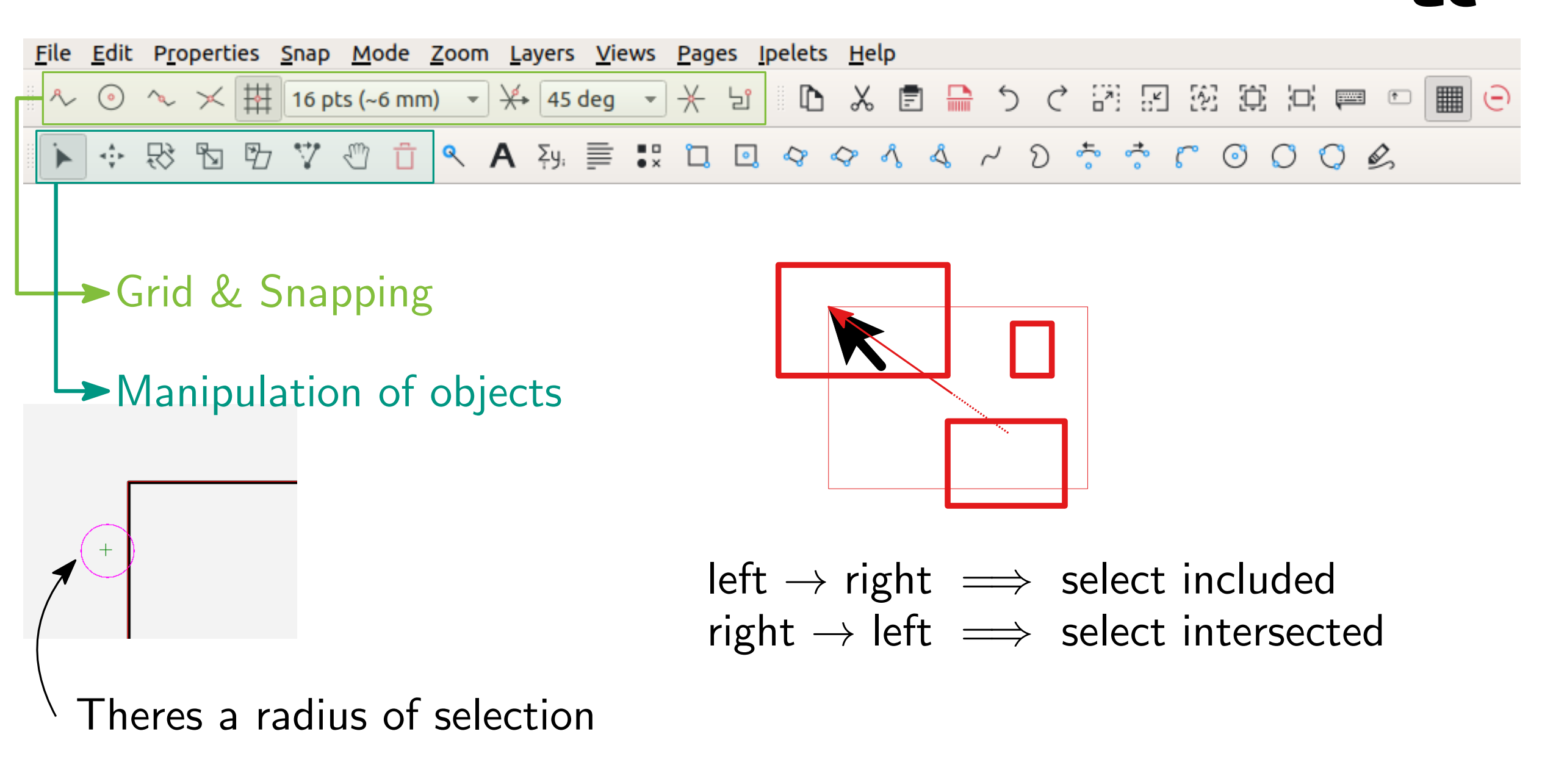

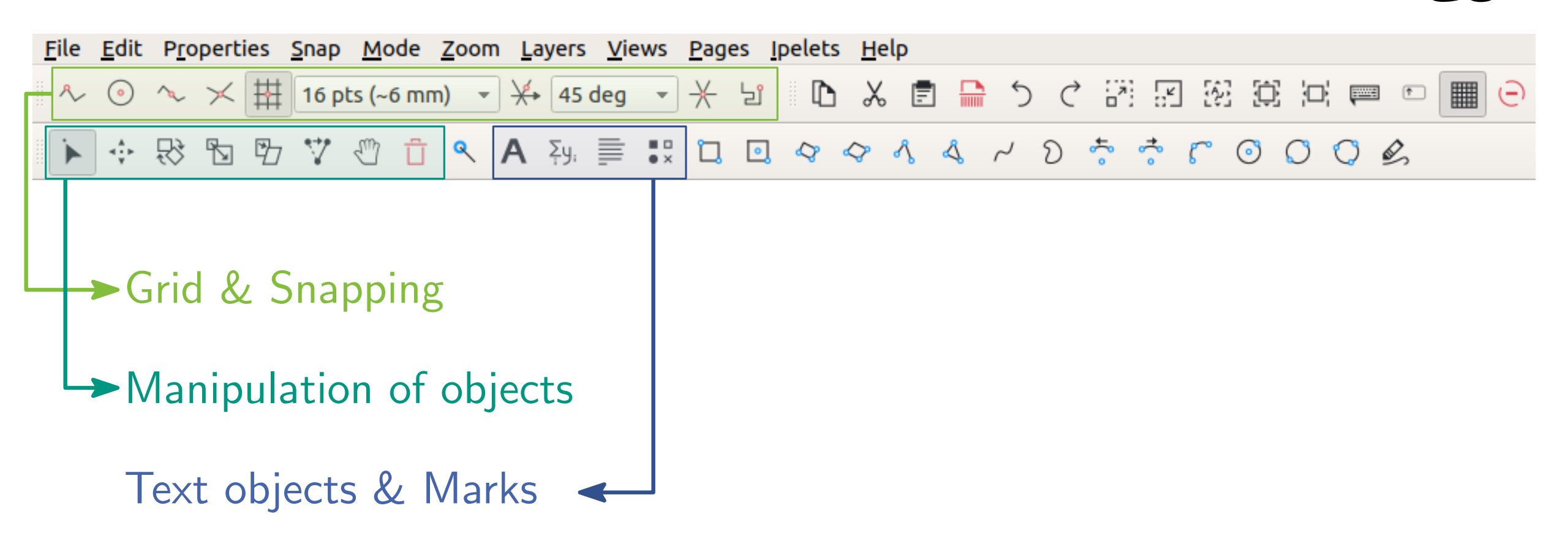

acilli

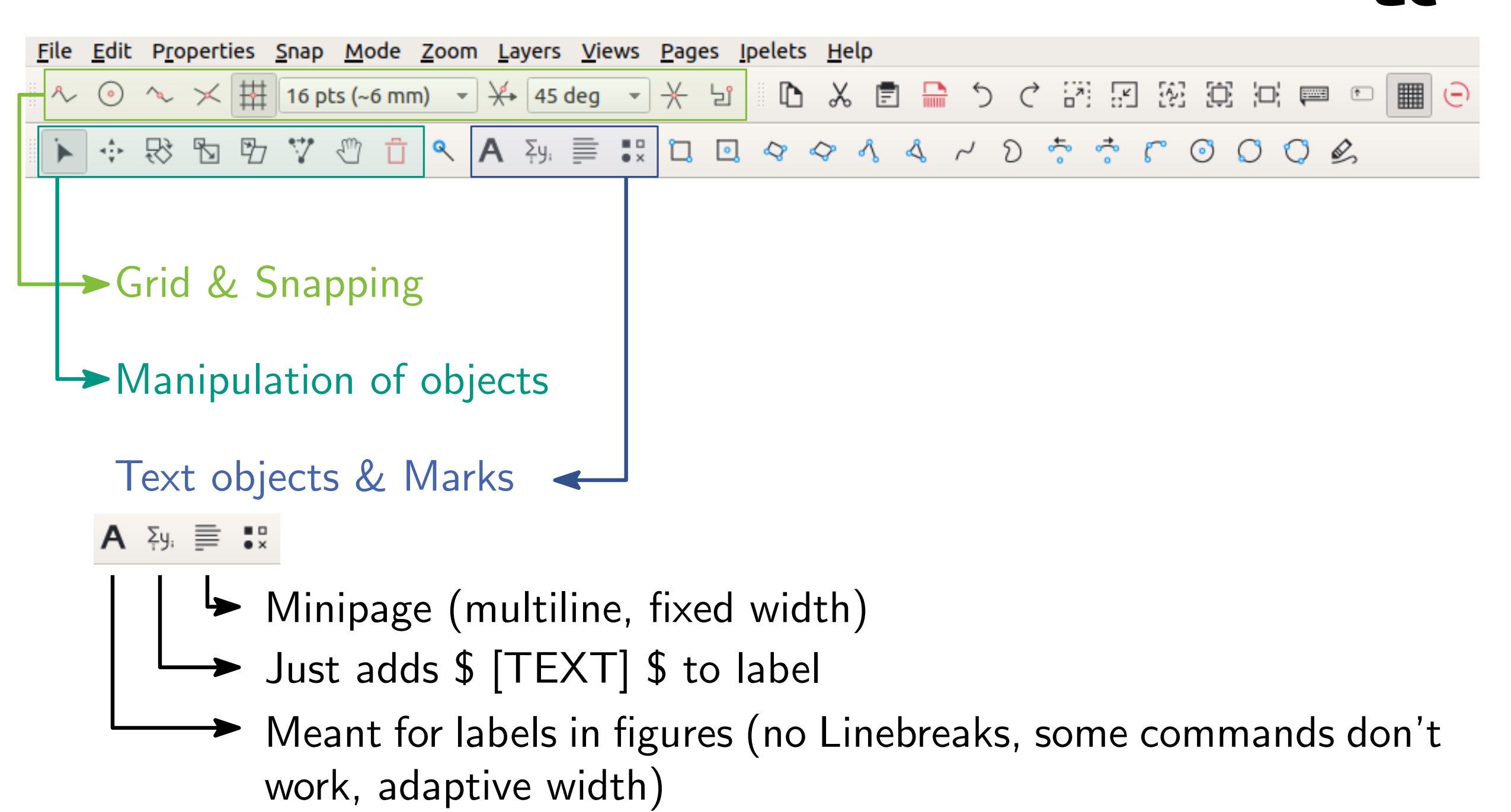

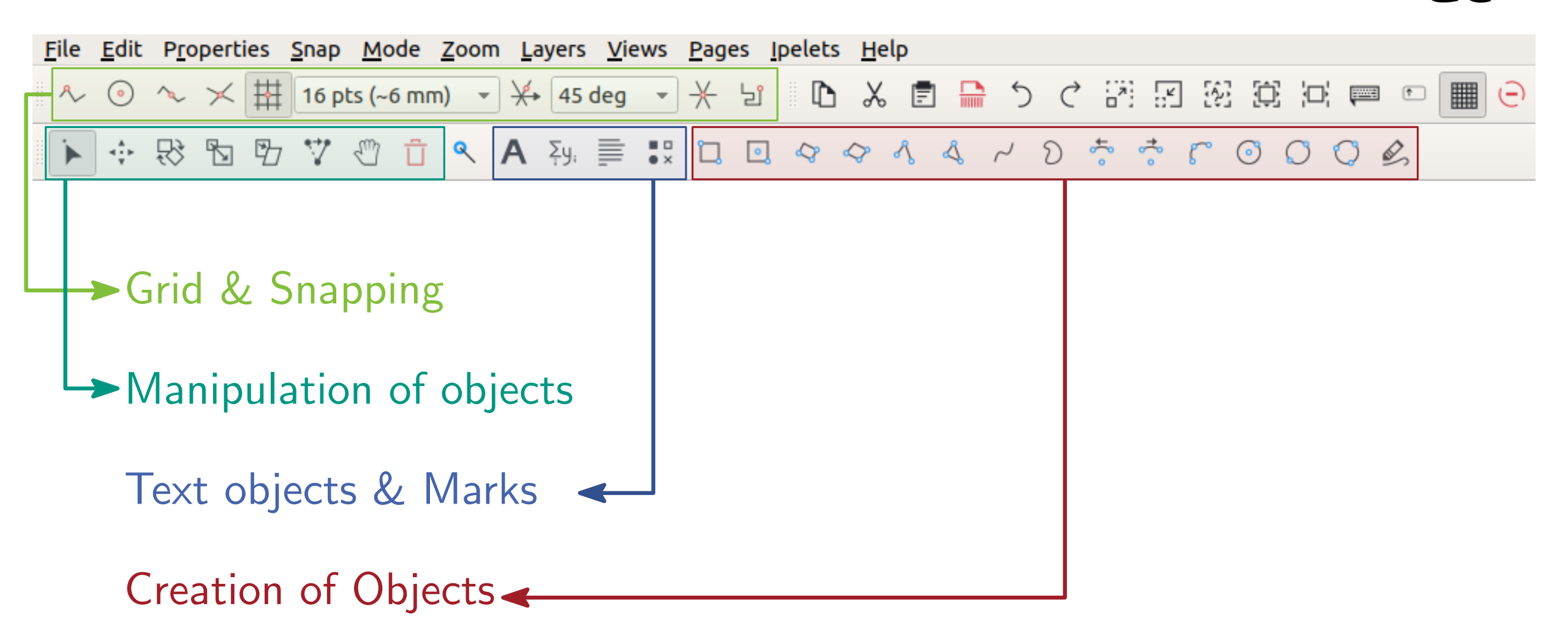

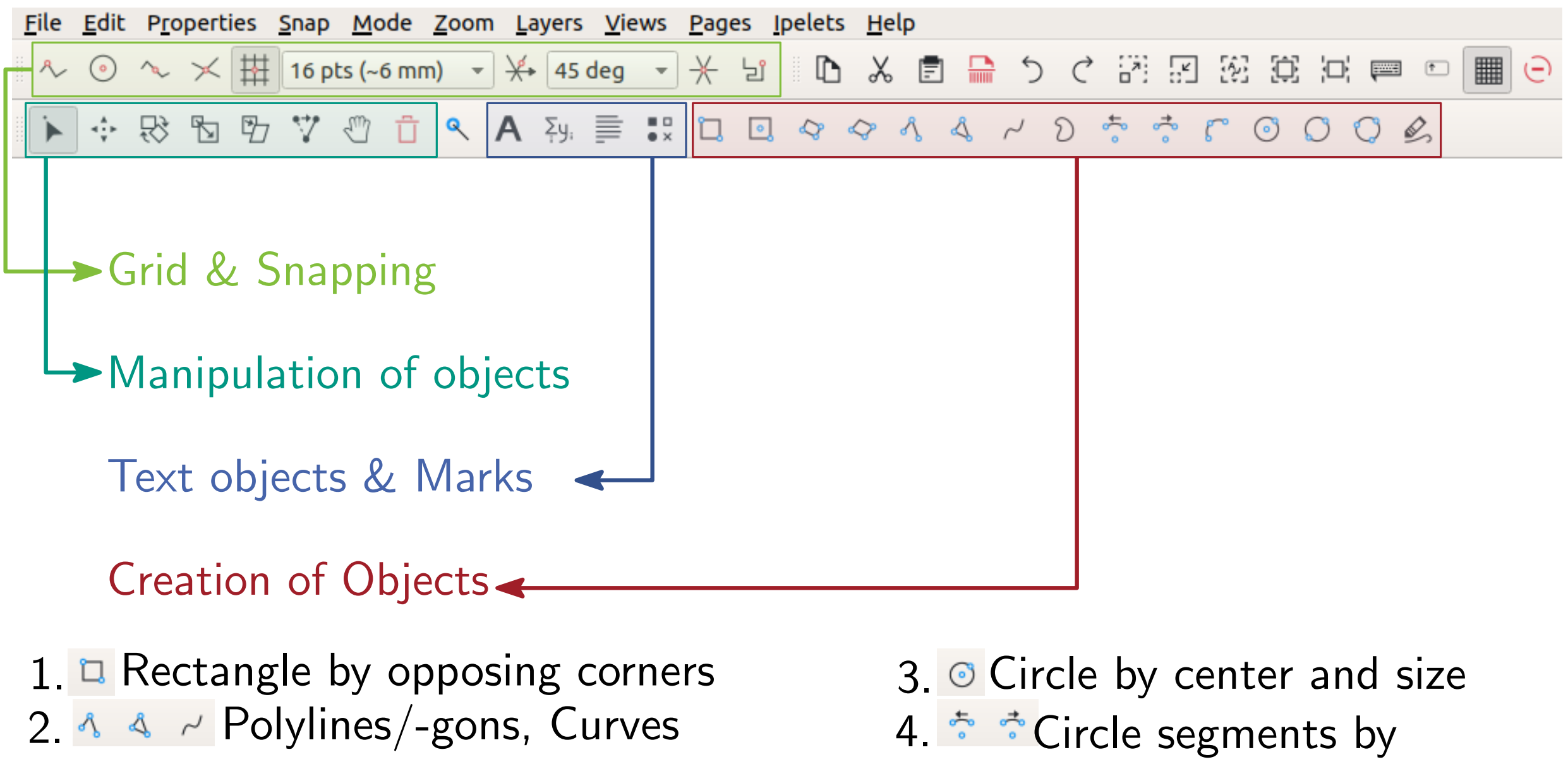

center, start, end
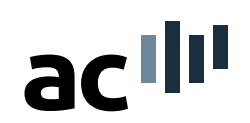

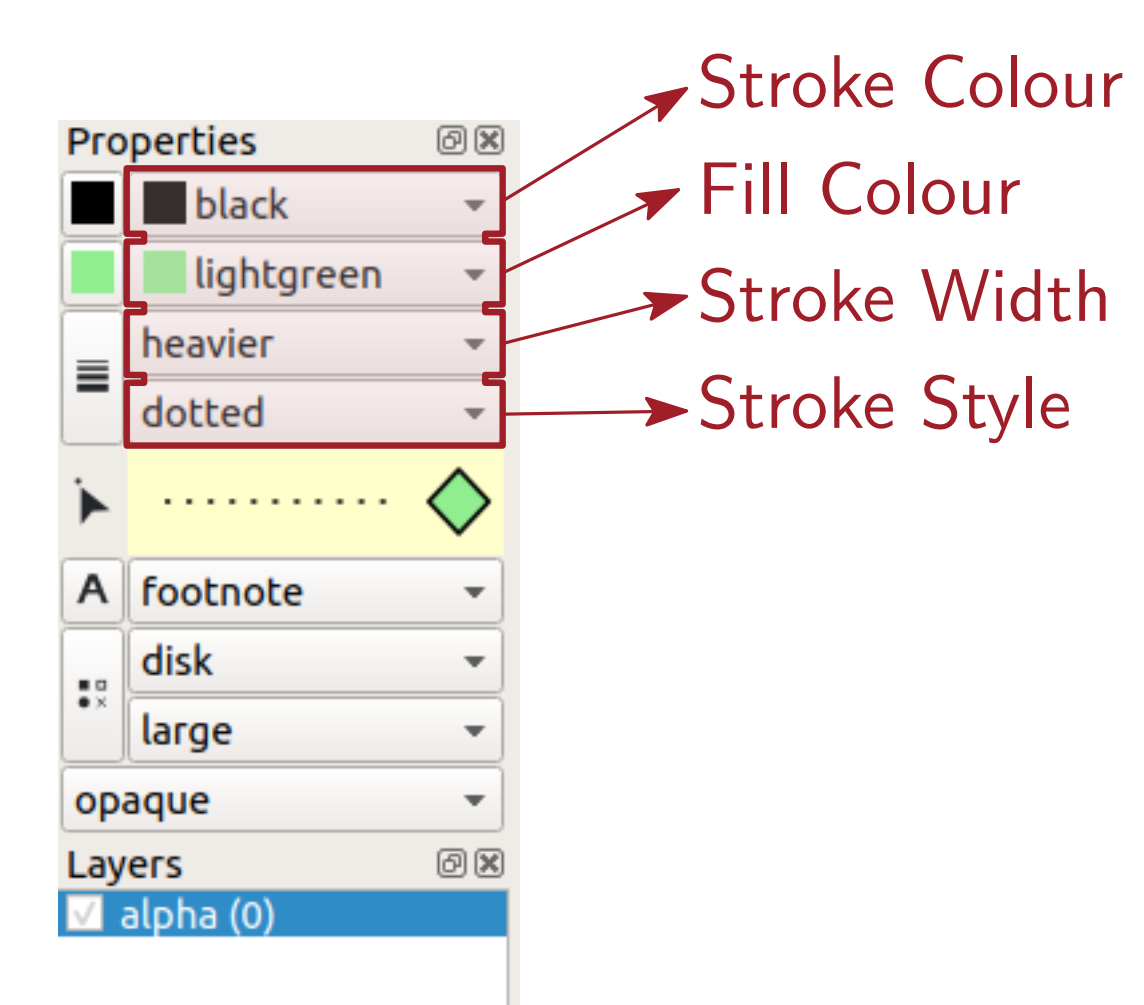

acilli

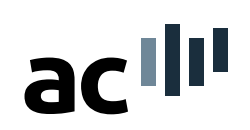

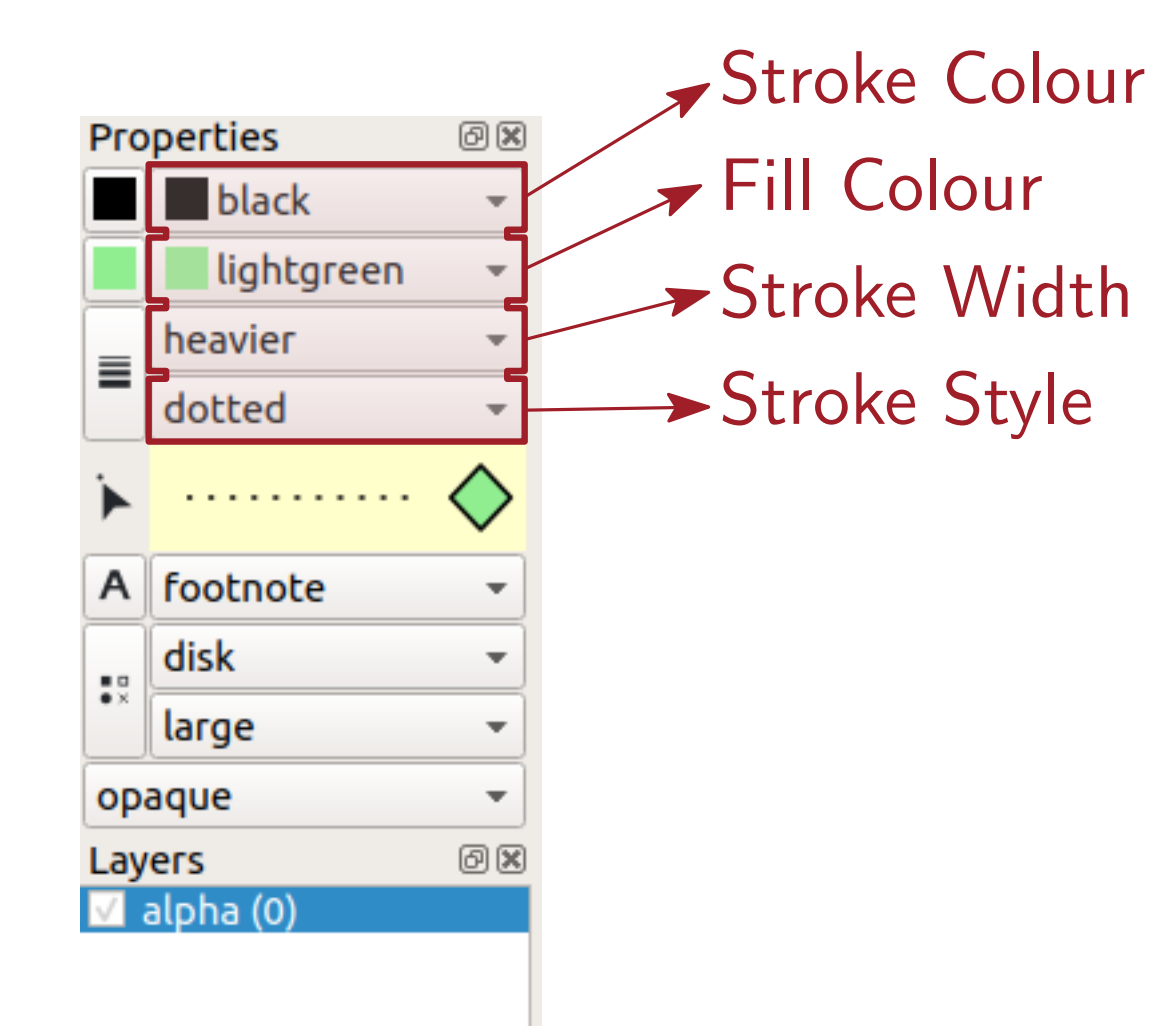

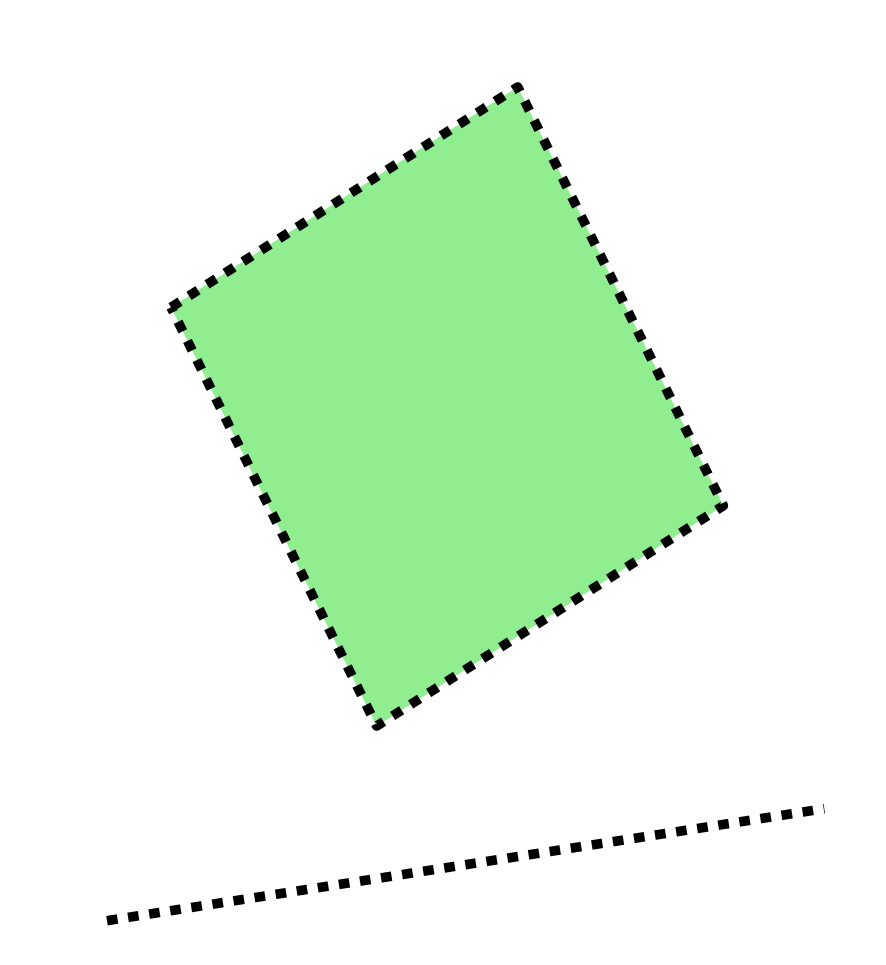

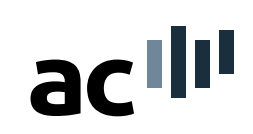

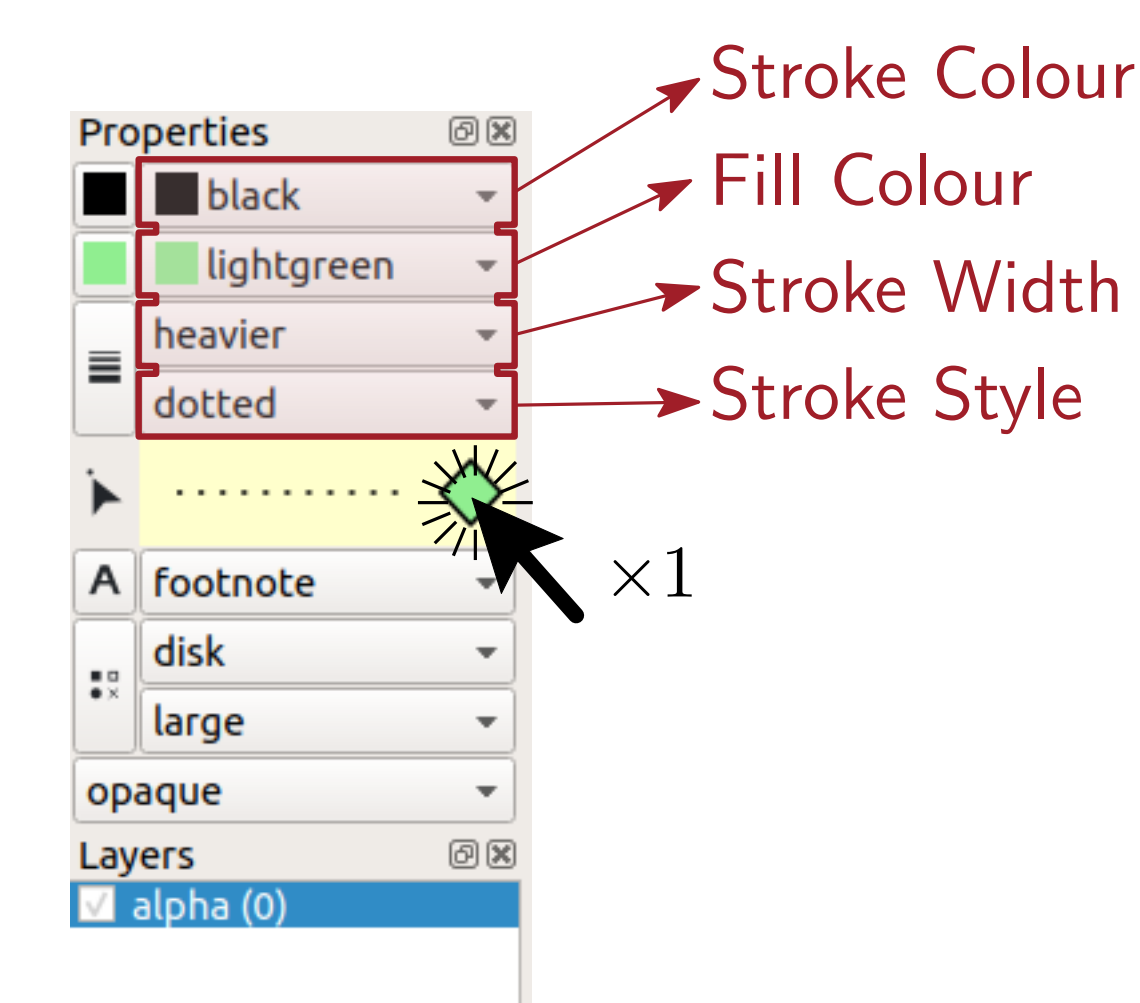

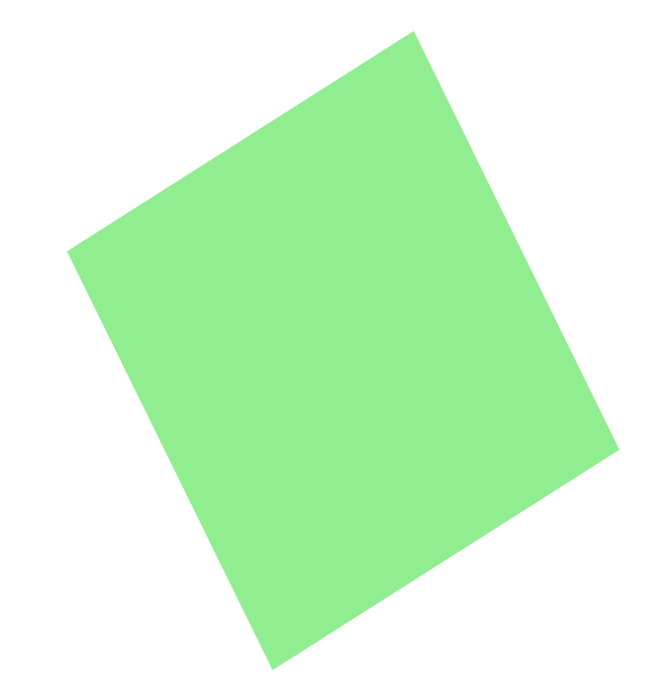

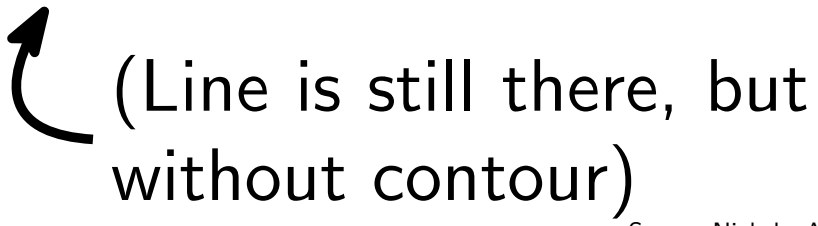

Soeren Nickel · An IPE Tutorial

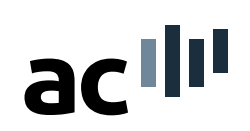

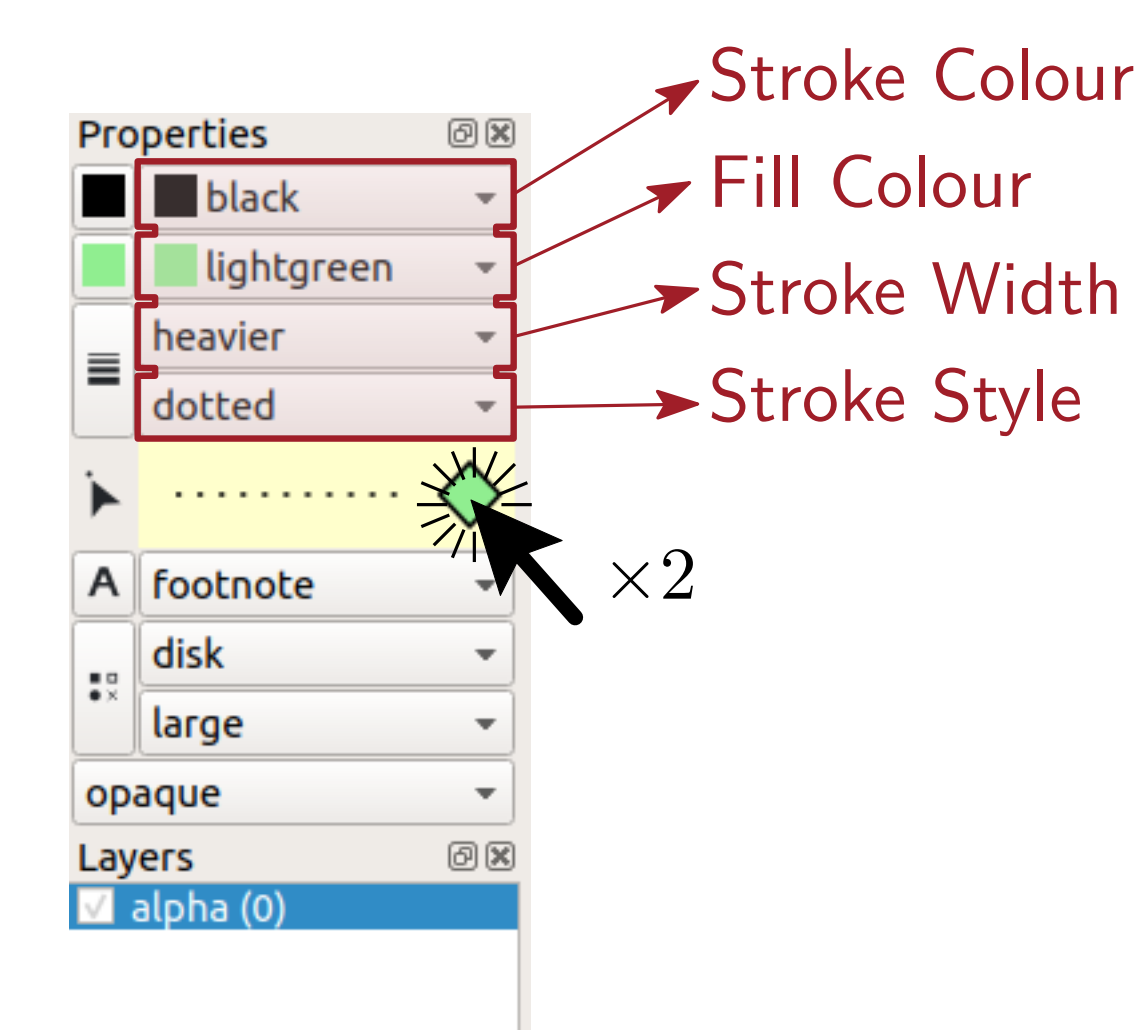

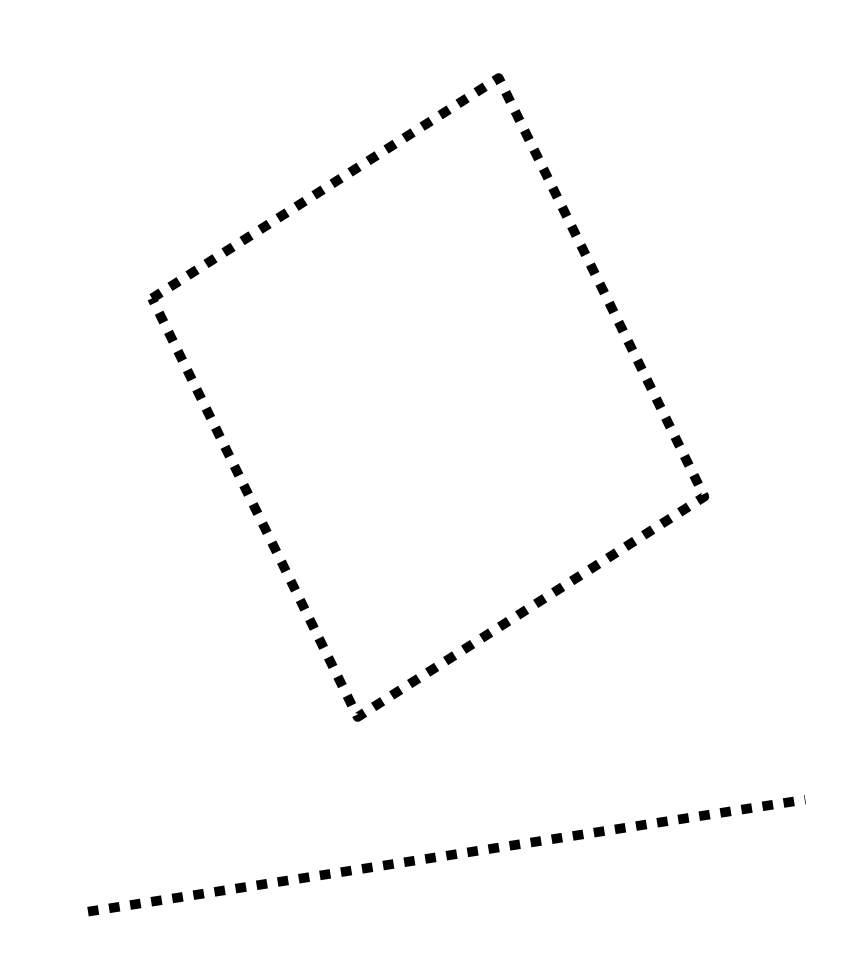

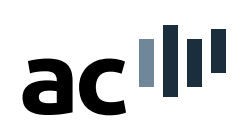

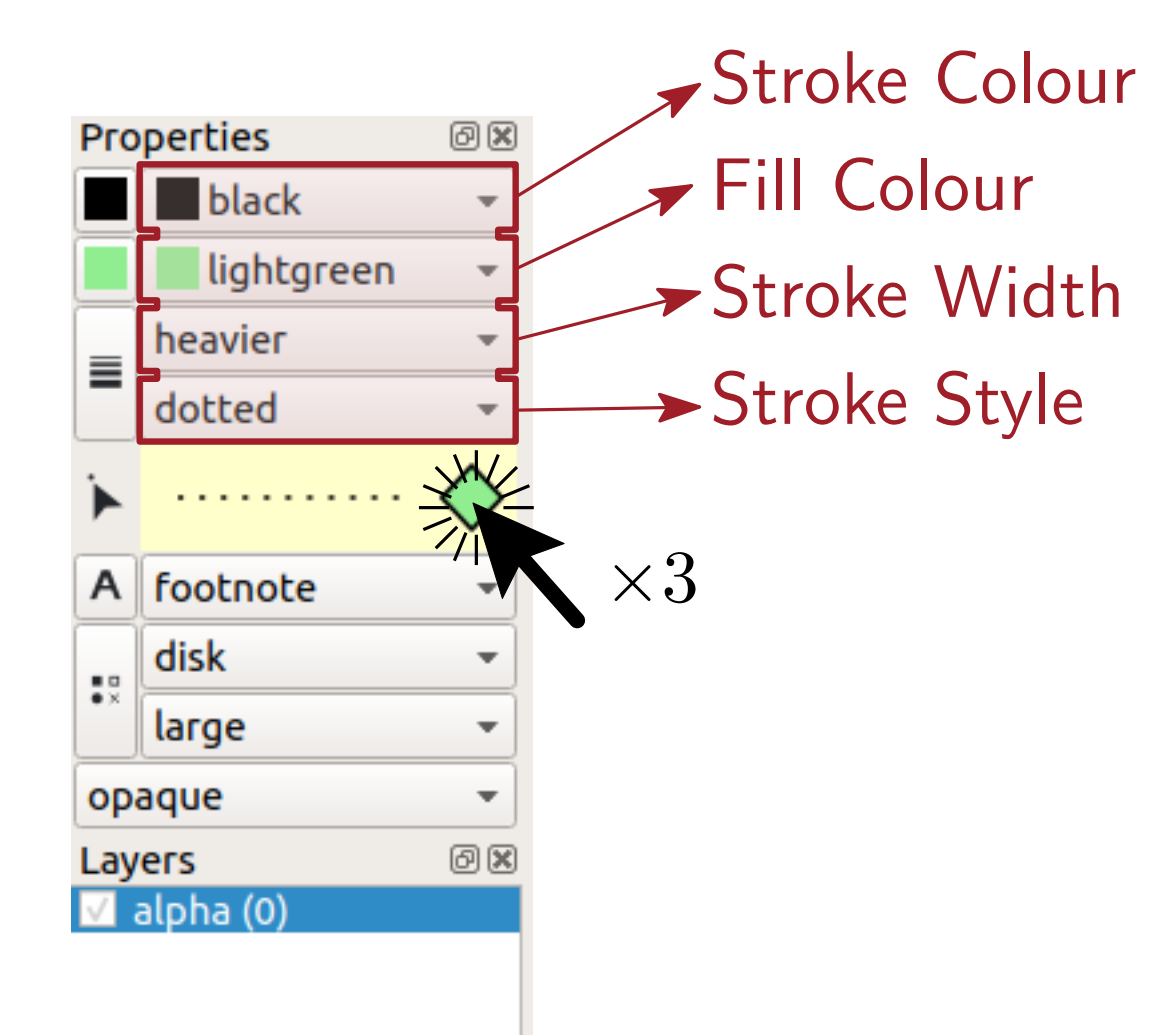

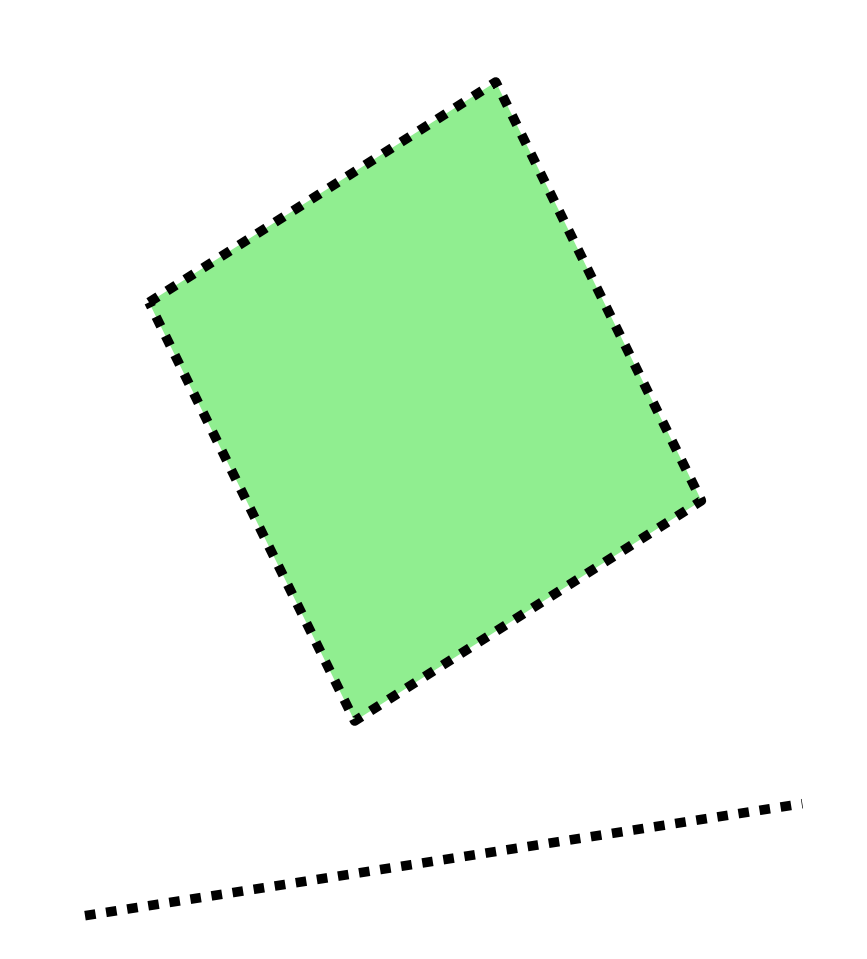

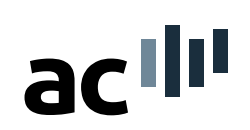

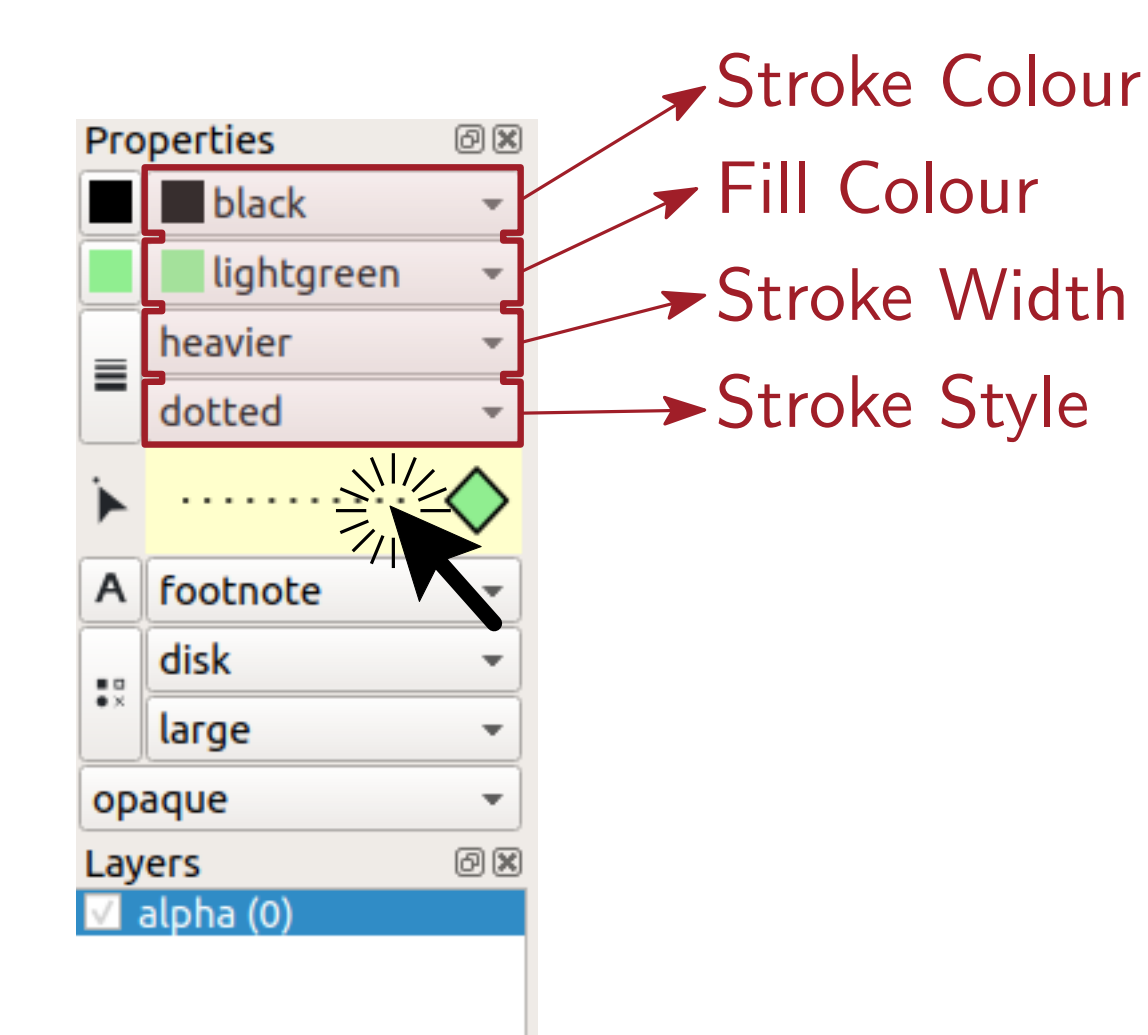

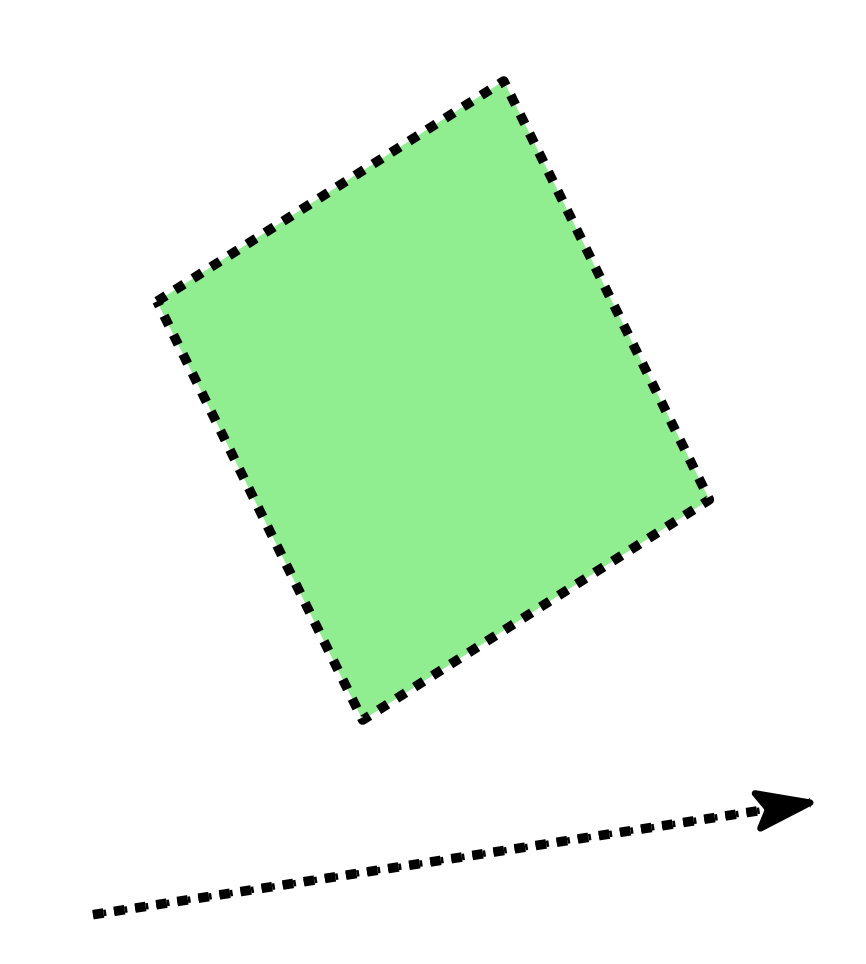

Soeren Nickel · An IPE Tutorial

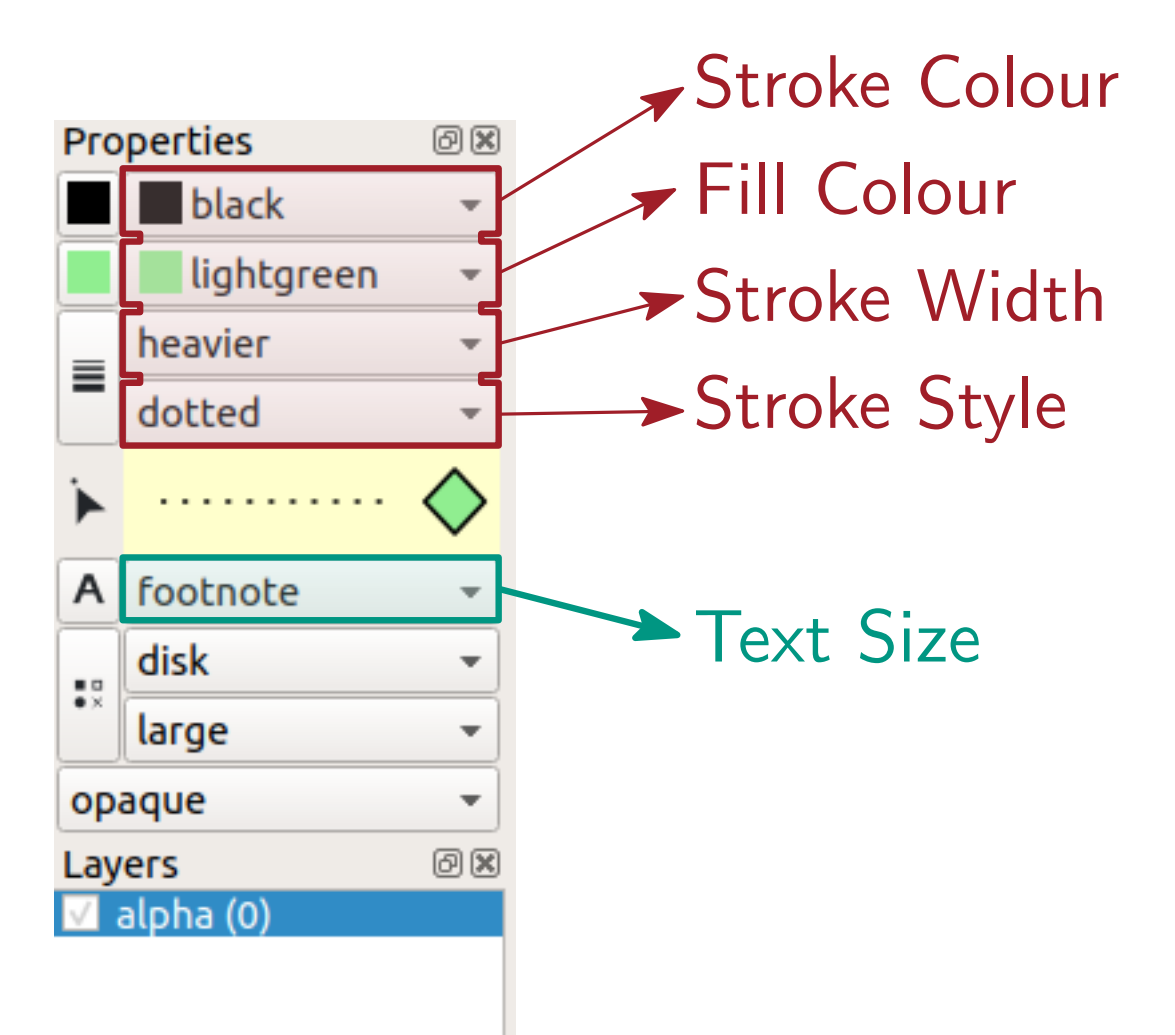

acilli

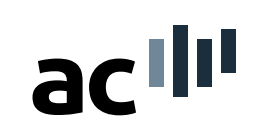

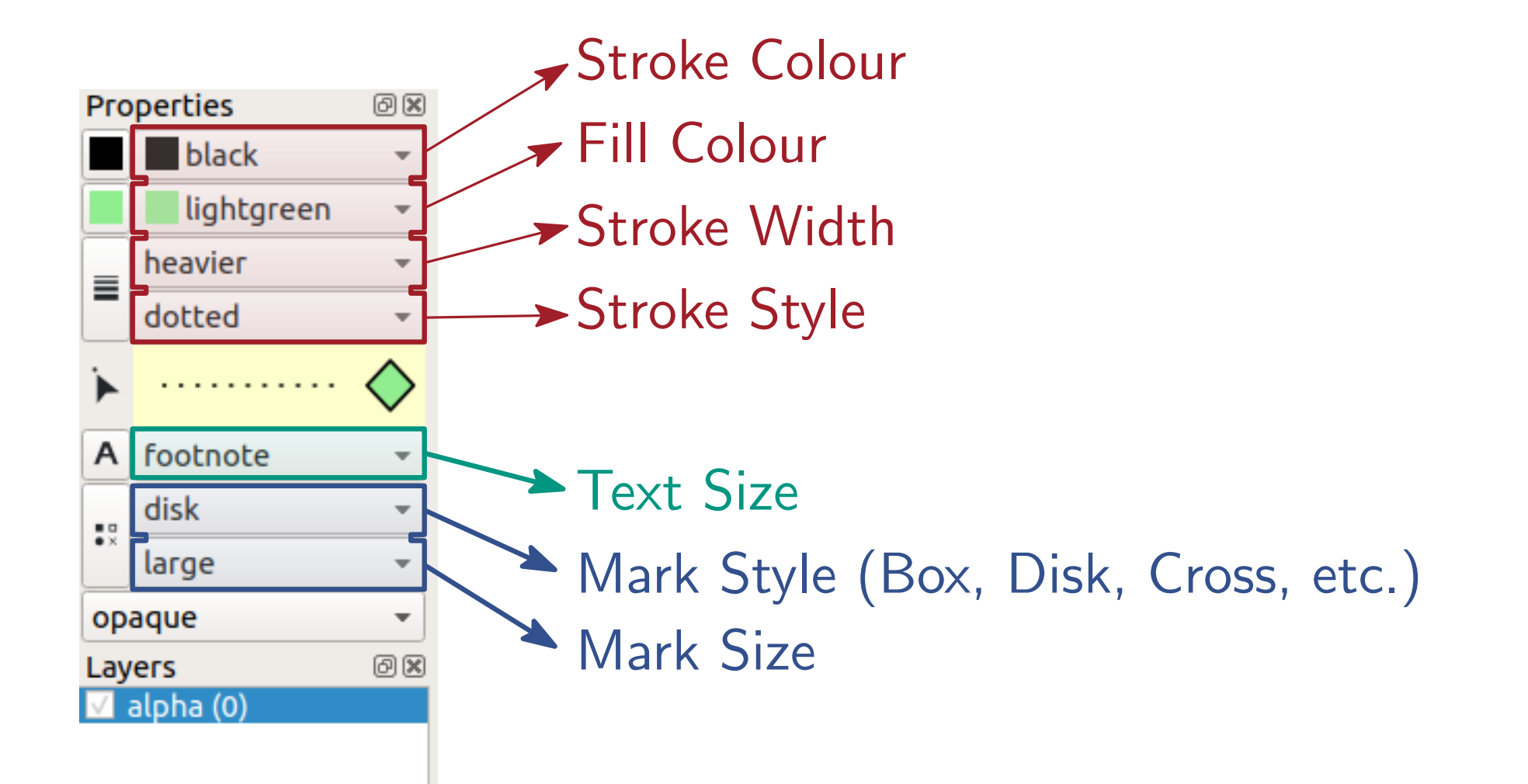

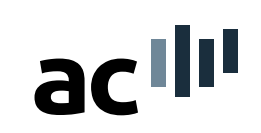

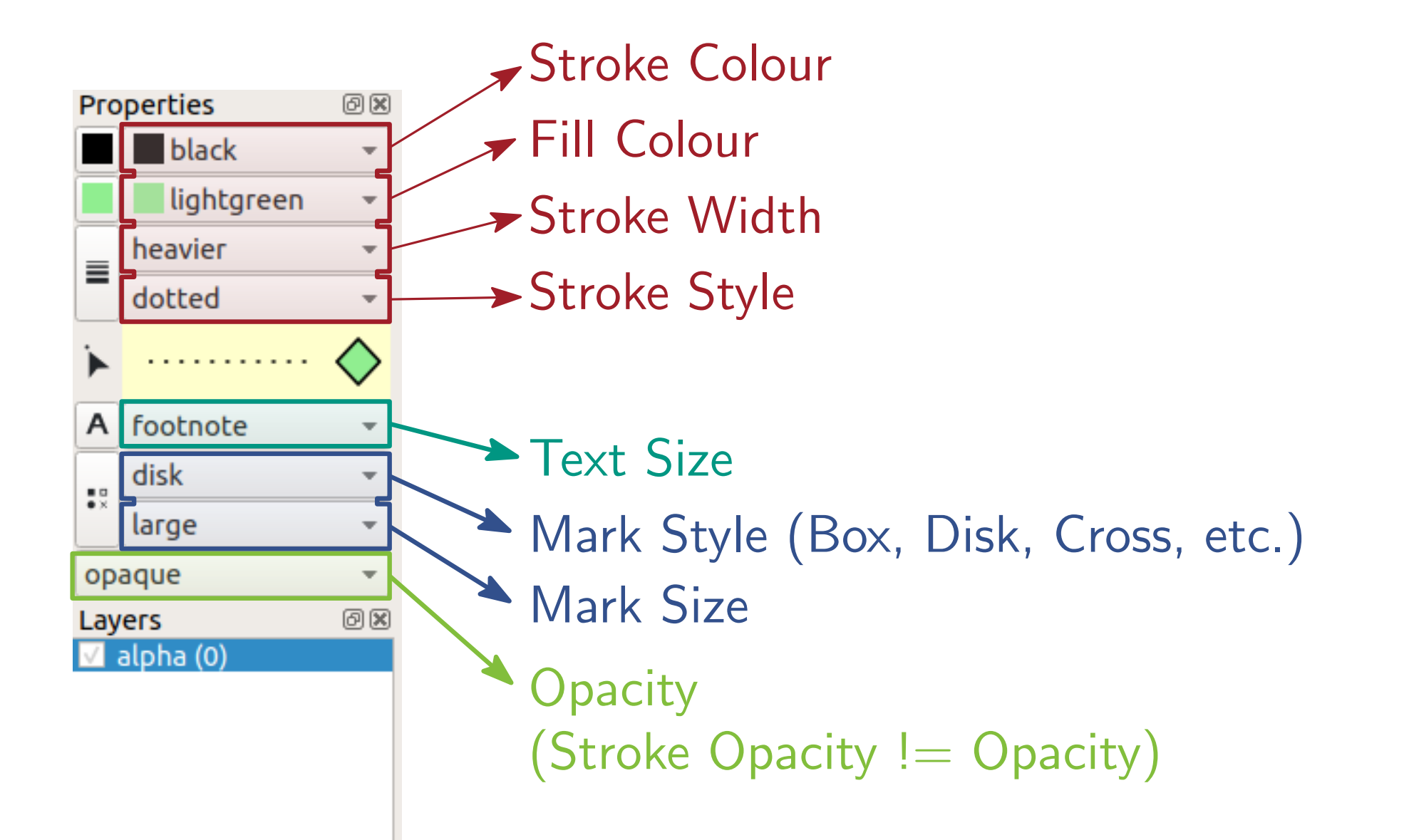

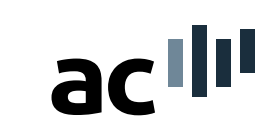

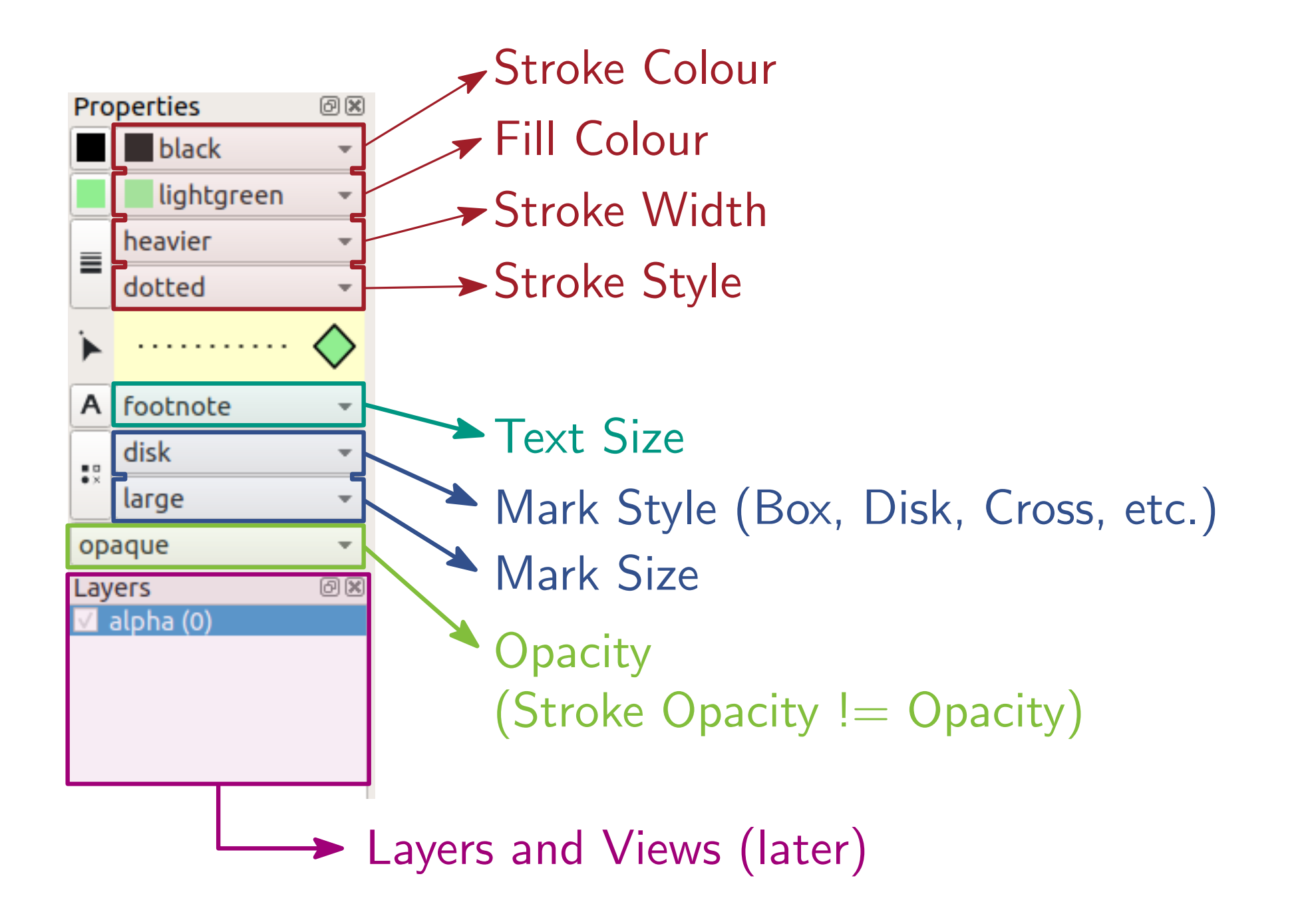

Soeren Nickel · An IPE Tutorial

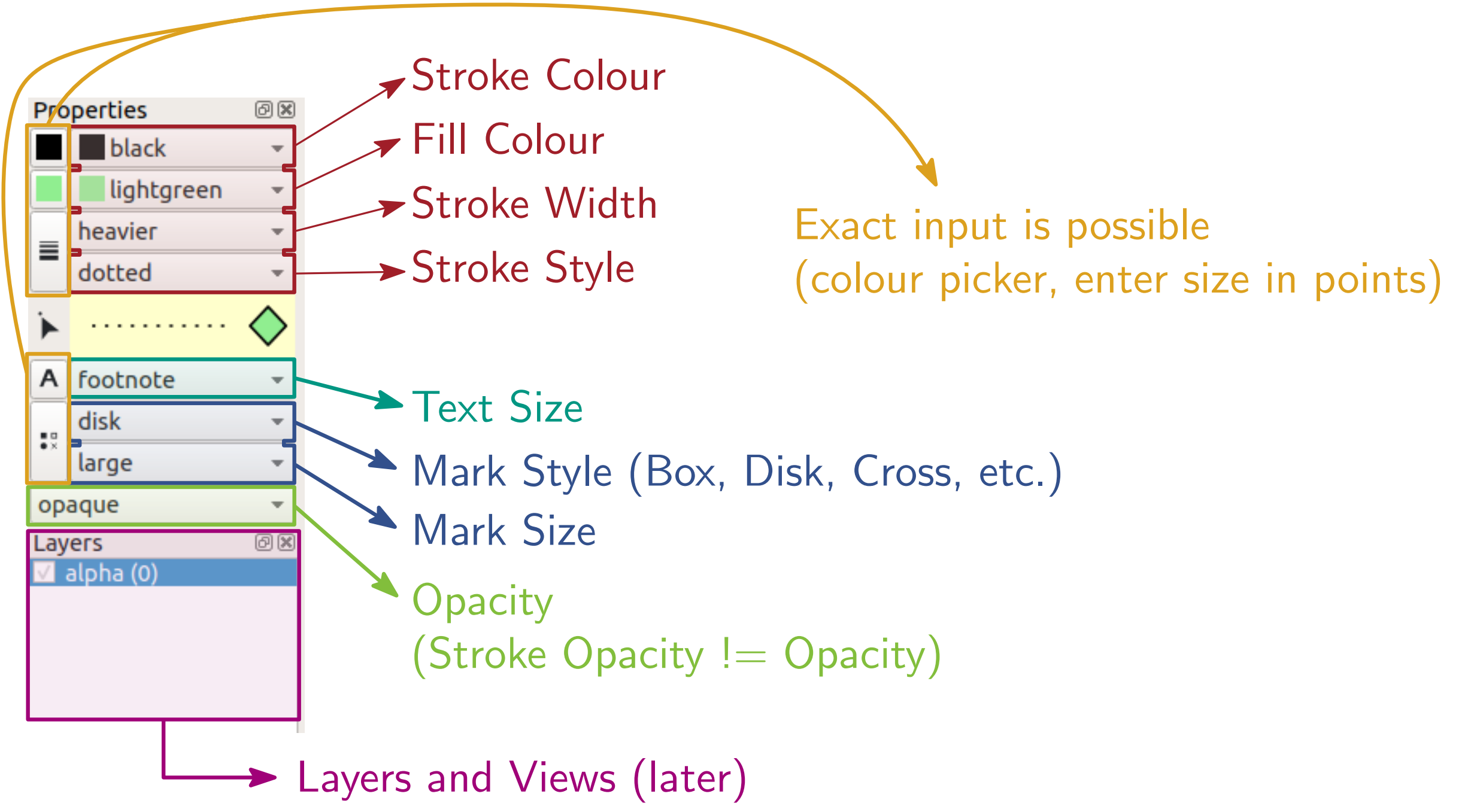

#### Shortcuts

| Manipulation |                           | Objects   |                |
|--------------|---------------------------|-----------|----------------|
| [S]          | Select                    | [M]       | Marks          |
| [E]          | Scale                     | [P]       | Polyline       |
| [Shift+E]    | Scale (keep aspect ratio) | [Shift+P] | Polygon        |
| [R]          | Rotate                    | [G]       | Minipage text  |
| [CTRL+R]     | Exact rotate              | [F10]     | Width-spanning |
| [T]          | Translate                 |           |                |
| [CTRL+E]     | Edit mode/Change text     |           |                |
| [CTRL + B]   | Push object back          |           |                |
| [CTRL + F]   | Pull object on top        |           |                |

#### Extras

[SHIFT+V]Center vertically (on horizontal line)[SHIFT+H]Center horizontally (on vertical line)[SHIFT+ALT+V]Distribute vertically (No horizontal version)[ALT+NP 2/4/6/8]Translate by small steps[CTRL+NP 2/4/6/8]Translate by medium steps[ALT+CTRL+NP 2/4/6/8]Translate by big steps[CTRL+G]Group objects